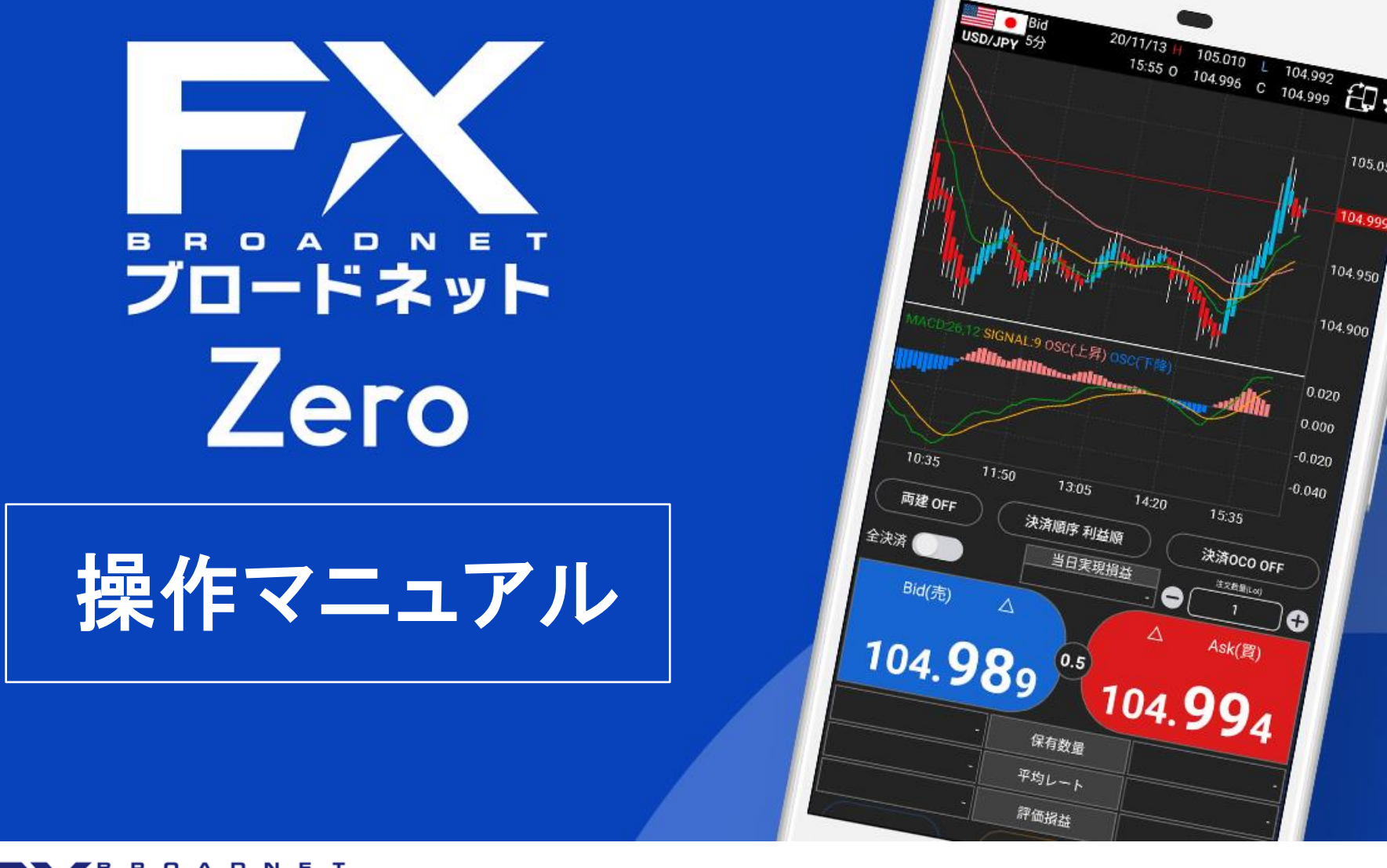

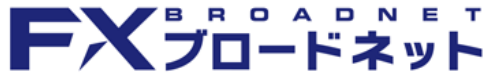

登録番号 関東財務局長(金商) 第244号 第一種金融商品取引業 第二種金融商品取引業 投資助言・代理業 加入協会:一般社団法人 金融先物取引業協会(会員番号:1541) 一般社団法人日本投資顧問業協会(会員番号:011-01121) 加入取引所:株式会社東京金融取引所

Copyright (C) FX Broadnet Co.,Ltd. All rights reserved.

■ もくじ

#### 事前準備

| ・アプリをインストールする                                                                        | ••••4                      | ・注文                       |
|--------------------------------------------------------------------------------------|----------------------------|---------------------------|
| <ul> <li>● ログイン</li> <li>・ログインをする</li> </ul>                                         | ••••5                      | ・シイ<br>・指値<br>・逆指<br>・T F |
| ◆ <del>メニュー</del><br>・メニューの一覧                                                        | ••••6                      | • OC<br>• I F             |
| <ul> <li>◆ マーケット</li> <li>・レートをチェックする</li> <li>・ニュースを見る</li> <li>・経済指標をみる</li> </ul> | ••••7<br>••••8<br>••••9    | ◆ ポ<br>・ポジ<br>◆ 決         |
| <ul> <li>◆ スピード注文</li> <li>・スピード注文の概要</li> <li>・スピード注文の設定</li> </ul>                 | · · · · · 10<br>· · · · 11 | ・クイ<br>・指値<br>・0 C        |

### ◆ 新規注文

| ・注文画面の概要     | • | • | • | • | • 12 |
|--------------|---|---|---|---|------|
| ・クイック注文      | • | • | • | • | •13  |
| ・指値注文        | • | • | • | • | • 14 |
| ・逆指値注文       | • | • | • | • | •15  |
| ・ I F D注文    | • | • | • | • | •16  |
| ・OCO注文       | • | • | • | • | • 17 |
| ・ I F D O 注文 | • | • | • | • | • 18 |

DO注文

### ジション

| ・ポジション画面の概要 | • | • | • | • | • 1 | 19 |
|-------------|---|---|---|---|-----|----|
|-------------|---|---|---|---|-----|----|

### · 済注文

| ・クイック注文(決済)   | ••••2       | 20 |
|---------------|-------------|----|
| ・指値注文(決済)     | • • • • • 2 | 21 |
| (指値・逆指値・トレール) |             |    |
| ・OCO注文(決済)    | • • • • • 2 | 22 |

#### 注文訂正・取消 ٠

| ・注文訂正・取消 | • | • | • | • | • | 23 | 3 |
|----------|---|---|---|---|---|----|---|
|----------|---|---|---|---|---|----|---|

■ もくじ

| ◆ チャート                                                                                  |                                       |
|-----------------------------------------------------------------------------------------|---------------------------------------|
| ・チャート画面の概要                                                                              | ••••24                                |
| ・テクニカル分析表示                                                                              | · · · · 25                            |
| ・チャート設定                                                                                 | ••••26                                |
| ・ニュース表示                                                                                 | · · · · 27                            |
| ・取引表示(ポジション)                                                                            | ••••28                                |
| ・取引表示(注文中)                                                                              | ••••29                                |
| ・取引表示(履歴)                                                                               | ••••30                                |
| ・ライン描画                                                                                  | · · · · · 31                          |
| ・ライン描画の方法と調整の方法                                                                         | · · · · · 32                          |
| ・ライン削除の方法                                                                               | ••••33                                |
| ・画面分割と設定                                                                                | •••• <b>3</b> 4                       |
| <ul> <li>入出金</li> <li>・振込口座案内</li> <li>・クイック入金</li> <li>・出金依頼</li> <li>・資金移動</li> </ul> | •••••35<br>••••36<br>••••37<br>••••38 |
| <ul> <li>・口座状況の概要</li> <li>◆ プッシュ通知</li> </ul>                                          | ••••39                                |
| ・プッシュ通知(概要)<br>/お知らせ通知設定                                                                | ••••40                                |
| ・レート通知(概要)                                                                              | · · · · · 41                          |
| ・レート指定 / レート急騰急落                                                                        | · · · · 42                            |
| ・口座状況明細 / 口座維持率                                                                         | ••••43                                |

| <ul> <li>◆ 設定</li> <li>・各種設定</li> <li>・各種設定(金融機関情報登録)</li> <li>・各種設定(コース追加)</li> <li>・各種設定(メール受信設定)</li> </ul>                                               | •••••44<br>••••45<br>••••46                                                      |
|----------------------------------------------------------------------------------------------------|----------------------------------------------------------------------------------|
| <ul> <li>◆ スワップ証拠金</li> <li>・スワップポイントと証拠金</li> </ul>                                                                                                    | ••••47                                                                           |
| <ul> <li>トラッキングトレート</li> <li>・トラッキングトレードメニュー</li> <li>・ワンタッチ設定</li> <li>・ランキング発注</li> <li>・任意設定発注</li> <li>・トラッキングトレードの照会・停止</li> <li>・ターゲットレート照会</li> </ul> | • • • • • 48<br>• • • • 59<br>• • • • 50<br>• • • • 51<br>• • • • 52<br>• • • 53 |

- ◆ 明細
- ・各種明細

· · · · · 54

# 事前準備

# アプリをインストールする

FX ブロードネットZeroをご利用いただくには、アプリケーションの インストールが必要です。Google Play ストアまたはApp Storeより インストールを行ってください。

### STEP 1

# STEP 2

お手元にスマートフォンを用意し 「App Store (iPhone)」もしく は「Google Play(Android)」の アイコンをタップします。 画面上部の検索窓で「FXブロードネット」と 検索します。 検索結果の画面から「FXブロードネット Zero」をタップしてインストールします。

### アプリケーションについて

FXブロードネットZeroは、本番口座用とデモロ座用があります。

■本番口座用 ・FXブロードネットZero ■デモロ座用

・FXブロードネットZeroバーチャル

### STEP 3

ホーム画面に「FXブロードネットZero」 のアイコンがインストールされたことを 確認し、完了です。

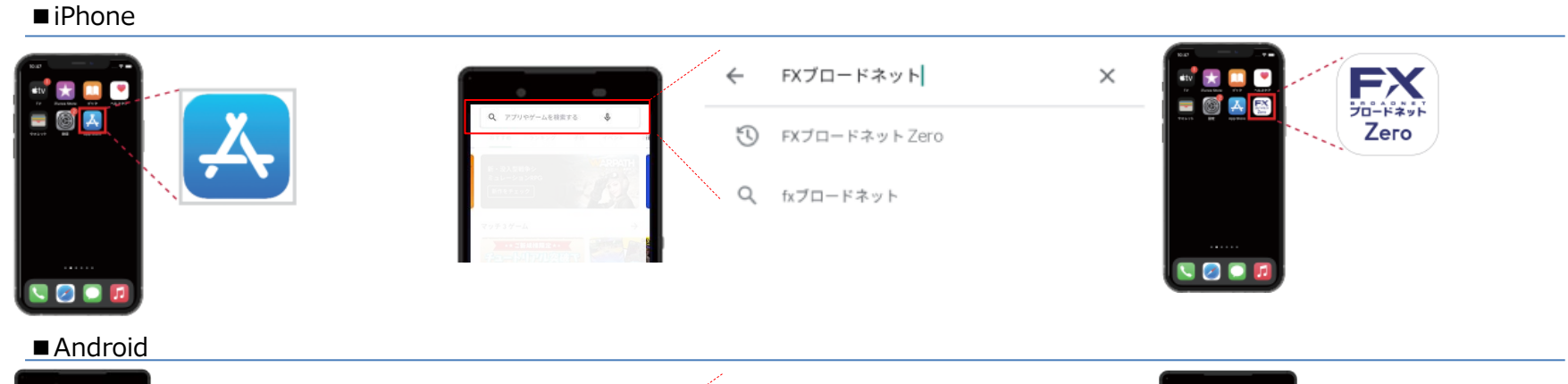

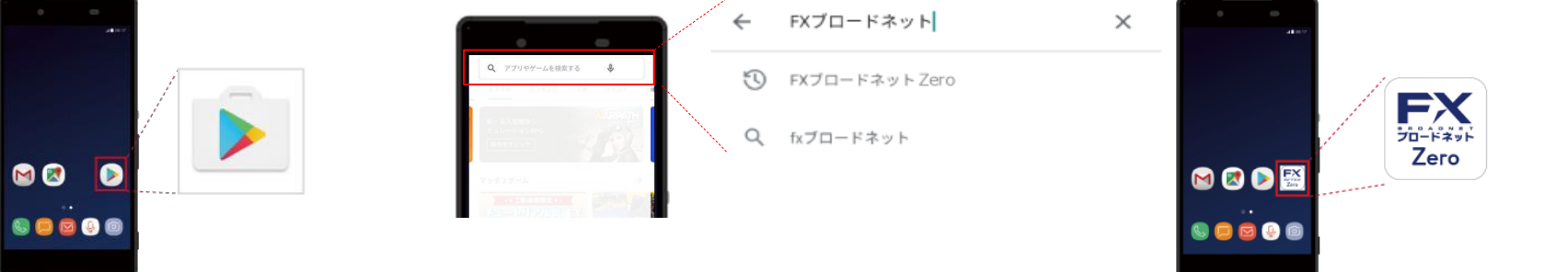

# ログイン

### ■ ログインをする

ログイン I D とパスワードを入力して、取引システムにログインをします。

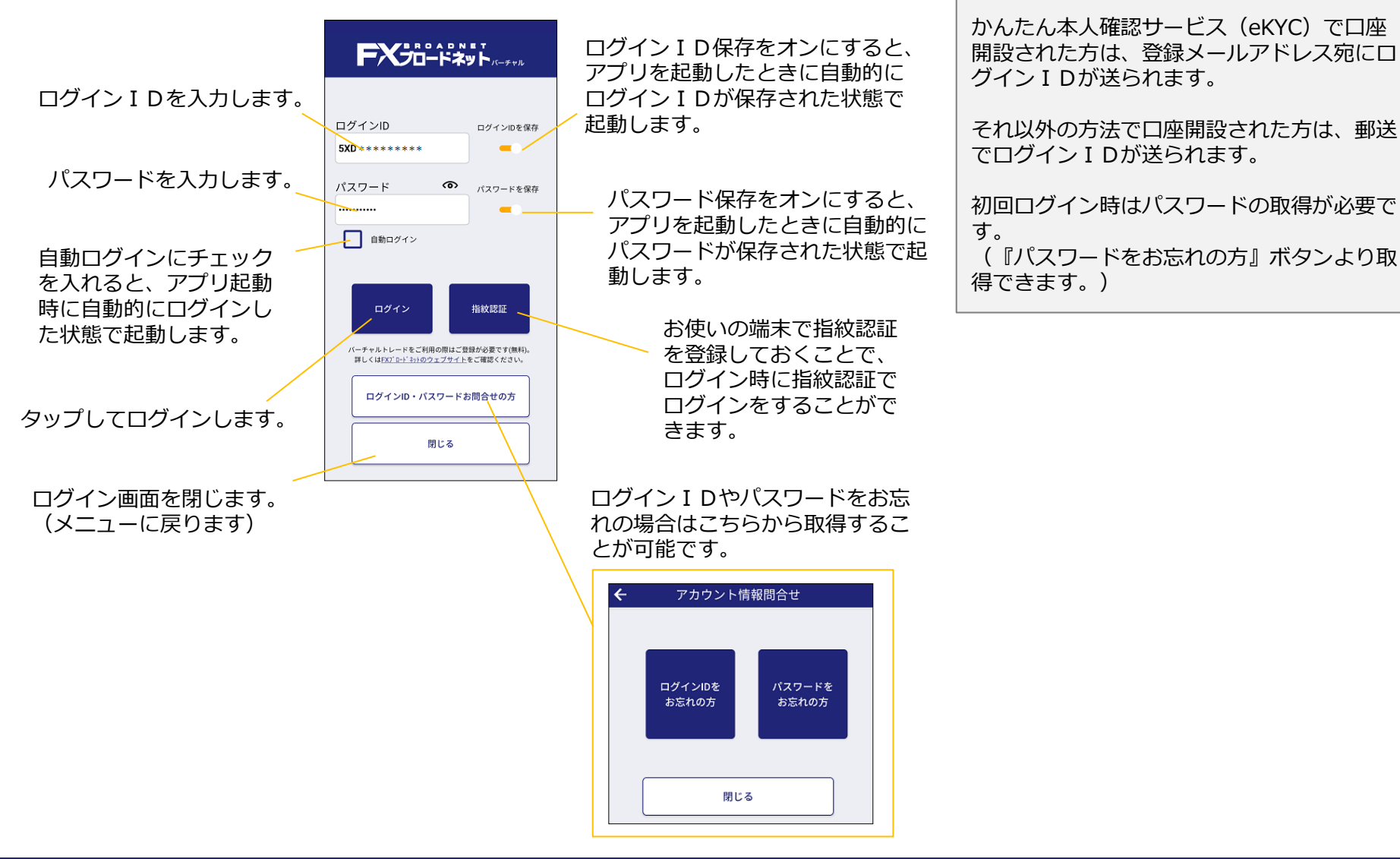

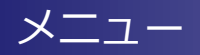

■ メニューの一覧

アプリ内で利用できるメニューを表示するには、フッターメニューの 【メニュー】をタップして操作できます。

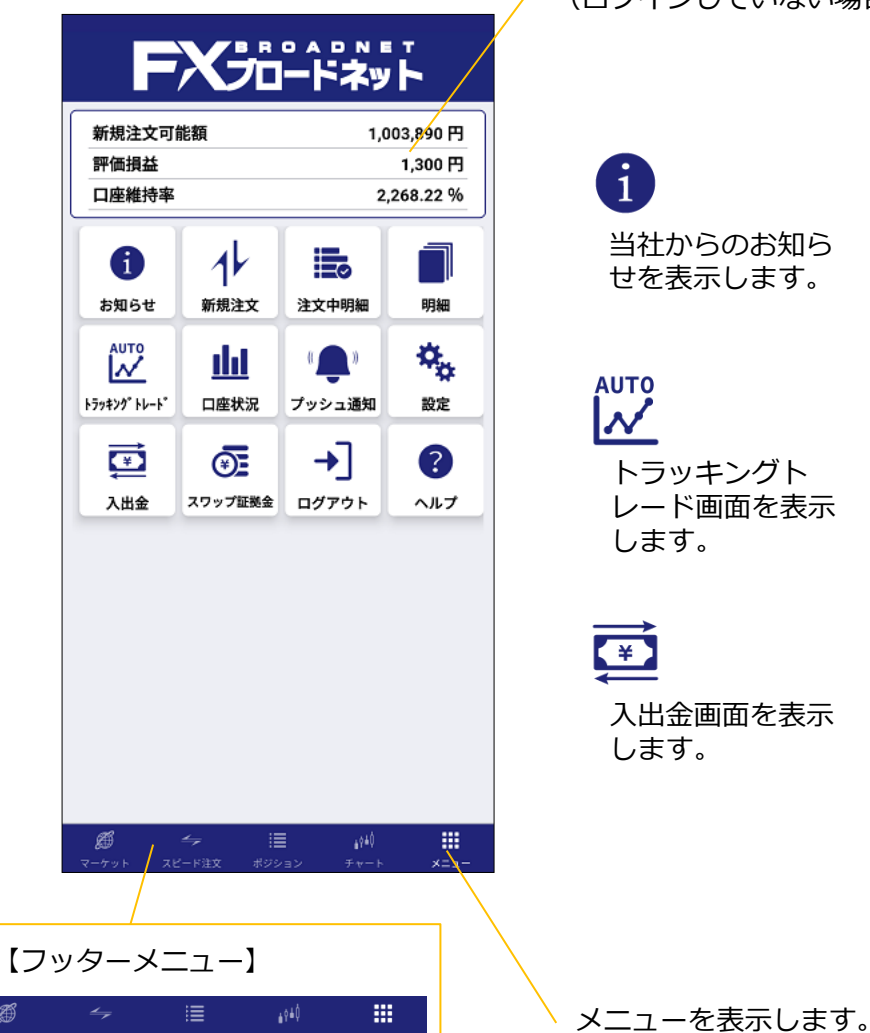

ログインすると各項目のリアルタイムの数字が表示されます。 (ログインしていない場合は、ハイフン表示)

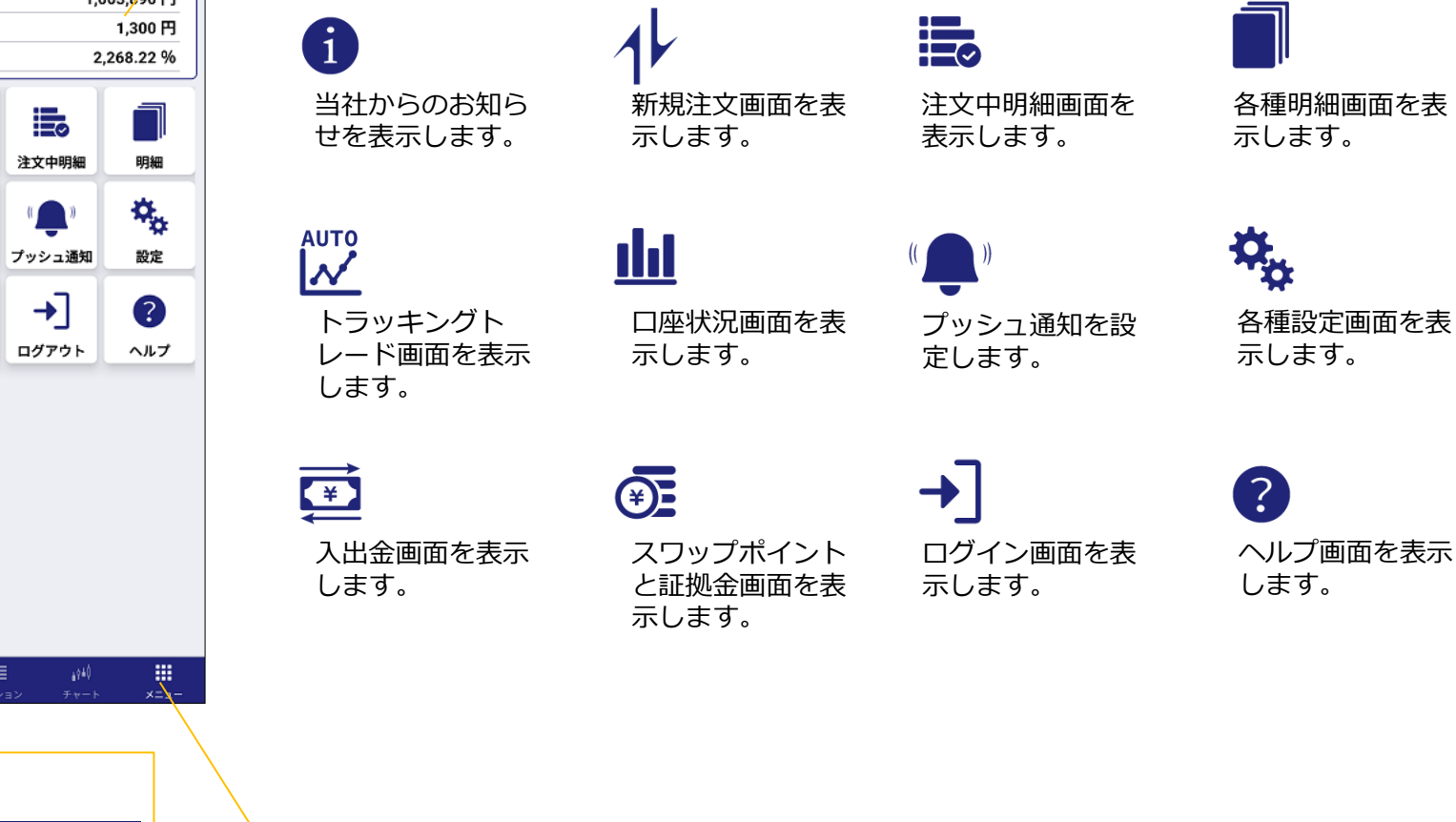

### マーケット

レートをチェックする 

レートを見るためには、フッターメニューの【マーケット】から操作 できます。

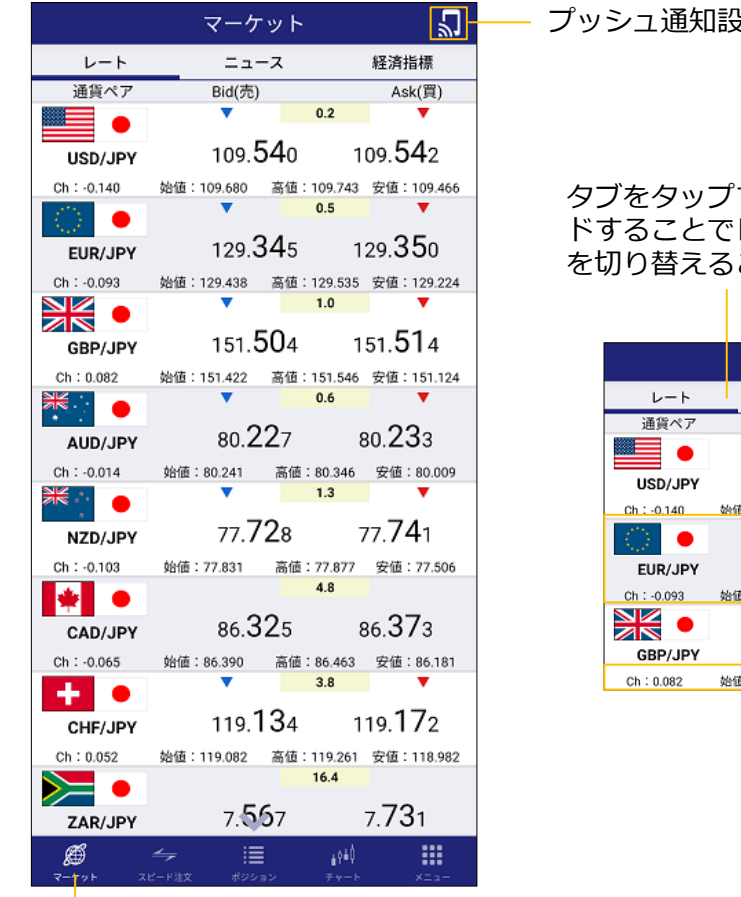

プッシュ通知設定

タブをタップするか、画面を左右にスライ ドすることでレート、ニュース、経済指標 を切り替えることができます。

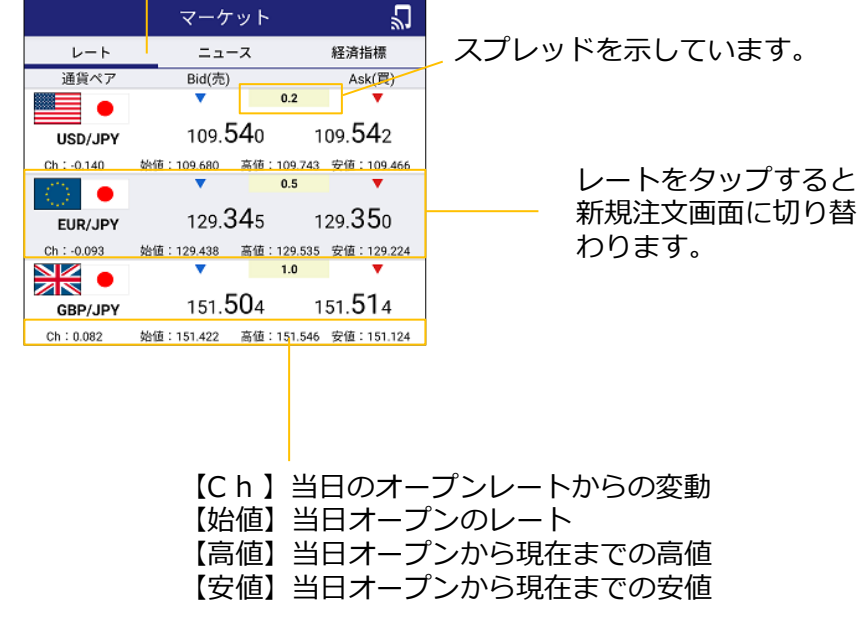

※各値はBid(売)を基準にしています。

メニュー一覧の【プッシュ通 知】からも同じ操作ができます。

【マーケット】

### マーケット

### ■ ニュースを見る

ニュースを見るためには、フッターメニューの【マーケット】から操作できます。

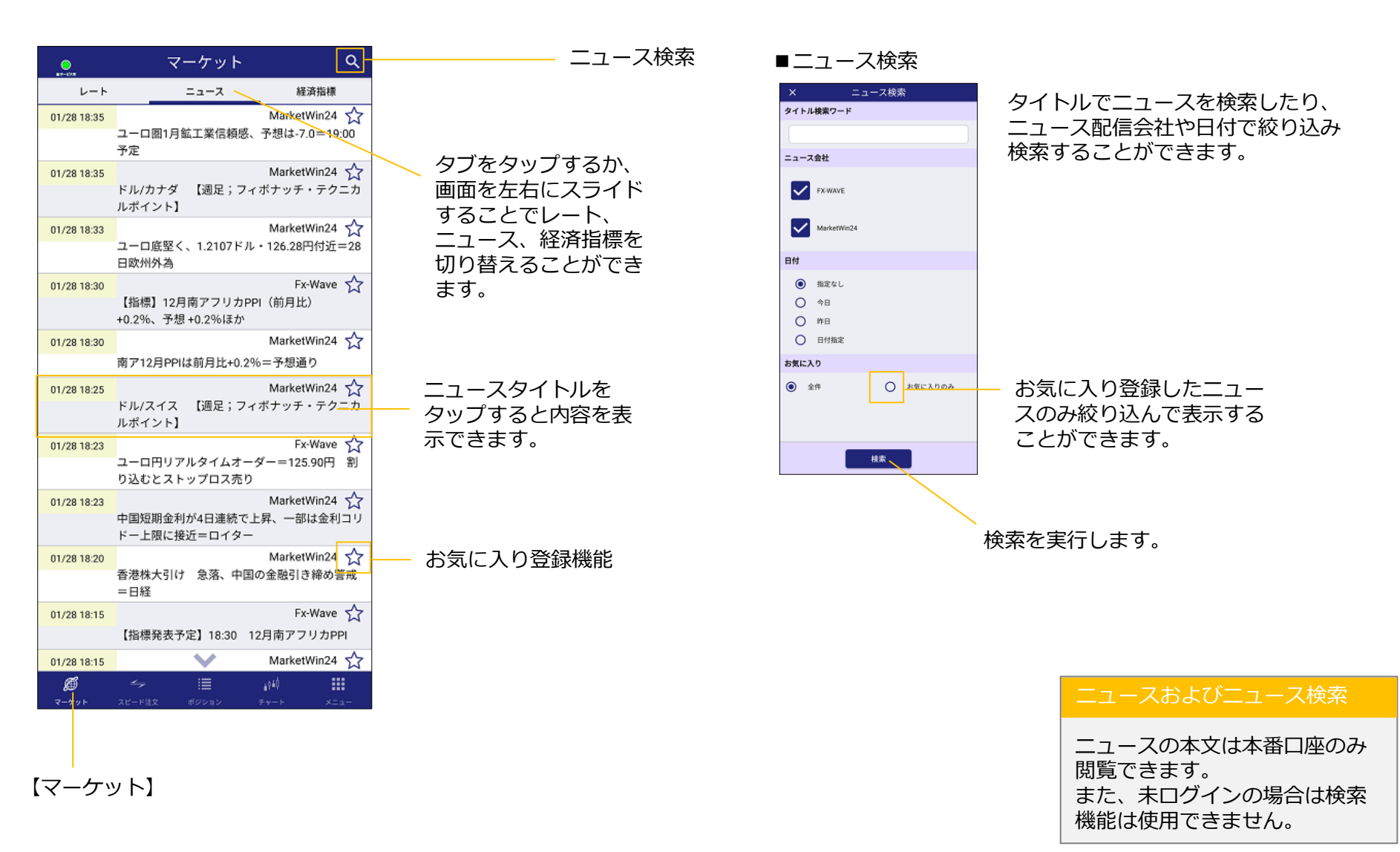

# マーケット

### ■ 経済指標を見る

経済指標を見るためには、フッターメニューの【マーケット】から操作できます。

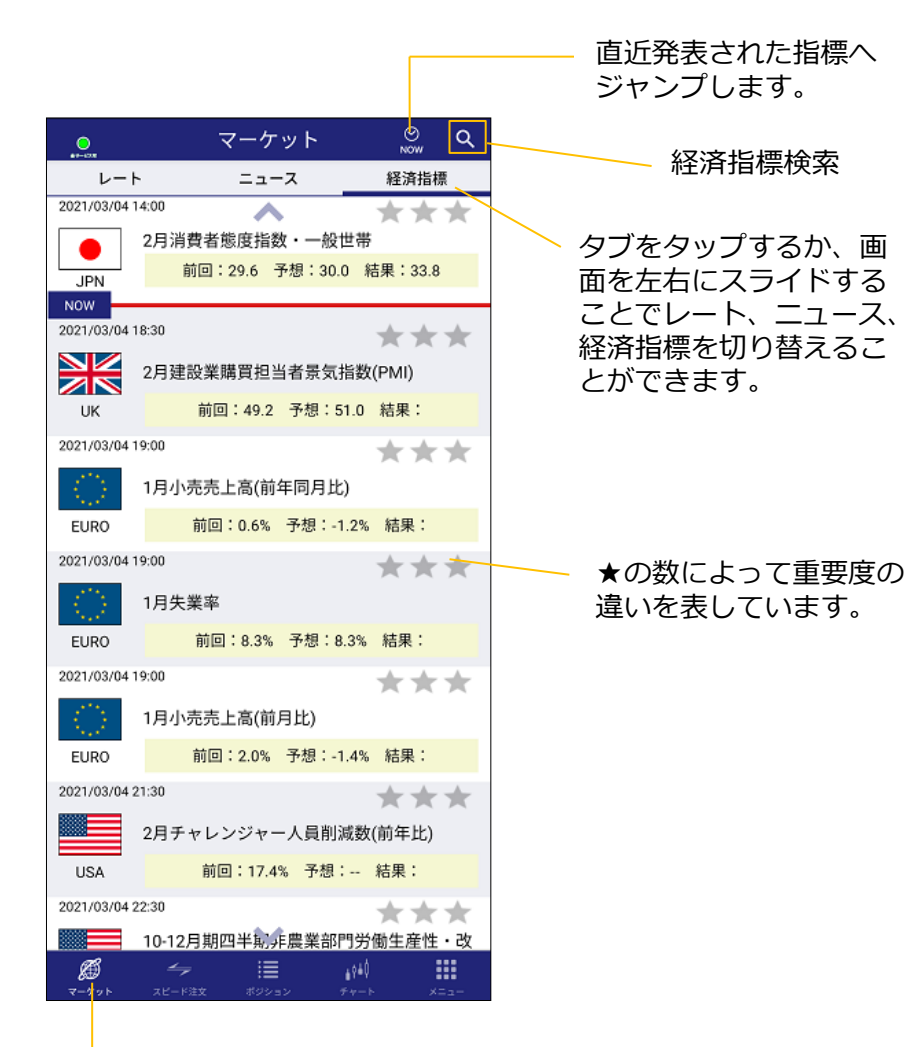

#### ■経済指標検索

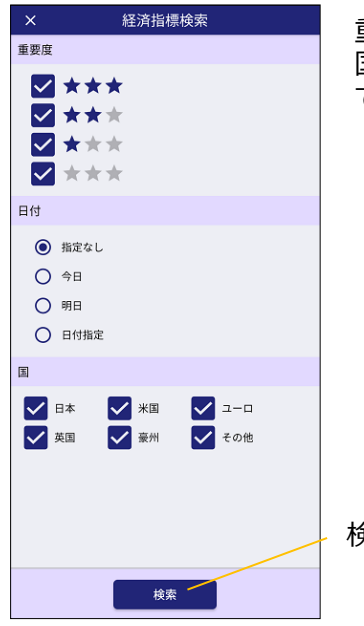

重要度の高い経済指標や 国ごとで絞り込み検索が できます。

検索を実行します。

【マーケット】

# スピード注文

■ スピード注文の概要

【スピード注文】は、ワンタップで新規注文・決済注文が可能な注文 機能です。

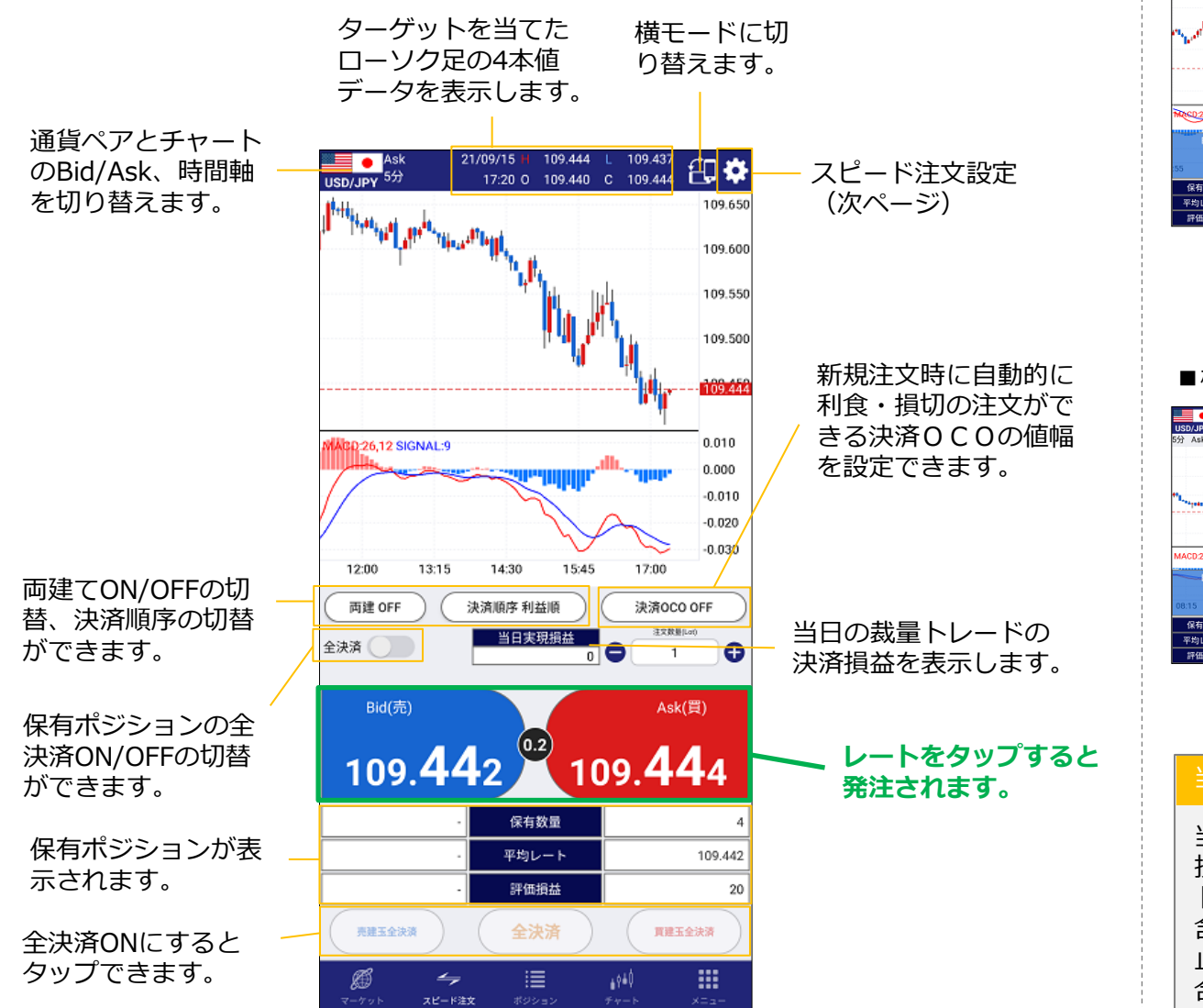

チャート2画面切り替え

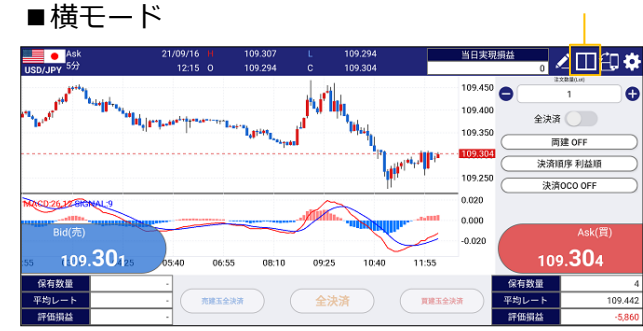

ライン描画ツール ■横モード(チャート2画面) ∠田印⇔ USD/JPY 109.450 109.400 全決済 📃 109.350 両建 OFF 109.350 109.250 09.30 決済順序 利益順 109.200 109 150 109.250 決済OCO OFF 26,12 SIGNA 0.010 0.000 -0.010 -0.020 -0.030 109.**30**3 109.**30**6 12:00 20:15 03:45 07:30 11:15 保有数量 保有数量 平均レート 109.442 壳建玉全決济 算建玉会法济

#### 当日実現損益について

当日のオープンからNYクローズまでの決済 損益(スポット+スワップ)が含まれます。 トラッキングトレードで自動約定した損益は 含まれませんが、トラッキングトレードを停 止後、残ったポジションを手動で決済した場 合の損益は、当日実現損益に含まれます。

# スピード注文

■ スピード注文の設定

スピード注文の設定をすることができます。

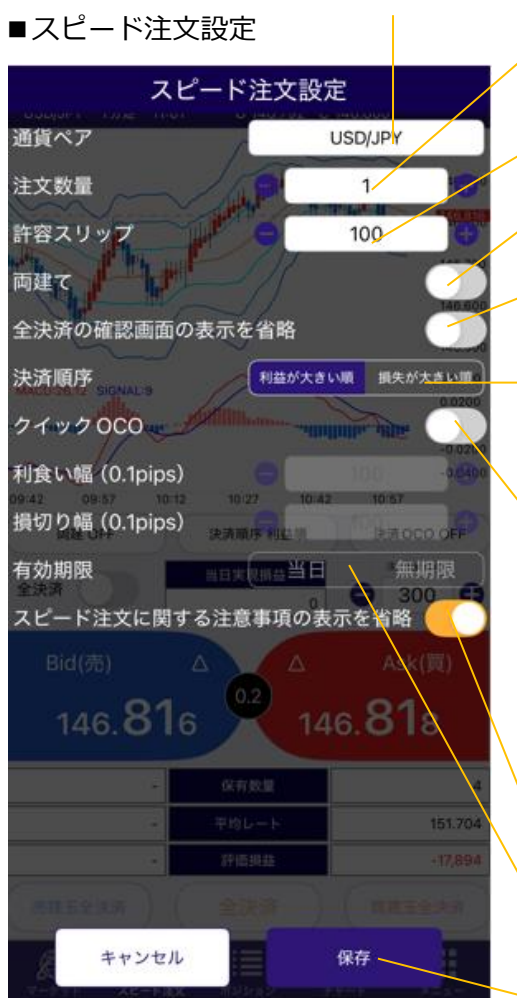

通貨ペアの切替ができます。

注文数量の設定ができます。

許容スリップの設定ができます。

両建てON/OFFの切替ができます。

全決済を実行したときの確認画面の ON/OFFを切り替えることができます。

決済されるポジションの順位を、利益が大きい順か損失が大きい順か切り替えることができます。

新規注文時に同時に決済注文を発注するか設 定できます(クイックOCO決済)。 利食い幅(0.1pips)と損切り幅(0.1pips) の2つの決済注文をセットできます。

※クイックOCOの設定では、 スプレッド×2+0.1pip以上離して 入力する必要があります。

スピード注文に関する注意事項の表示・非 表示の切替ができます。

クイックOCOの有効期限を選択できます。

設定内容を保存します。

### 許容スリップとは

クイック注文で発注した際、為替レートが変動し、提示 レートより不利なレートで成立することがあります(ス リッページ)。 発注したレートに対し、『どの程度スリッページを許容 するか』予め設定することができます。

100=10pip=10銭となります。 0にするとスリッページは発生しませんが、相場状況に より約定しにくくなる場合があります。

#### 両建てON/OFFについて

(例1)買ポジションを5枚保有しているときに5枚の売り注文を発注した場合

・両建てONの場合 保有ポジションが買5枚/売5枚の状態になります

・両建てOFFの場合 買5枚が決済されます(保有ポジションは0)

(例2)買ポジションを5枚保有しているときに10枚の 売り注文を発注した場合

- ・両建てONの場合 保有ポジションが買5枚/売10枚の状態になります
- ・両建てOFFの場合 買5枚が決済され、新たに売5枚を保有します

■ 注文画面の概要

注文画面は【メニュー】⇒【新規注文】から操作できます。

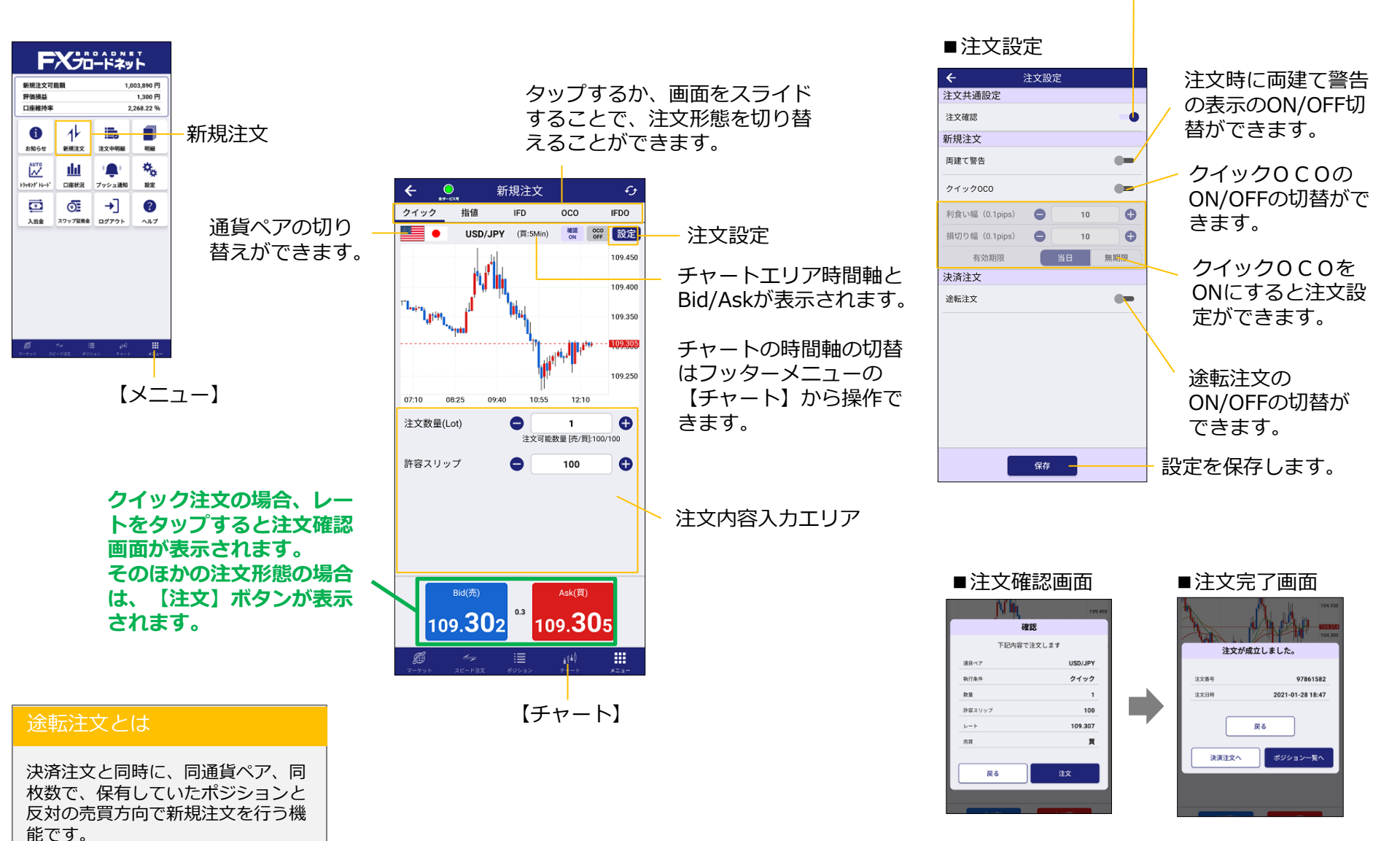

#### Copyright (C) FX Broadnet Co., Ltd. All rights reserved.

OFFにすると注文時に確認画面 の省略をすることができます。

■ クイック注文

クイック注文は現在レートで発注を行う注文方法です。

#### 注文形態のタブで【クイック】を 選択します。

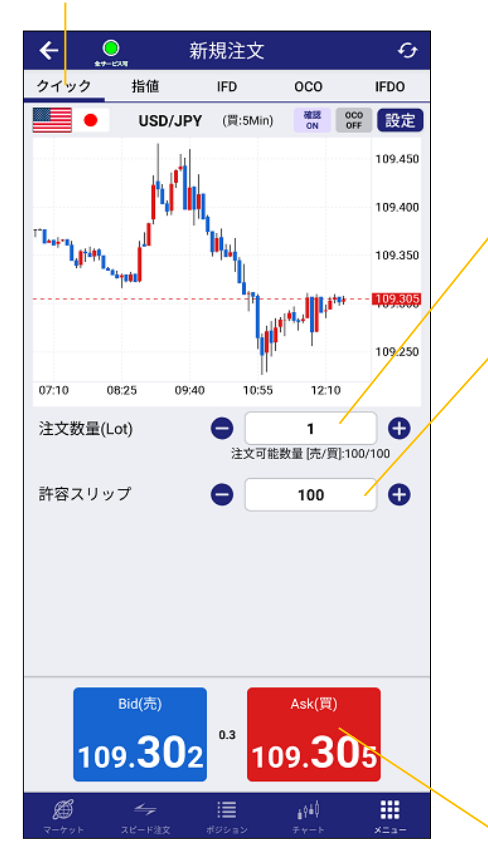

注文数量を入力します。 + - で数量を調整できるほか、数量表示欄 をタップするとタッチパネルが表示され直 接入力できます。

スリッページを入力します。

### 許容スリップとは

クイック注文で発注した際、為替レートが変動し、提示 レートより不利なレートで成立することがあります(ス リッページ)。 発注したレートに対し、『どの程度スリッページを許容 するか』予め設定することができます。

100=10pip=10銭となります。 0にするとスリッページは発生しませんが、相場状況に より約定しにくくなる場合があります。

レートをタップすると注文確認画面が表示 されます。 ※設定で確認画面の省略をONにしている 場合は、確認画面は表示されません。

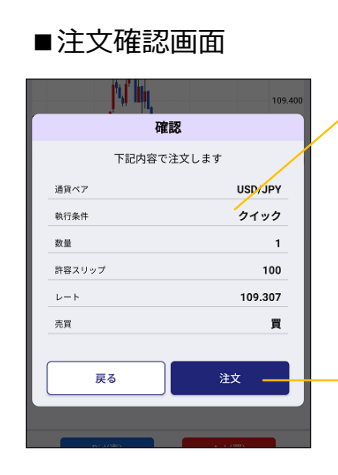

注文確認画面で注文 内容を確認します。

#### 「注文」ボタンを タップして、発注完 了です。発注が完了 すると、注文完了画 面が表示されます。

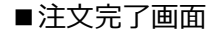

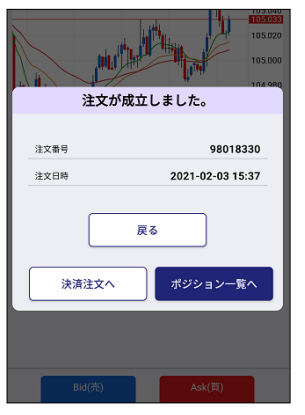

### ■ 指値注文

指値注文は注文レートを指定する発注方法です。

#### 注文形態のタブで【指値】を 選択します。

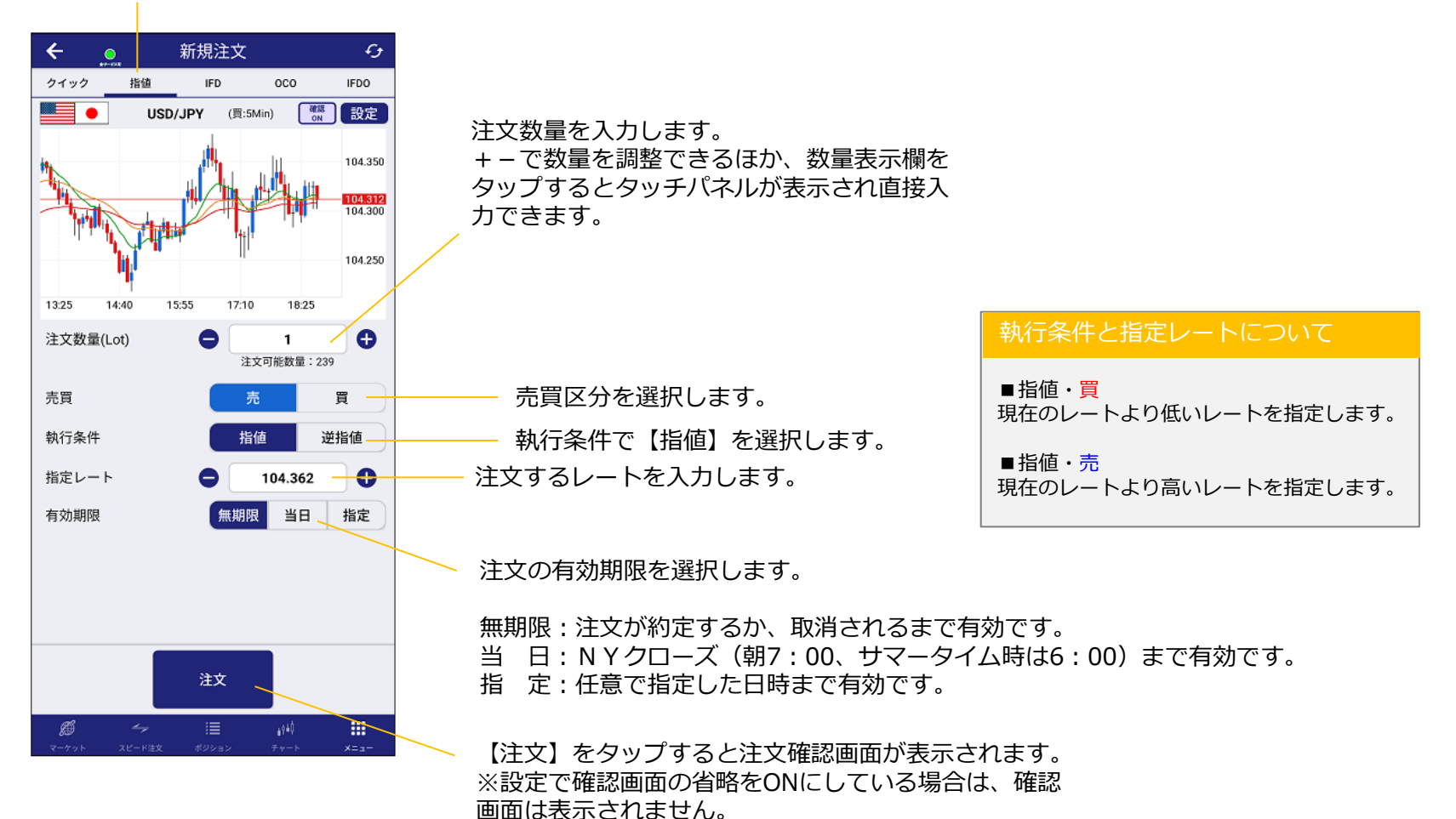

### ■ 逆指値注文

逆指値注文は注文レートを指定する発注方法です。

### 注文形態のタブで【指値】を 選択します。

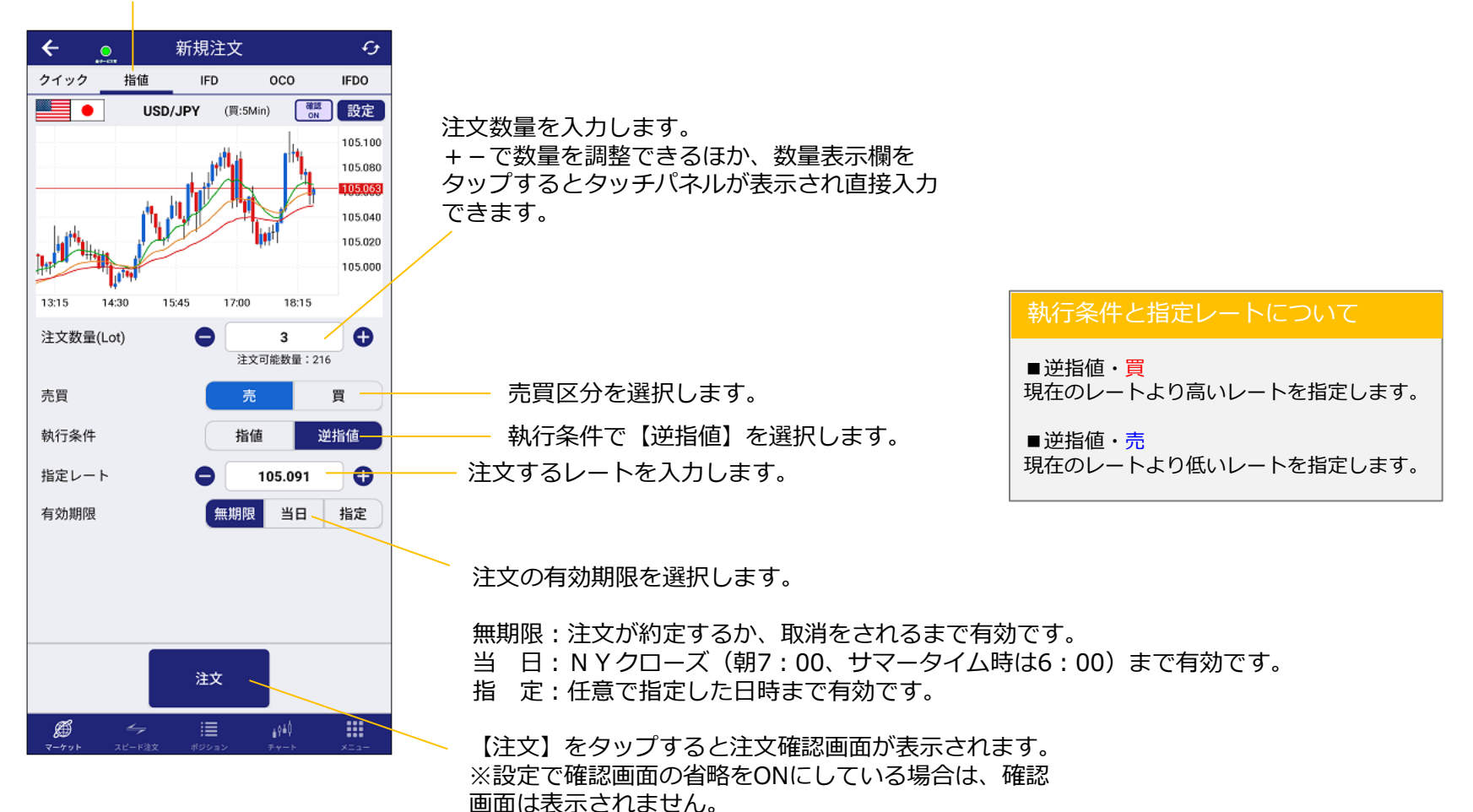

Copyright (C) FX Broadnet Co.,Ltd. All rights reserved.

#### IFD注文

IFD注文は新規注文と決済注文がセットになった発注方法です。

#### 注文形態のタブで【IFD】 を選択します。

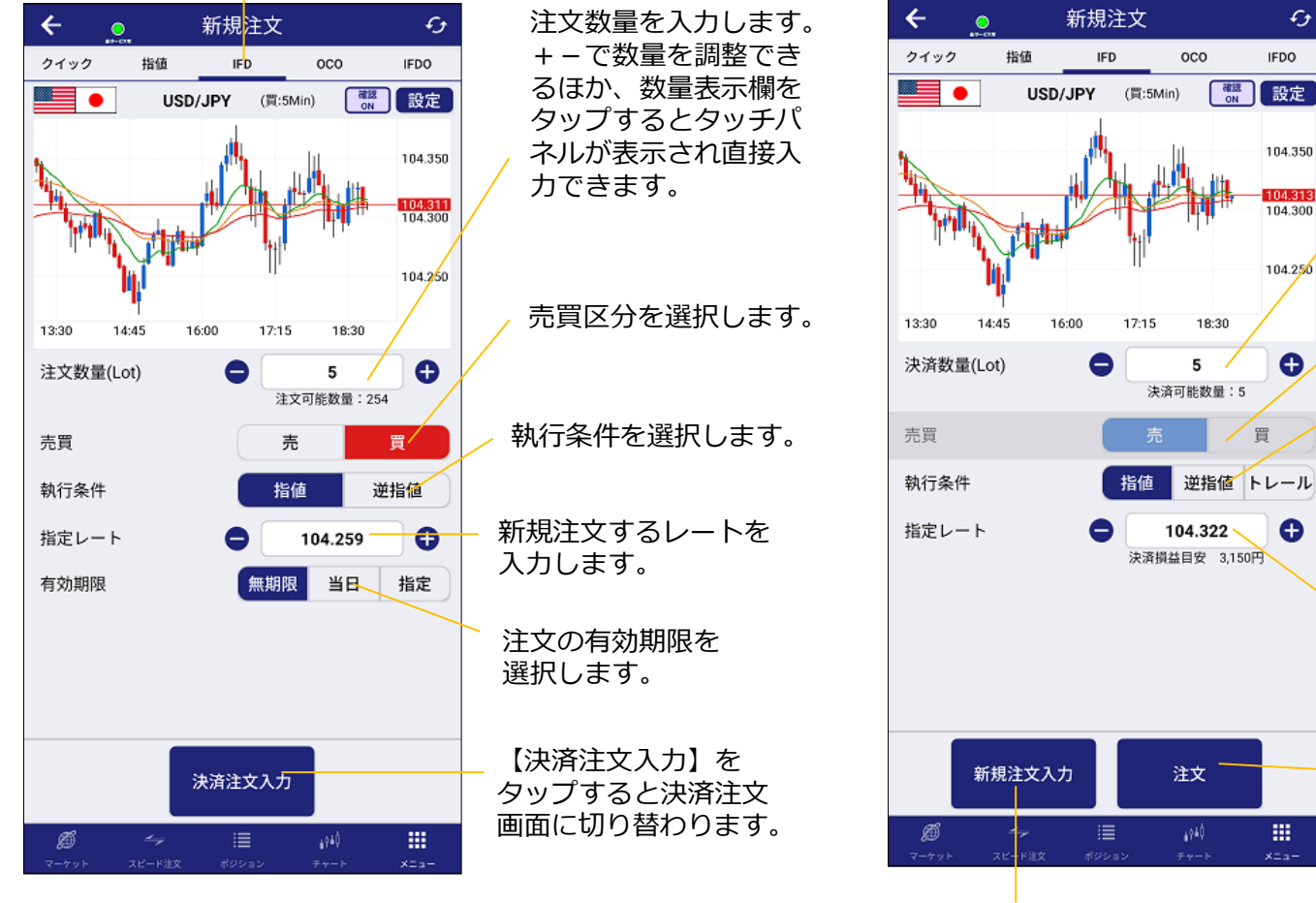

新規注文画面に戻ります。

■決済注文画面

注文数量を入力します。 新規注文の数量以下で指定できます。

£,

IFDO

104.350

104.313 104.300

104.250

0

.....

一買

新規注文の売買区分と反対の 売買区分が自動的に表示され ます。

執行条件を選択します。

自動レート訂正機能付きの逆指値注 文です。

注文するレートを入力します。執 行条件でトレールを選択した場合 は、トレール幅を入力します。

【注文】をタップすると注文確 認画面が表示されます。 ※設定で確認画面の省略をONに している場合は、確認画面は表 示されません。

### ■ 0CO注文

OCO注文は2つの新規注文を発注できる注文方法です。どちらか一 方が約定すれば、もう片方は自動的に無効となります。

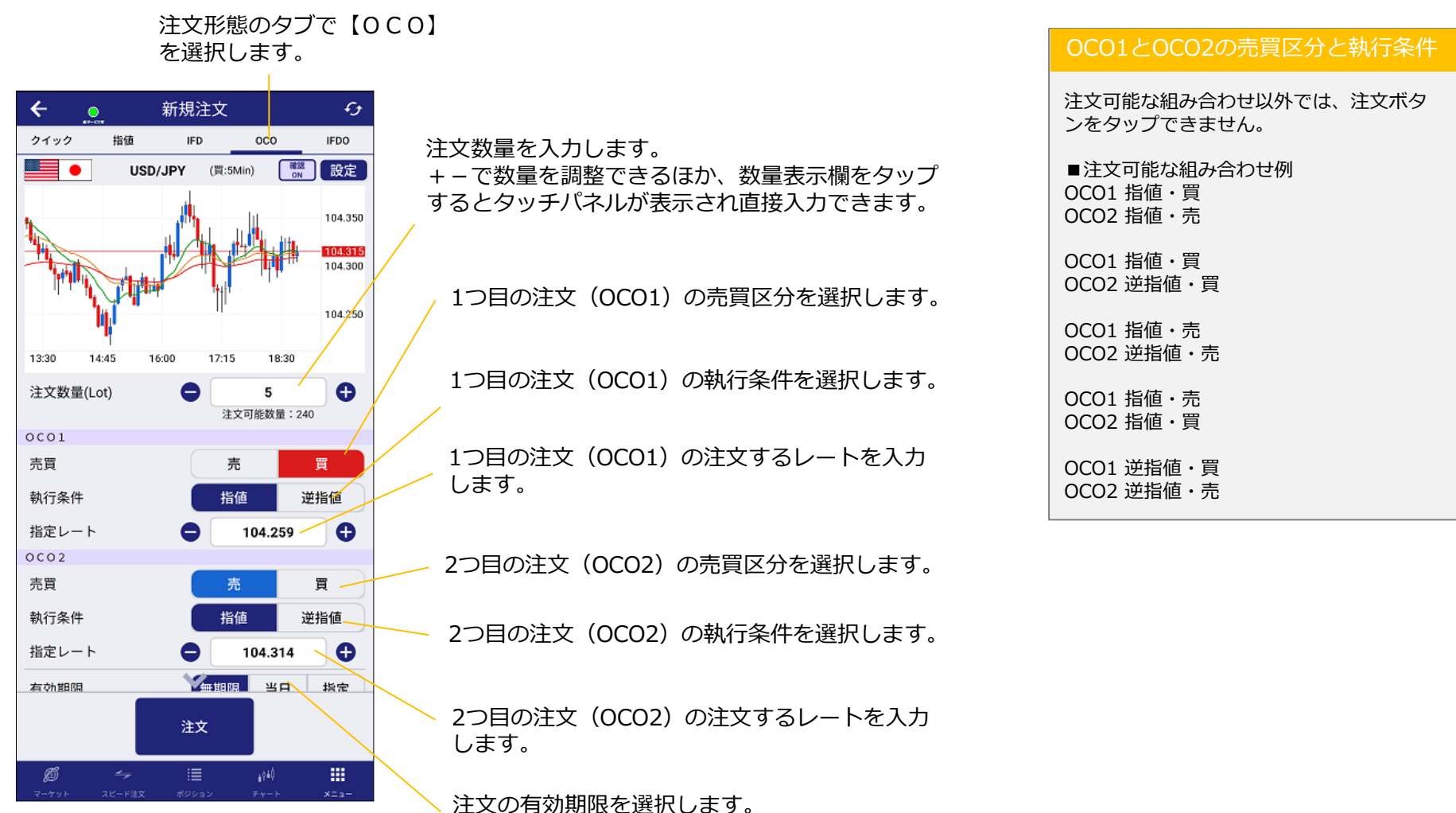

OCO1とOCO2の注文期限は共通です。

# ■ IFDO注文

IFDO注文は1つの新規注文と2つの決済注文をセットにして発注 できる注文方法です。

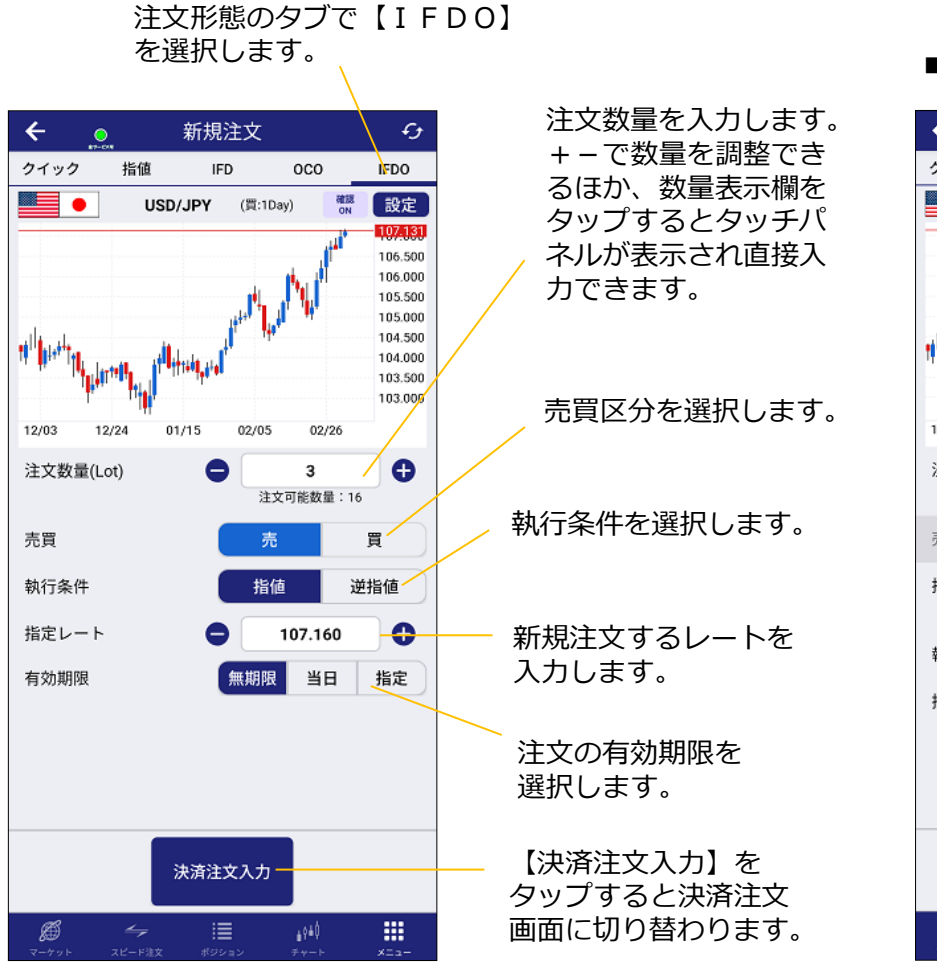

#### ■決済注文画面

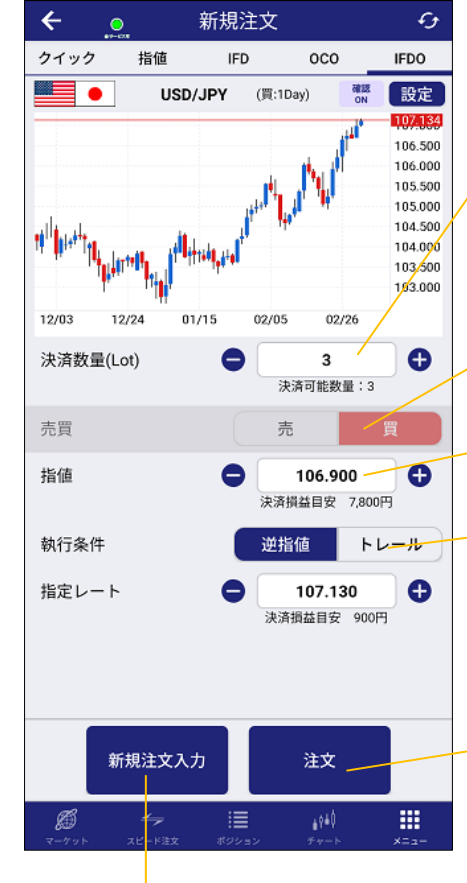

注文数量を入力します。 新規注文の数量以下で指定できます。

新規注文の売買区分と反対の売買 区分が自動的に表示されます。

1つ目の決済注文(指値)のレート を入力します。

2つ目の決済注文(逆指値かトレール)を設定します。トレールを選択した場合は、トレール幅を入力します。

【注文】をタップすると注文確 認画面が表示されます。 ※設定で確認画面の省略をONに している場合は、確認画面は表 示されません。

新規注文画面に戻ります。

# ポジション

### ■ ポジション画面の概要

フッターメニューの【ポジション】から操作できます。新規注文が約 定すると保有ポジションとして表示され、保有ポジションから決済注 文を発注できます。

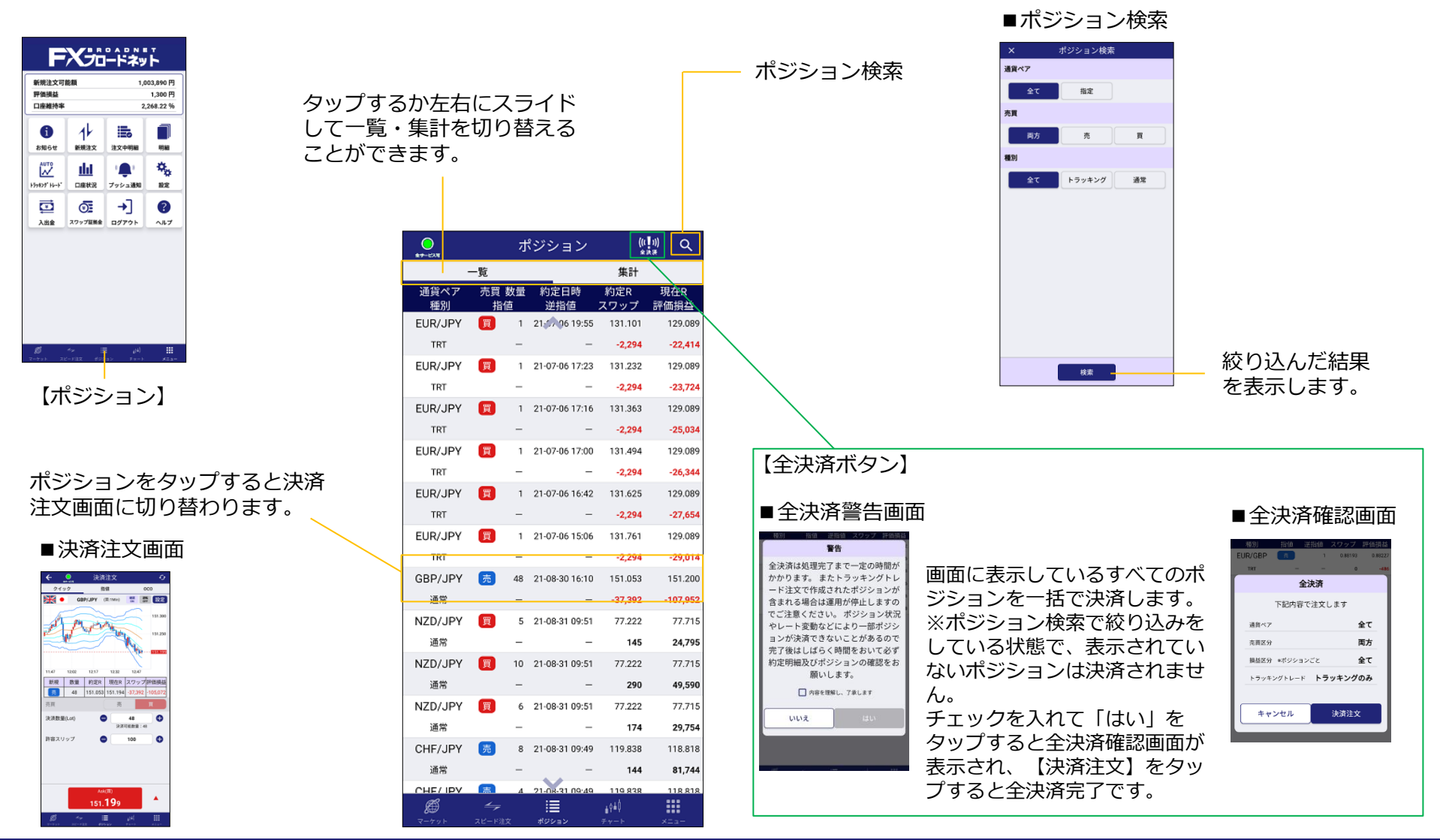

# 決済注文

クイック注文(決済)

クイック注文(決済)は現在レートで決済をする注文方法です。フッ ターメニューの【ポジション】から操作できます。

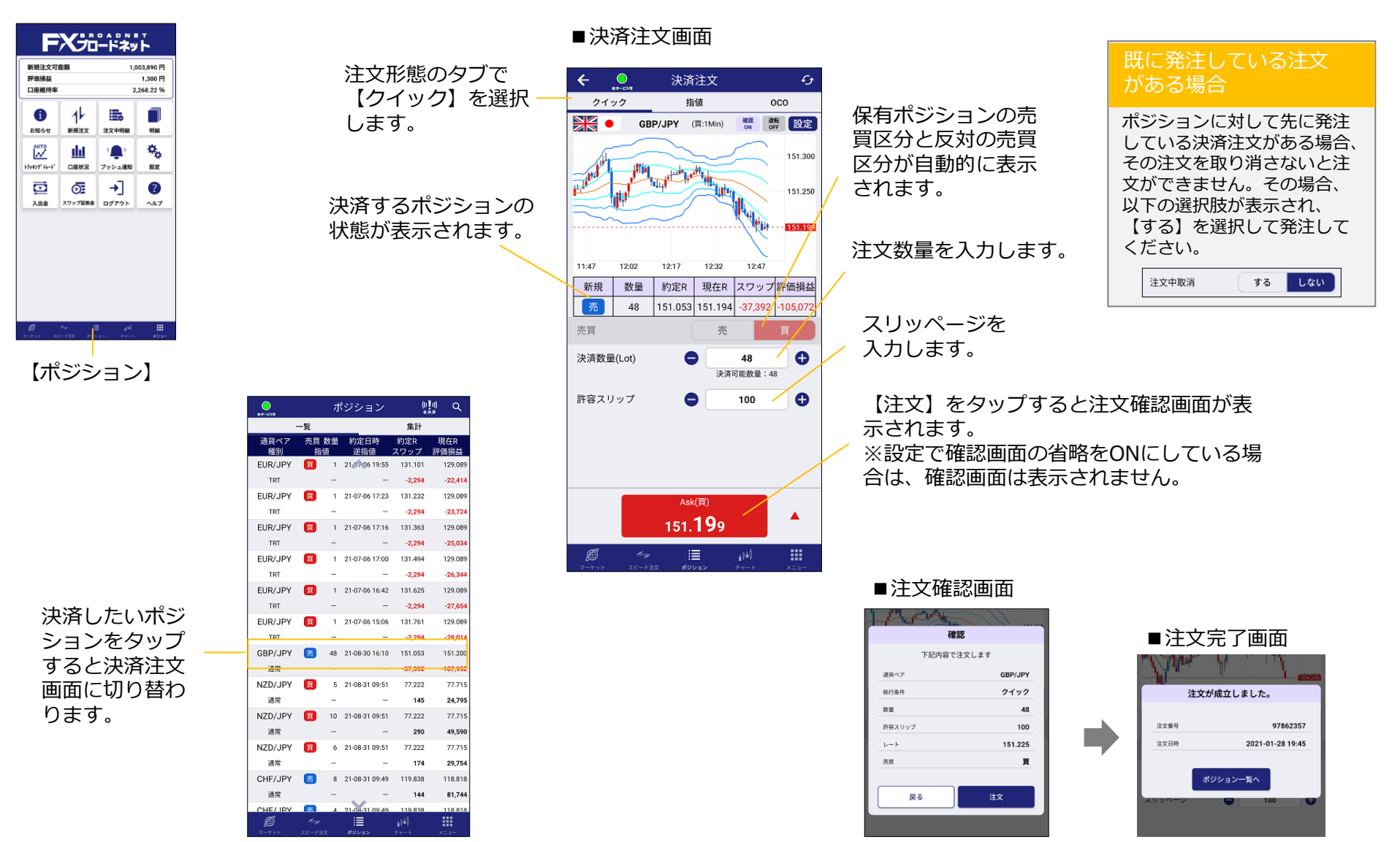

Copyright (C) FX Broadnet Co., Ltd. All rights reserved.

# 決済注文

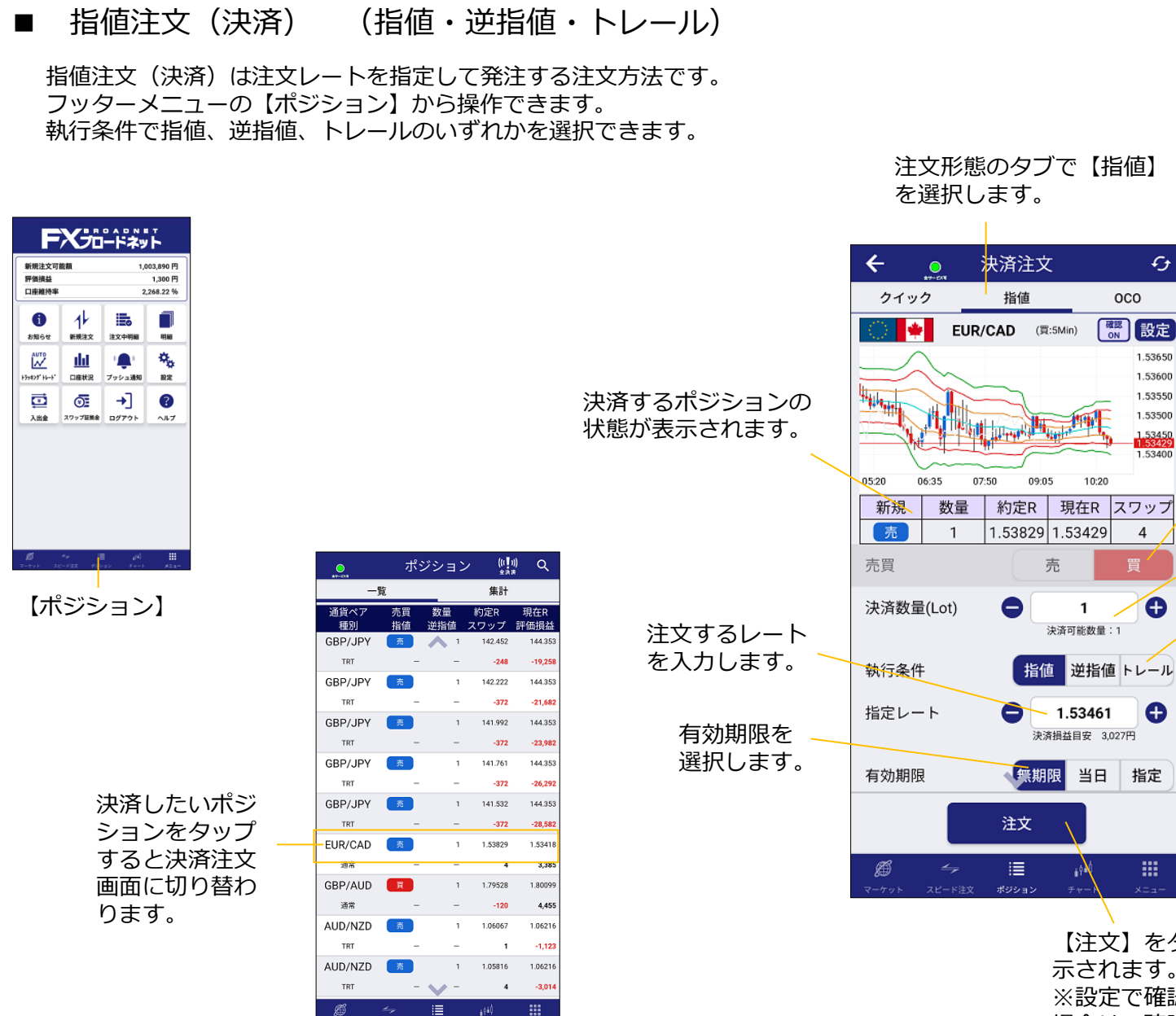

注文形態のタブで【指値】

£

1.53650

1.53600

1.53550

1.53500

1.53450 1.53400

4

Ð

Θ

指定

.....

000

保有ポジションの売買区 分と反対の売買区分が自 動的に表示されます。

注文数量を入力します。

執行条件を選択します。 指値または逆指値を選択 した場合はレートを入力、 トレールを選択した場合 は、トレール幅を入力し ます。

【注文】をタップすると注文確認画面が表 示されます。 ※設定で確認画面の省略をONにしている 場合は、確認画面は表示されません。

# 決済注文

### ■ 0C0注文(決済)

OCO注文(決済)は2つの決済注文を発注できる注文方法です。 どちらか一方が約定すれば、もう片方は自動的に無効となります。 フッターメニューの【ポジション】から操作できます。

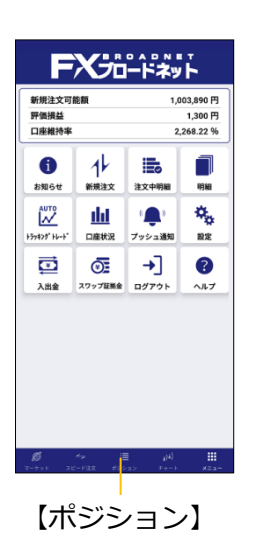

決済したいポジ ションをタップ すると決済注文 画面に切り替わ ります。

|         | 決状 | 、済す | するだ           | ポジ:<br>示され |
|---------|----|-----|---------------|------------|
|         | ポジ | ション | (((【))<br>金訣罗 | ) Q        |
| -!      | 覧  | _   | 集計            |            |
| 通貨ペア    | 売買 | 数量  | 約定R           | 現在R        |
| GBP/JPY |    |     | 142.452       | 144.353    |
| TRT     |    | _   | -248          | -19,258    |
| GBP/JPY | 売  | 1   | 142.222       | 144.353    |
| TRT     | _  | _   | -372          | -21,682    |
| GBP/JPY | 売  | 1   | 141.992       | 144.353    |
| TRT     | _  | _   | -372          | -23,982    |
| GBP/JPY | 売  | 1   | 141.761       | 144.353    |
| TRT     | _  | -   | -372          | -26,292    |
| GBP/JPY | 売  | 1   | 141.532       | 144.353    |
| TRT     | _  | -   | -372          | -28,582    |
| EUR/CAD | 売  | 1   | 1.53829       | 1.53418    |
| 道吊      | _  |     | 4             | 3,385      |
| GBP/AUD | E  | 1   | 1.79528       | 1.80099    |
| 通常      | -  | -   | -120          | 4,455      |
| AUD/NZD | 亮  | 1   | 1.06067       | 1.06216    |
| TRT     | -  | -   | 1             | -1,123     |
| AUD/NZD | 亮  | 1   | 1.05816       | 1.06216    |
| TRT     |    |     | 4             | -3,014     |
| æ       |    |     |               |            |

→ := ↓1\*\*\* スピード注文 ポジション チャート メニ:

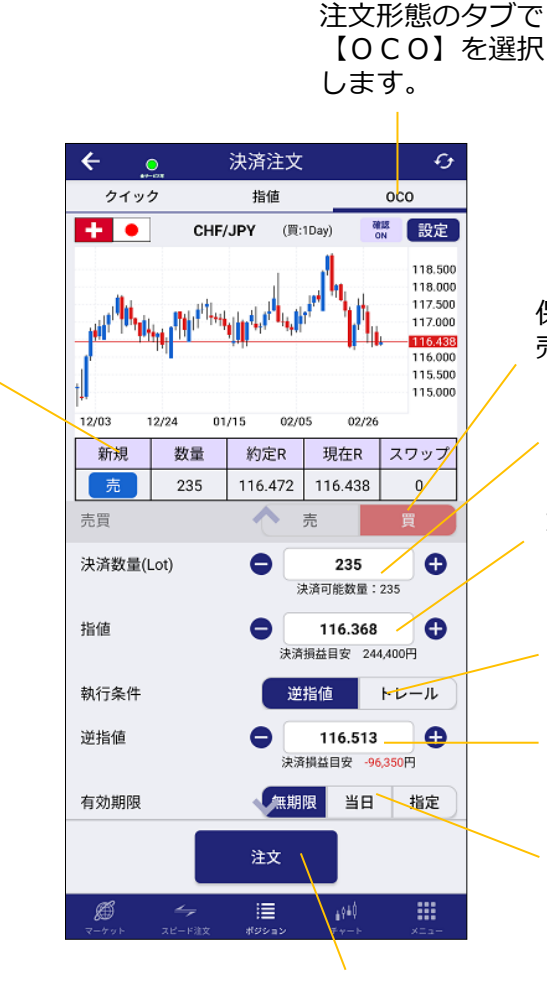

保有ポジションの売買区分と反対の

売買区分が自動的に表示されます。

注文数量を入力します。

1つ目の決済注文(指値)のレートを入力 します。

2つ目の注文(OCO2)の執行条件を選択します。

2つ目の注文(OCO2)のレートを 入力します。トレールを選択した場 合は、トレール幅を入力します。

有効期限を選択します。 OCO1とOCO2の注文期限は共通です。

【注文】をタップすると注文確認画面が表示されます。 ※設定で確認画面の省略をONにしている場合は、確認画面は表示されません。

# 注文訂正・取消

■ 注文訂正・取消

発注済みの注文を訂正できます。【メニュー】⇒【注文中明細】から 操作できます。

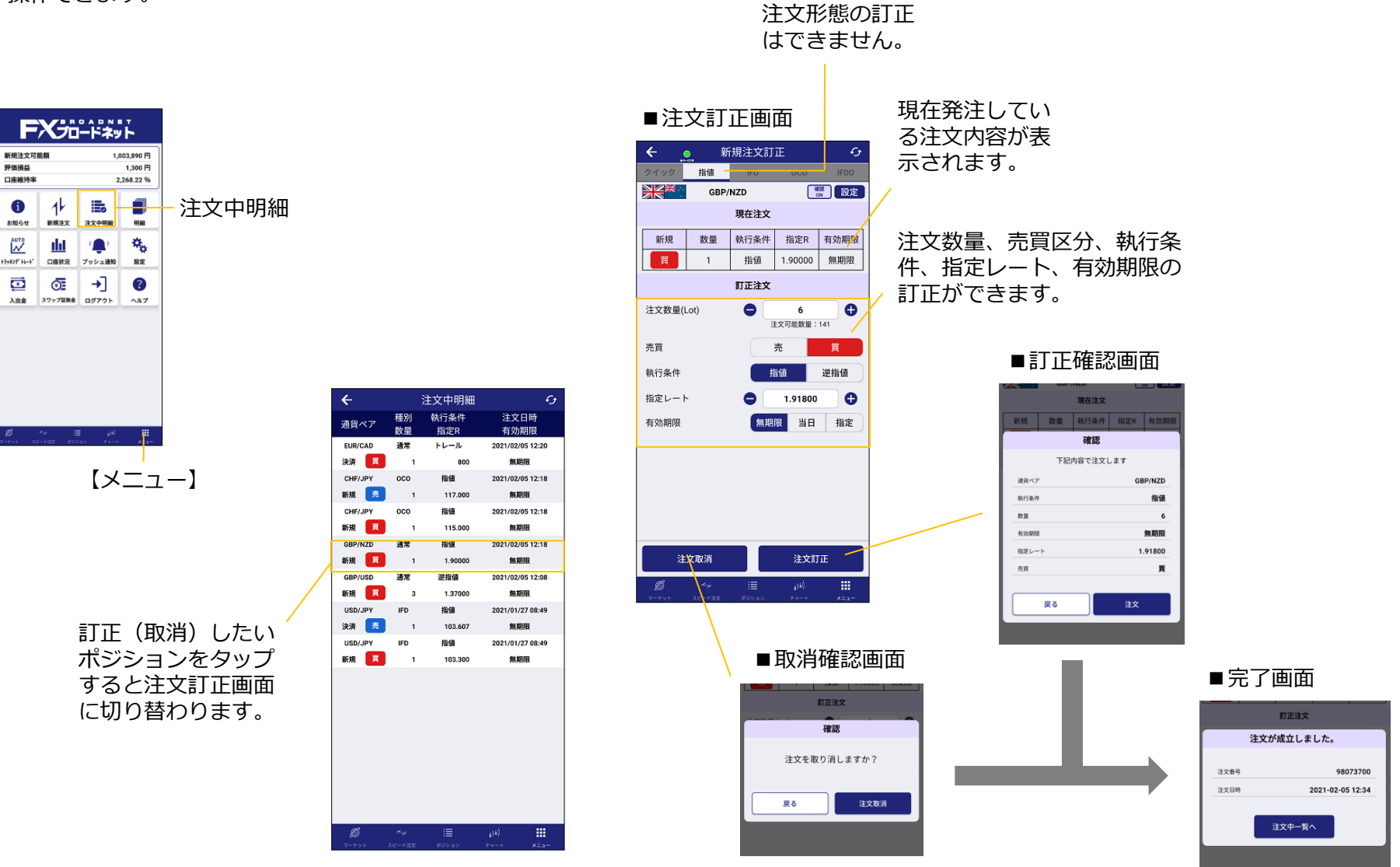

Copyright (C) FX Broadnet Co., Ltd. All rights reserved.

### ■ チャート画面の概要

チャート画面はフッターメニューの【チャート】から表示できます。

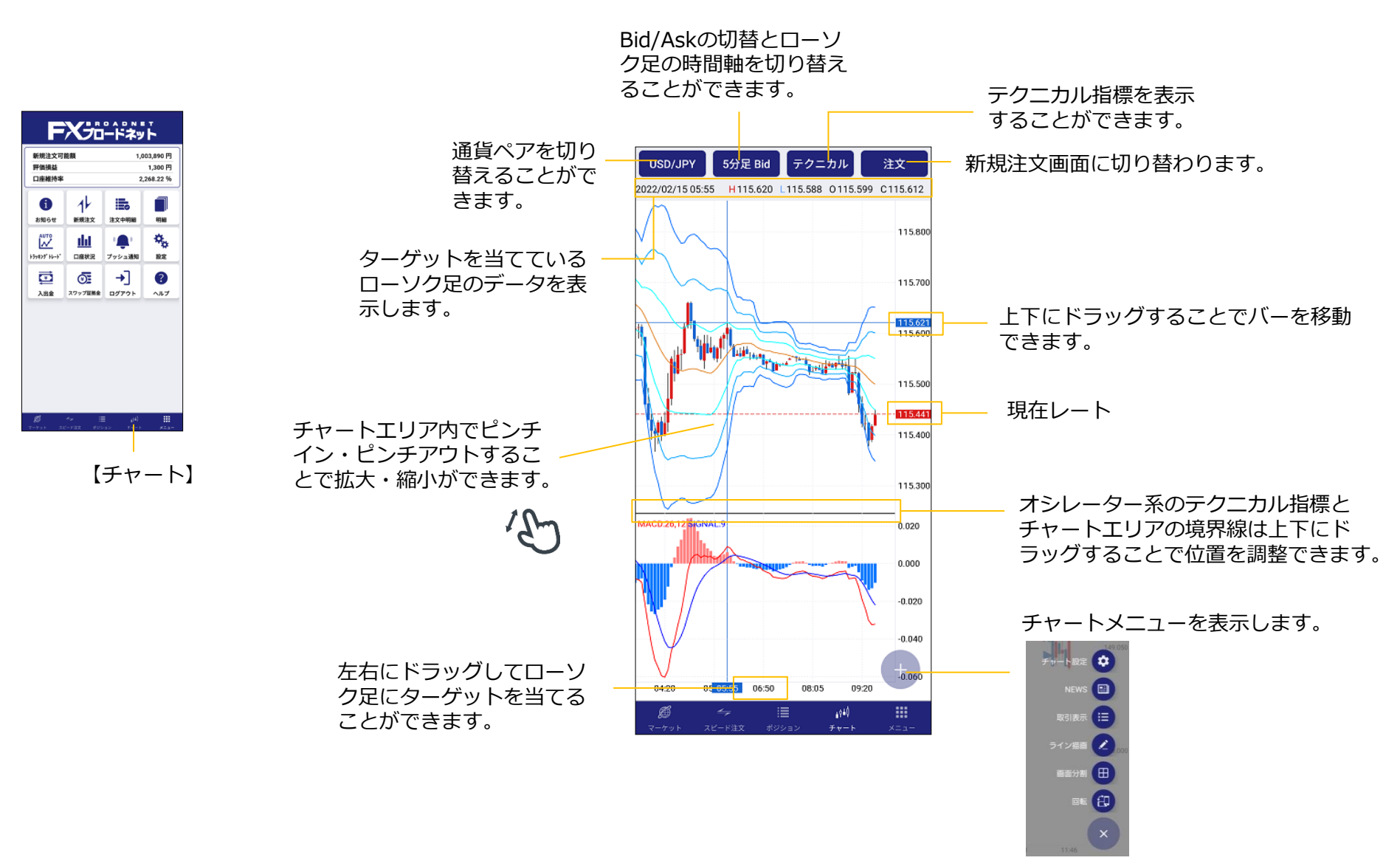

- テクニカル分析表示
  - テクニカル指標は全部で20種類あります。 (トレンド系9種類とオシレーター系11種類)
  - 【テクニカル】をタップ すると、テクニカル設定 が表示されます。

| USD/JPY          | 5分足 Bid  | <b>テ</b> クニ | カル       | 注文                 |
|------------------|----------|-------------|----------|--------------------|
| 2022/02/15 05:55 | H115.620 | L115.588    | 0115.599 | C115.612           |
| $\bigwedge$      |          |             |          | 115.800            |
|                  | L        |             |          | 115.700            |
|                  |          |             | J.       | 115.621<br>115.600 |

トレンド系とオシレーター系の 切替ができます。

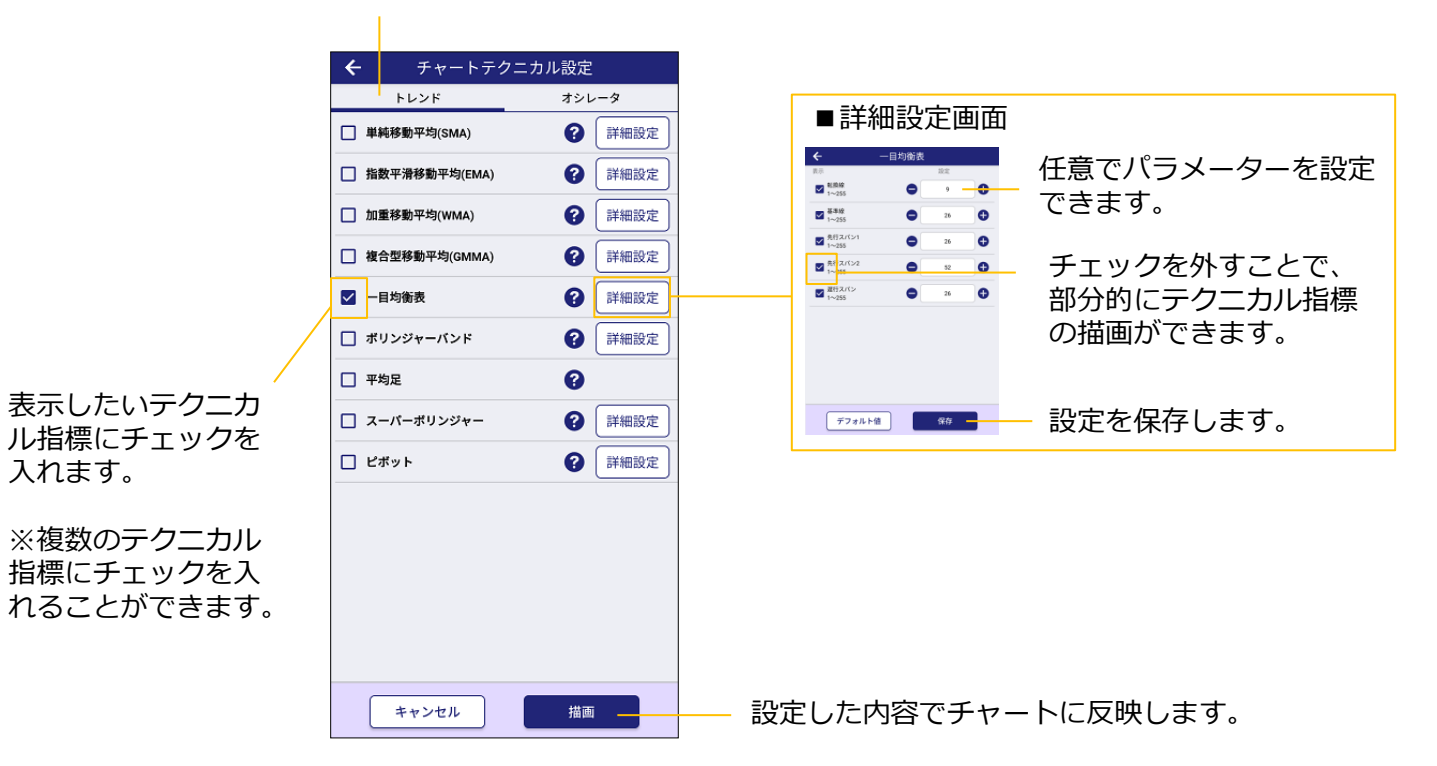

### ■チャート設定

テクニカルチャートデータウインドウをON・OFFできる機能や チャート色を任意で変更できる機能です。

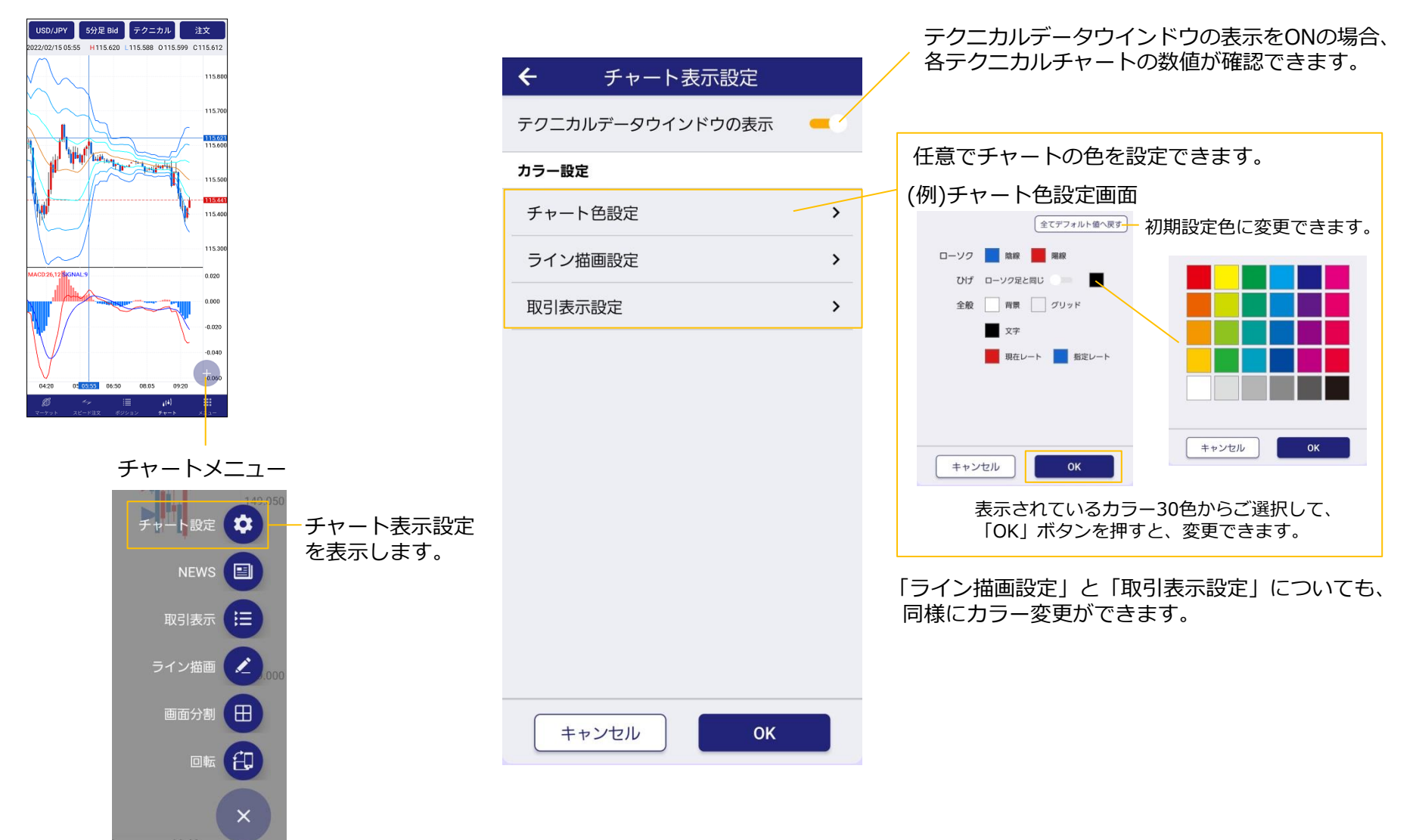

■ ニュース表示

チャートとニュースを同時に表示できる機能です。チャートメニュー から操作できます。

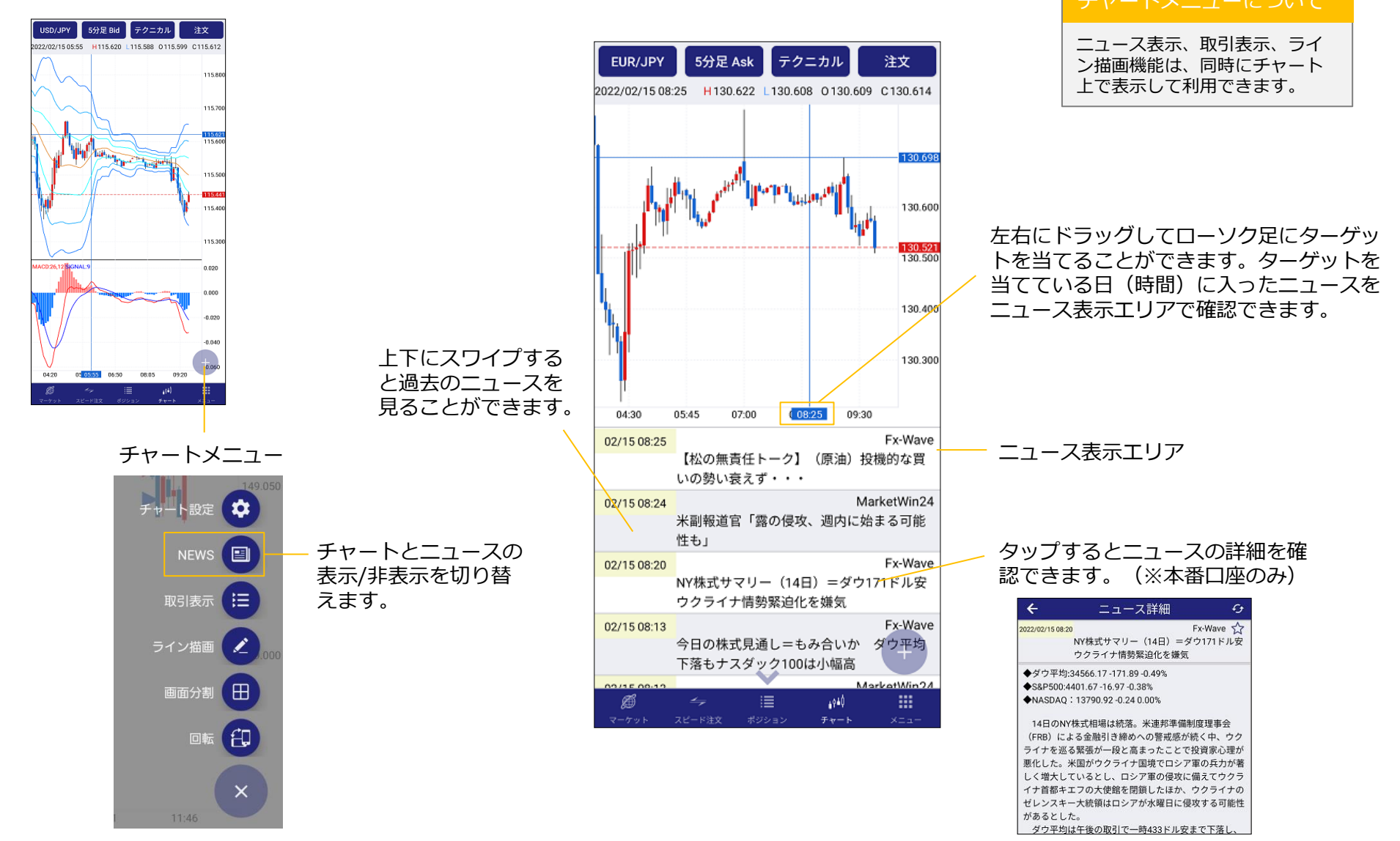

■ 取引表示(ポジション)

チャート上に保有ポジションのラインを表示できる機能です。

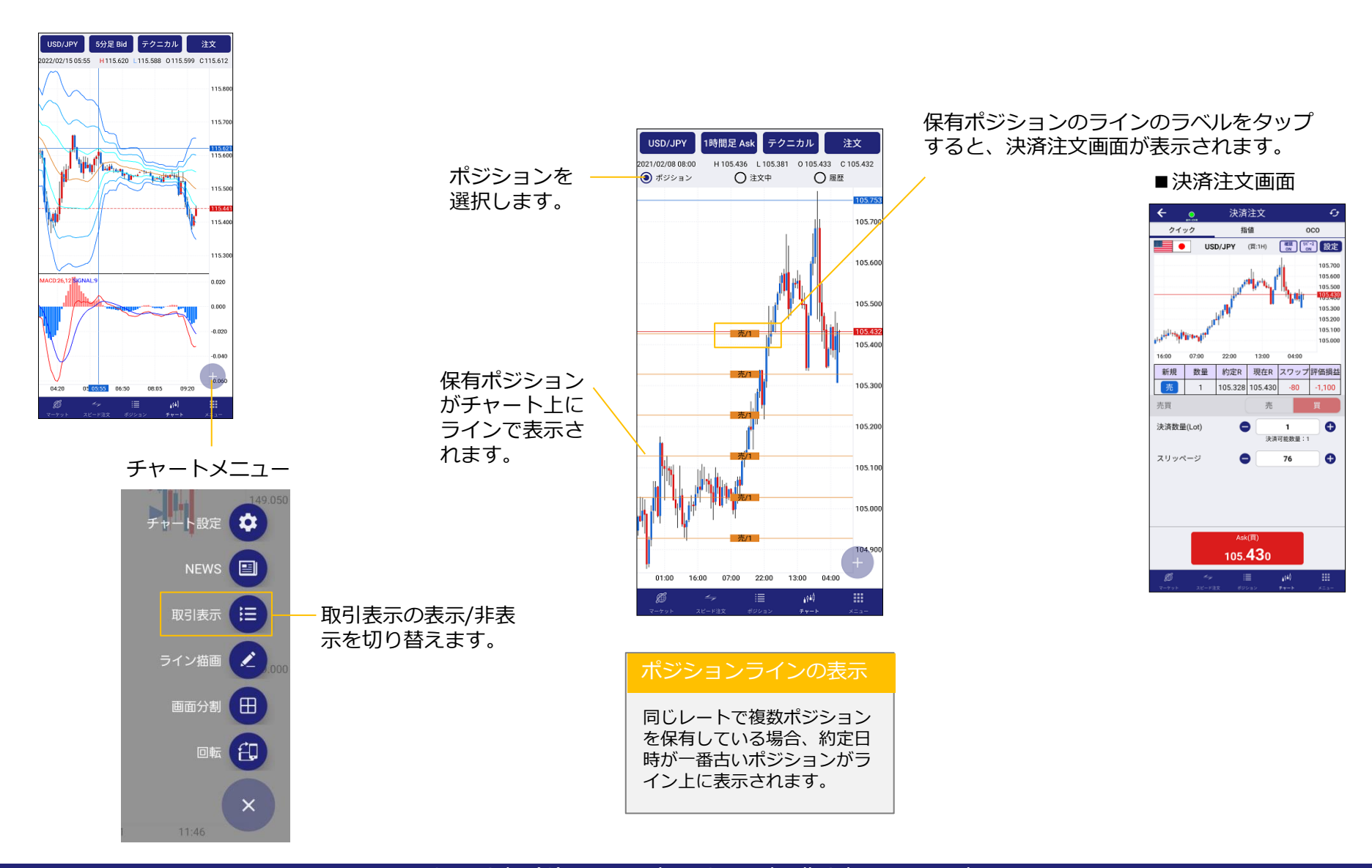

Copyright (C) FX Broadnet Co., Ltd. All rights reserved.

■ 取引表示(注文中)

チャート上に注文中の注文ラインを表示できる機能です。

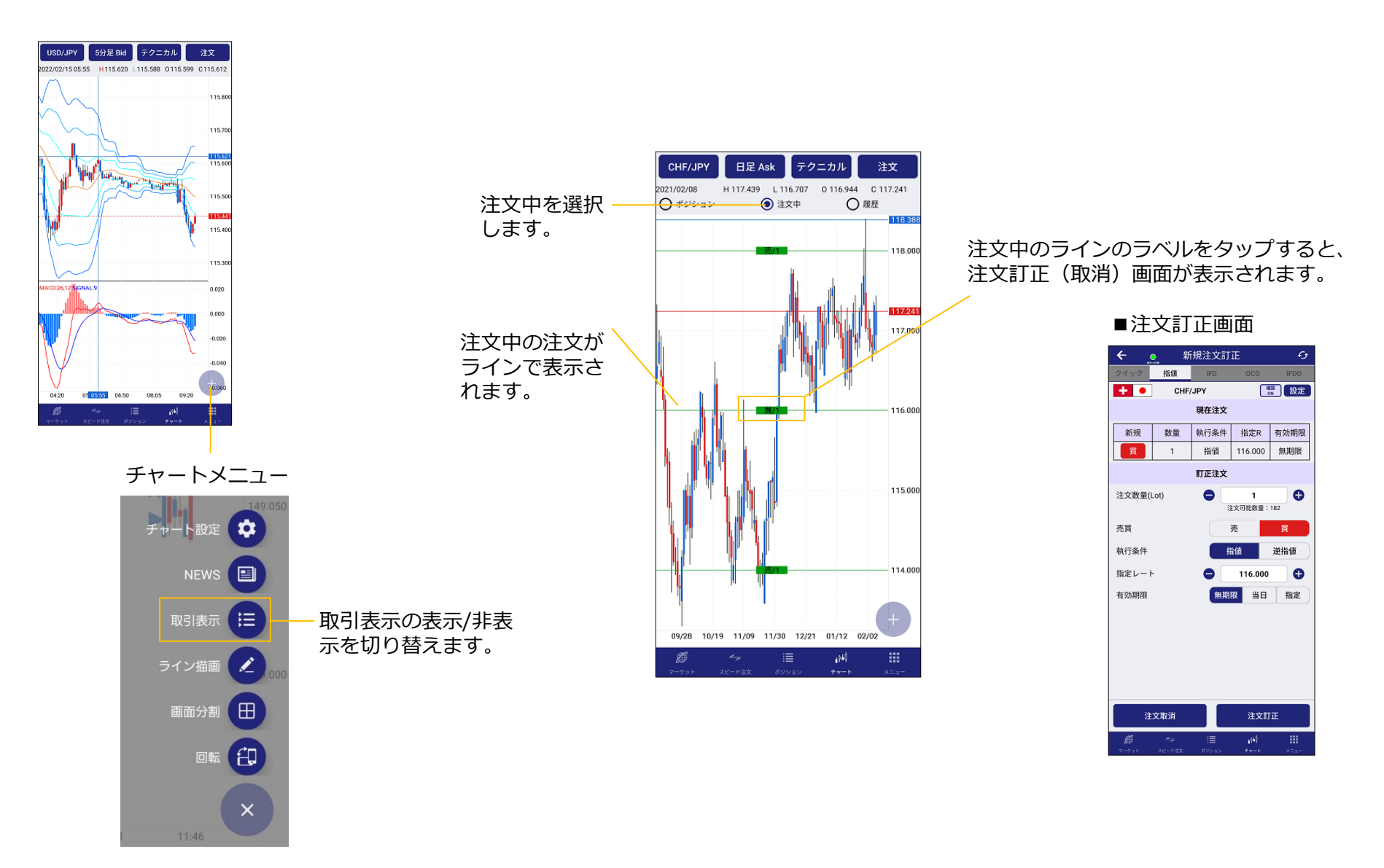

■ 取引表示(履歴)

チャート上に過去の約定履歴のマークを表示できる機能です。

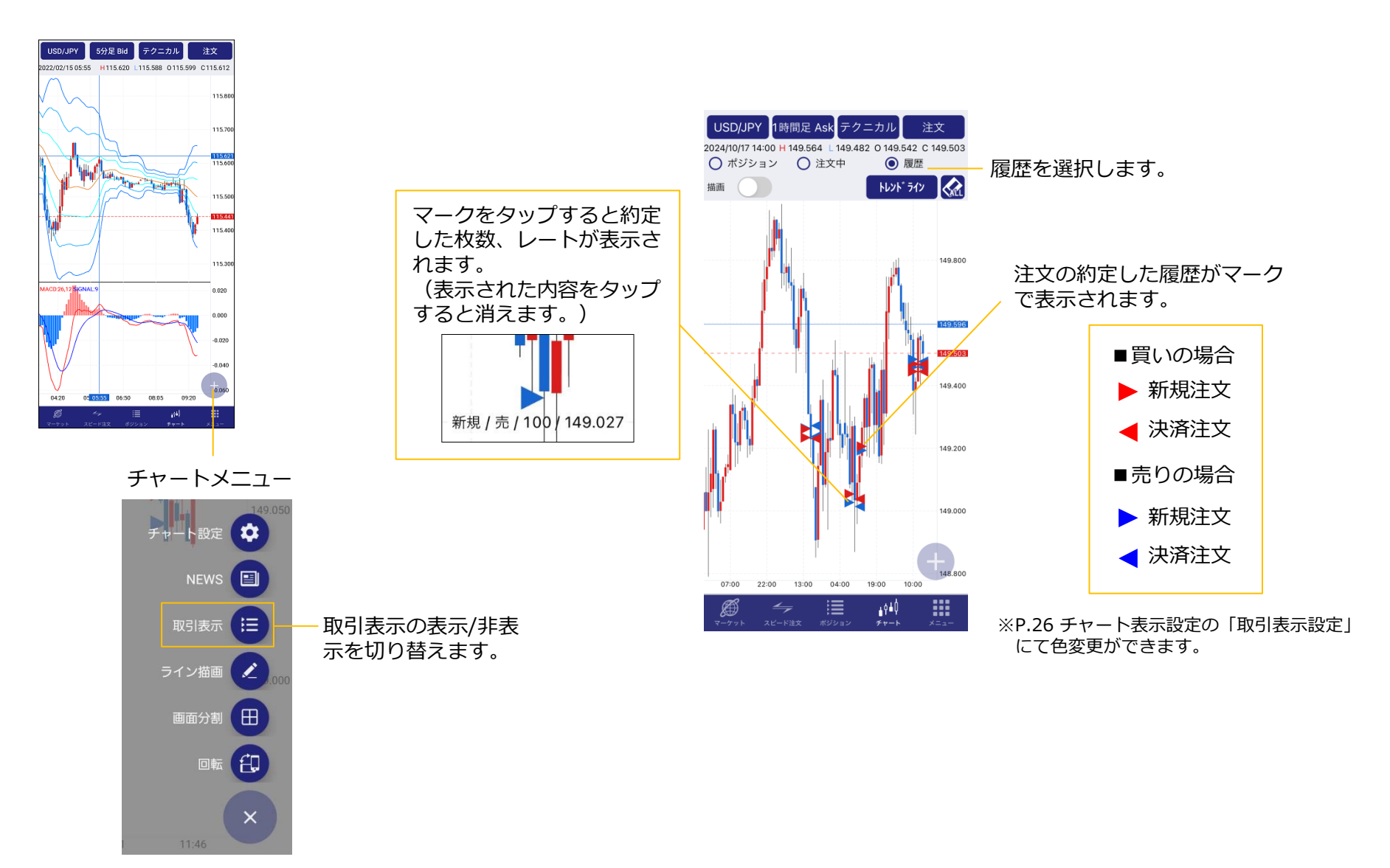

チャート

### ■ ライン描画

チャート上にラインを描画することができます。描画できるラインは 8種類です。

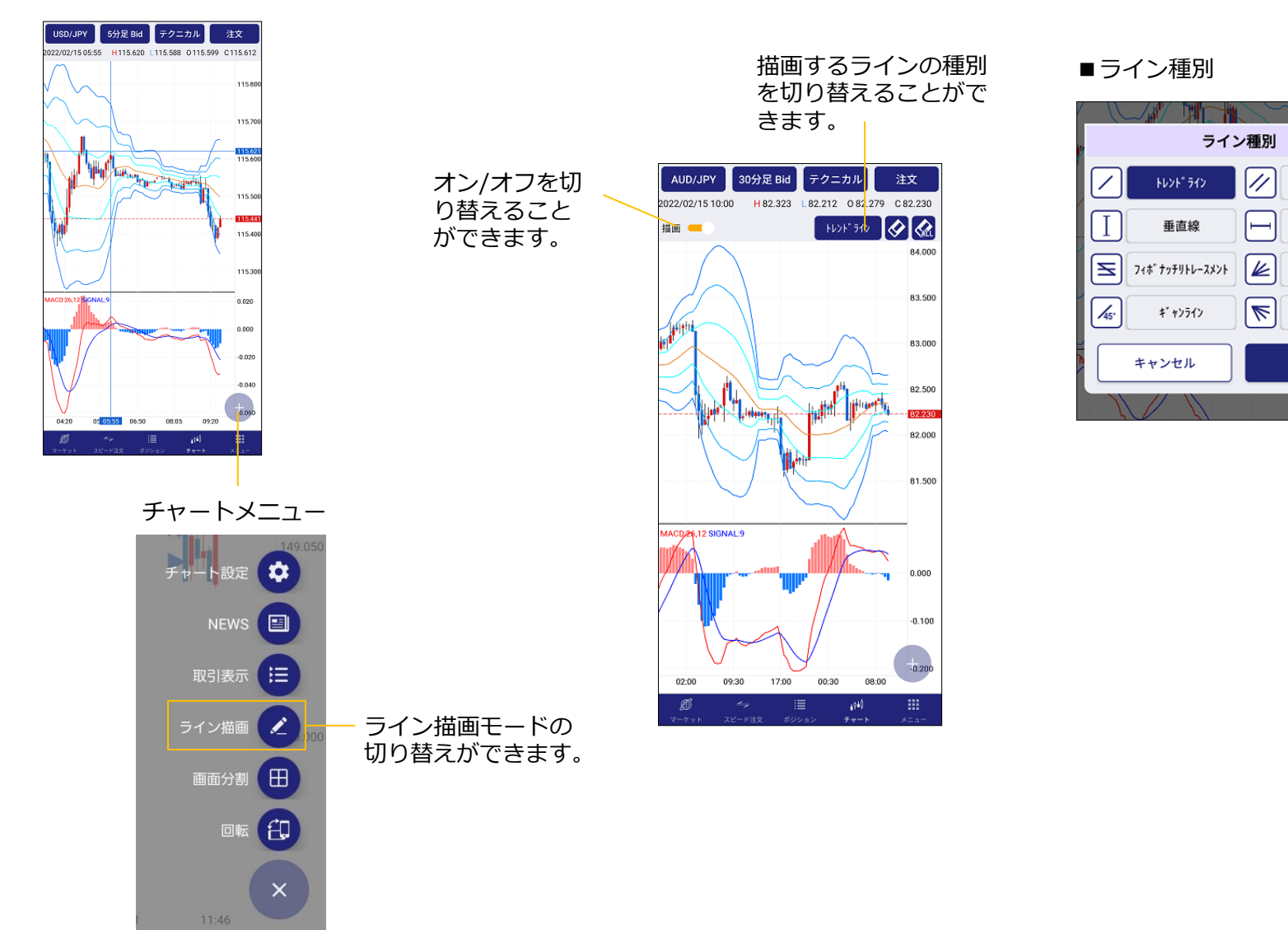

チャネルライン

水平線

フィボ・ナッチファン

ギャンファン

ОК

### ■ ライン描画の方法と調整の方法

ラインは同時に何本も描画できます。描画したラインは、角度や長さ を自由に調整することができます。また、角度や長さを変えずにライ ン自体を移動させることもできます。

■ライン種別

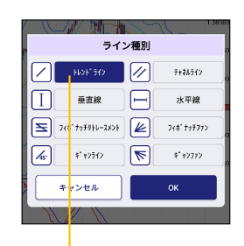

描画したいラインを 選択し、【OK】を タップします。

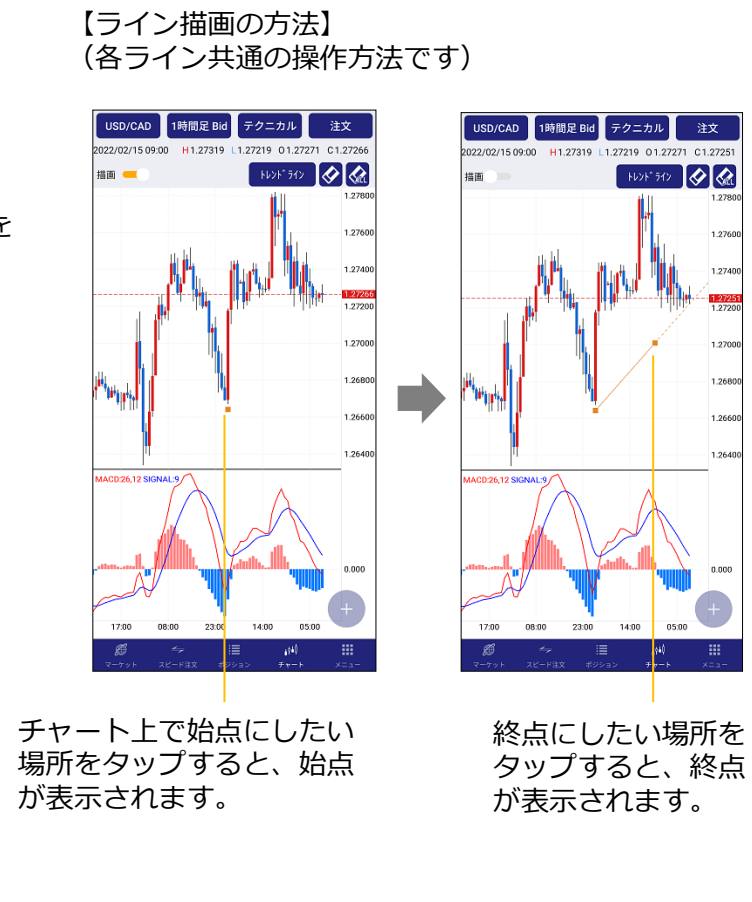

#### 【描画したラインの調整方法】

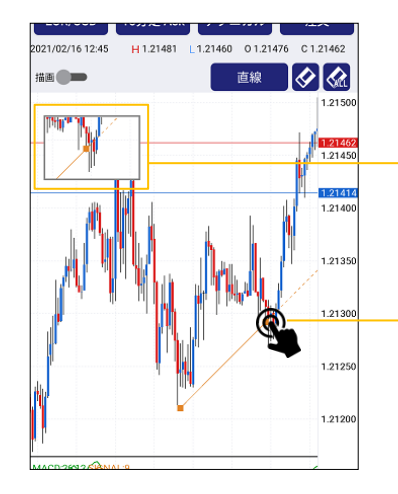

始点や終点のマークを長 押しするとターゲット ウィンドウが表示されま すので、細かい位置を調 整できます。

始点や終点のマークを 長押ししたまま動かす ことで、傾きや長さを 調整できます。

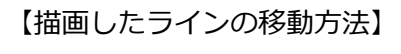

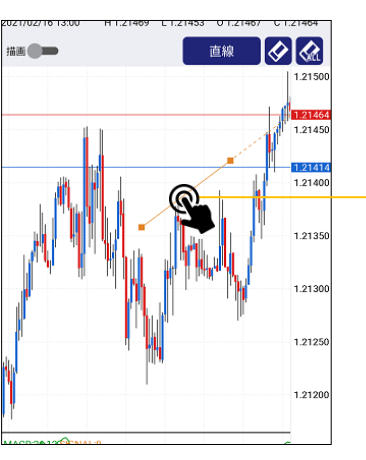

描画したラインの本体部 分を長押ししながら移動 することで、角度や長さ を変えずにそのまま移動 できます。

### ■ ライン削除の方法

選択してラインを削除する方法と、すべてのラインを削除する方法が あります。

> ラインを選択した状態でタッ プすると、選択したラインの み削除されます。

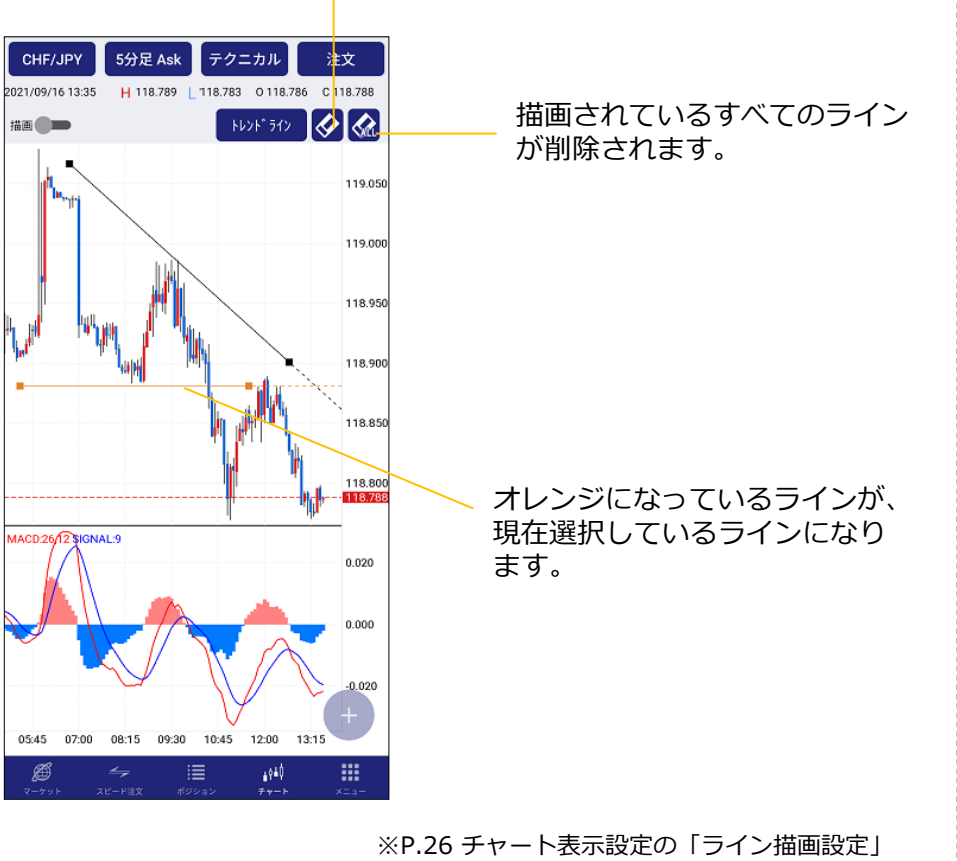

ライン描画機能について

描画したラインは、ログアウトした後も残ります。

※P.26 チャート表示設定の「ライン描画設定」 にて、アクティブ時の色が変更できます。 初期デフォルトは、オレンジ色が表示されます。

### ■ 画面分割と設定

チャート画面を4分割して表示できる機能です。4分割されたチャートはそれぞれ、通貨ペア、時間軸を自由に組み合わせて表示できます。

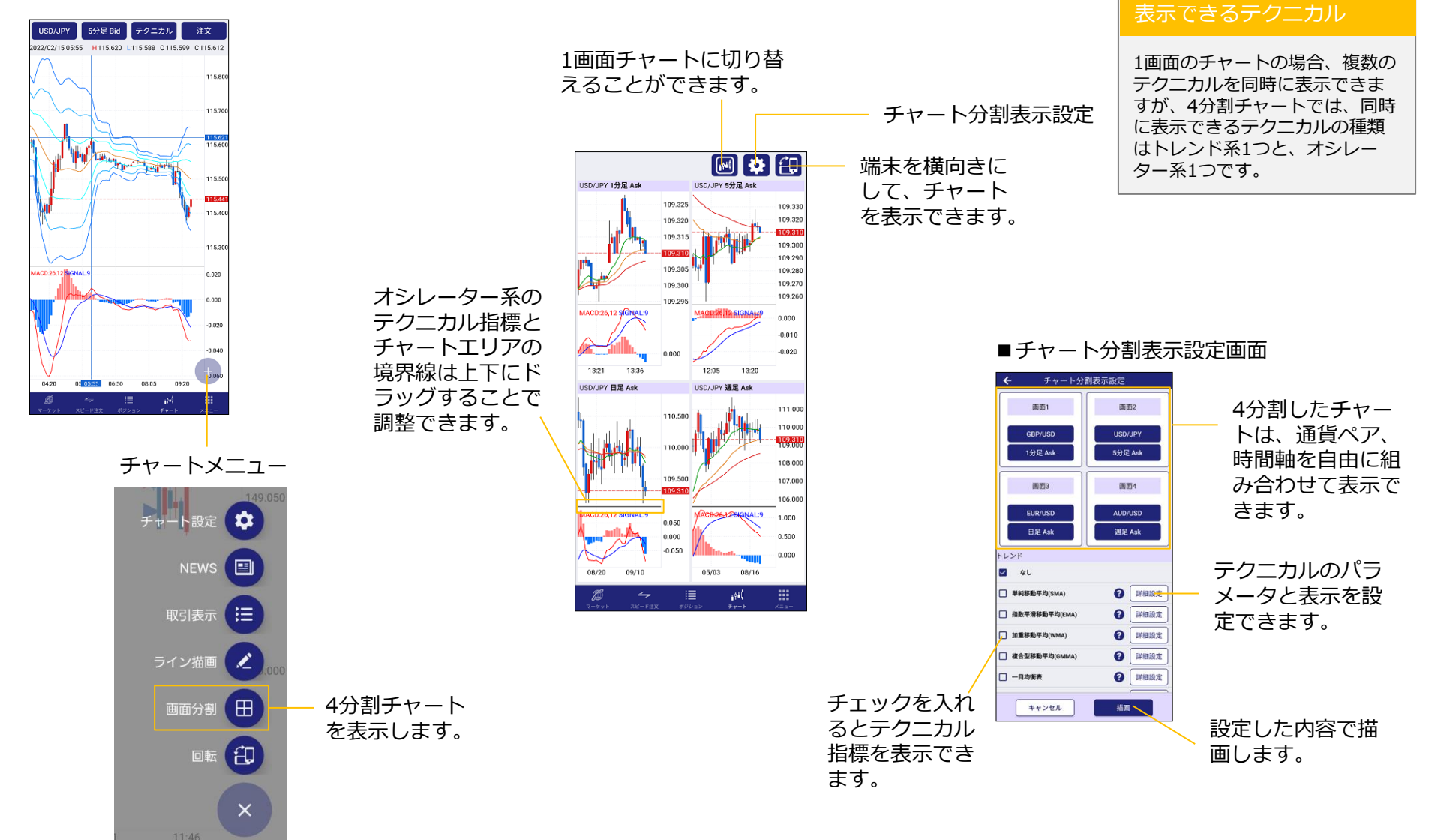

# 入出金

### ■ 振込口座案内

取引口座への入金は、 【当社指定の振込先へ入金する方法】と 【クイック入金】があります。

当社指定の振込先は、【メニュー】⇒【入出金】からご確認いただけ ます。

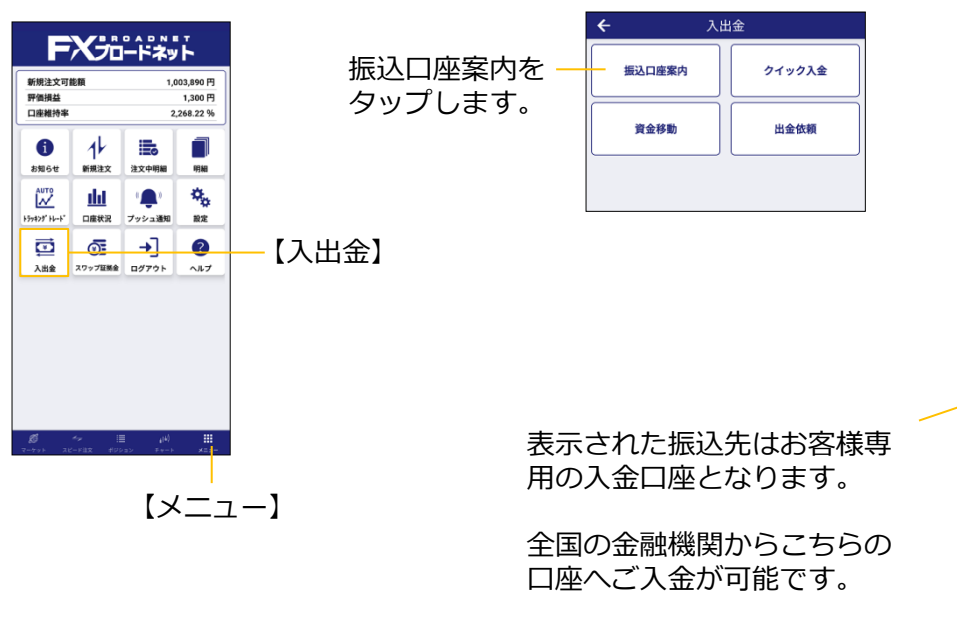

※手数料は振込側(お客様) 負担となります。

| ÷                                           | 振込口                     | コ座           | 案内                   | <i>•</i> 5      |
|---------------------------------------------|-------------------------|--------------|----------------------|-----------------|
| 銀行振り込みに<br>いたします。全                          | よるご入金は、下計<br>国の金融機関からま  | 己のお書<br>う振込み | 客様専用の振込先<br>らいただけます。 | 口座へお願い          |
|                                             |                         | 〔注意          |                      |                 |
| <ul> <li>お振込みの</li> </ul>                   | 京の手数料は、お客               | 様のご          | 負担となります。             |                 |
| ・また、お取引                                     | 口座への反映は、                | 約2時間         | 間前後お時間をい             | ただきます。          |
| ・お振込みの開                                     | ふください。<br>Rは、必ずご本人様     | 名義で          | お願いいたします             | 。ご本人様           |
| 以外はお断りし                                     | ております。                  |              |                      |                 |
| <ul> <li>なお、振込外</li> <li>ロ応をお持ちが</li> </ul> | C口座はログインID<br>い場合け 振込失口 | ごとに<br>座けチ   | 異なります。当社<br>わぞわ異かります | に複数お取引<br>のでご注意 |
| ください。                                       |                         | DE NO- C     | 10010000000          | OCC28           |
| 銀行コード                                       |                         |              |                      | 未登銷             |
| 支店コード                                       |                         |              |                      | 未登銷             |
| 口座種別                                        |                         | -            |                      | 未登録             |
| 銀行名                                         |                         |              |                      | 未登銷             |
| 支店名                                         |                         |              |                      | 未登鋒             |
| 口座番号                                        |                         |              |                      | 未登鐘             |
| 口座名義人                                       | 3                       | 見在、          | 口座情報は未               | 登録です。           |
| 口座カナ                                        | J                       | 見在、          | 口座情報は未               | 登録です。           |
|                                             |                         |              |                      |                 |
|                                             |                         |              |                      |                 |
|                                             |                         |              |                      |                 |
|                                             |                         |              |                      |                 |
|                                             |                         |              |                      |                 |
|                                             |                         |              |                      |                 |
| ø                                           | <del>4</del>            | 1            | 4940                 |                 |
|                                             |                         |              |                      |                 |

#### 当社へご入金いただく際のご注意

ご入金いただく際は、必ず、

【お客様ご本人様の名義】でご入金くだ さい。

※ご家族の方の名義や、ご友人等、ご本 人様以外のご入金はできません。

### ■ クイック入金

クイック入金はインターネットバンキングを利用した即時入金サービ スです。提携金融機関のインターネットバンキングをお持ちであれば、 24時間手数料無料でご利用いただけます。

クイック入金は、【メニュー】⇒【入出金】から操作できます。

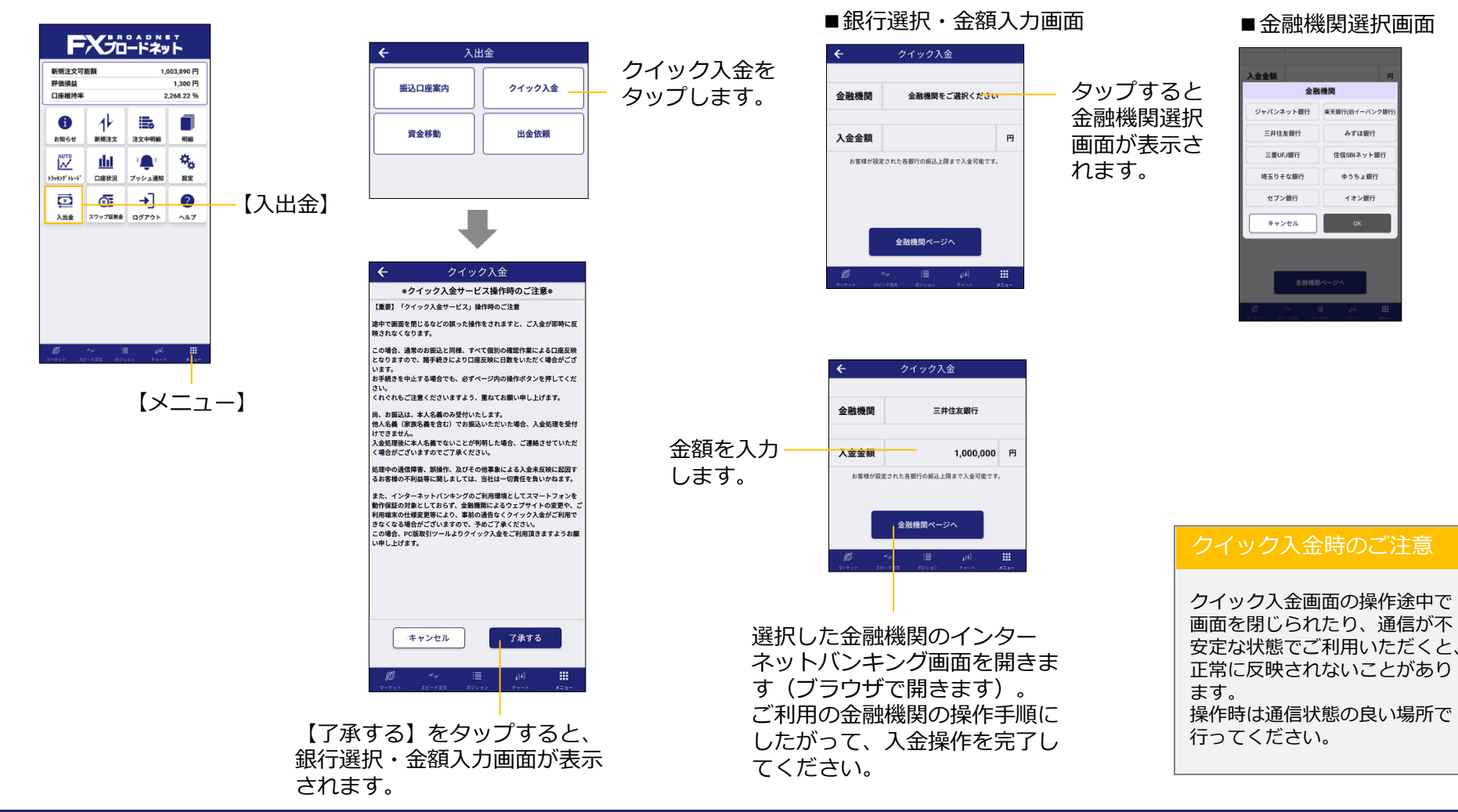

Copyright (C) FX Broadnet Co., Ltd. All rights reserved.

# 入出金

#### 出金依頼

取引口座からご指定の銀行口座への出金手続きは、 【メニュー】⇒【入出金】から操作できます。

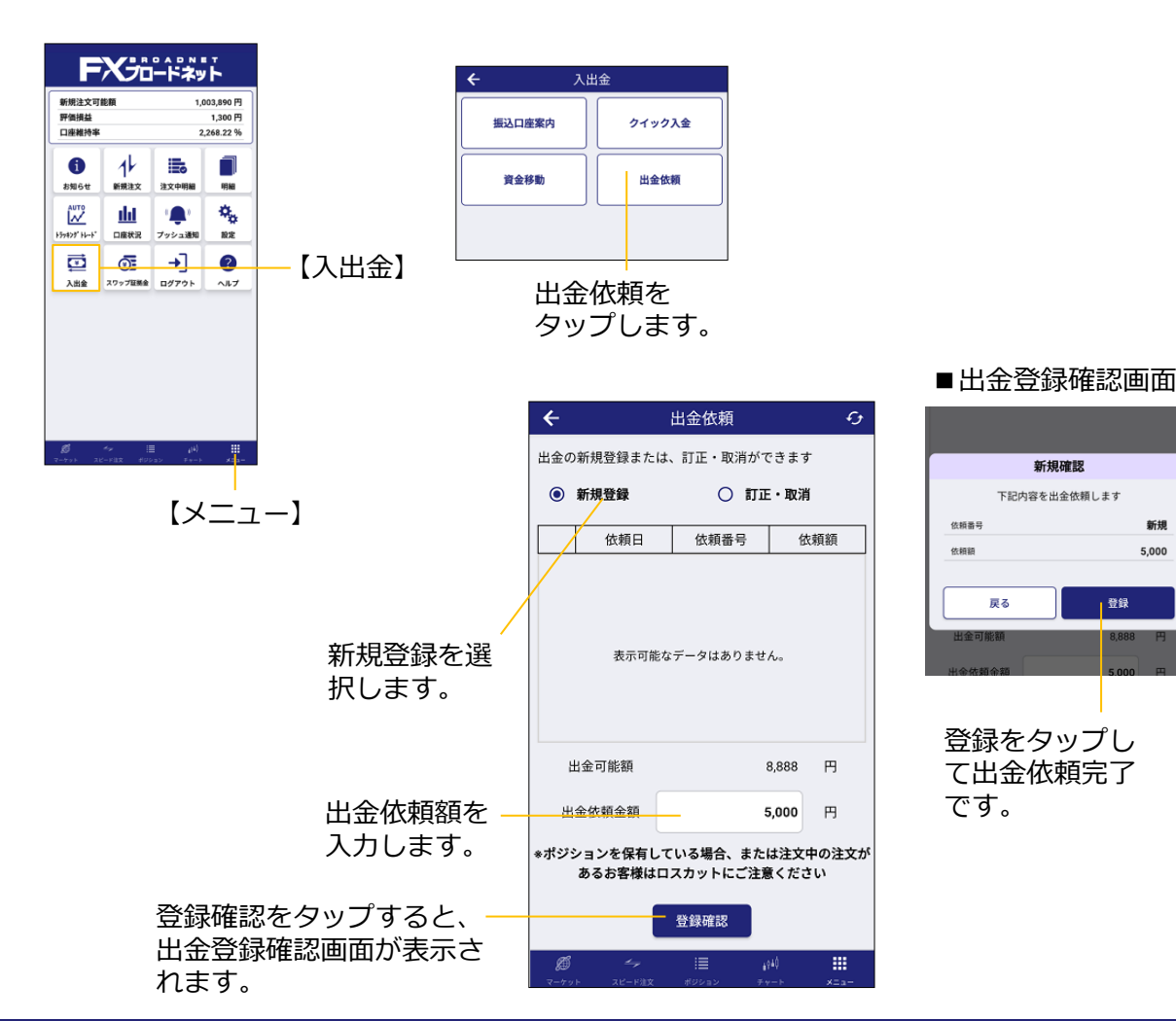

#### 【出金依頼の訂正・取消をする場合】 4 出金依頼 出金の新規登録または、訂正・取消ができます 訂正・取消を選択 ○ 新規登録 訂正・取消 します。 依頼番号 依頼額 依頼日 ۲ 2021-02-10 7109 5.000 訂正・取消したい 依頼内容を選択し ます。 出金可能額 3,888 円 金額を訂正したい 出金依頼金額 7,000 円 場合は新たに金額 \*ポジションを保有している場合、または注文中の注文が あるお客様はロスカットにご注意ください を入力します。 登録確認 取消 【登録確認】をタッ プして、依頼内容を 依頼内容を取消した 変更できます。 い場合は【取消】を タップします。 出金いただくには、出金先口座 (資金を返金するための口座) をご登録いただく必要がありま す。

出金先口座の登録方法及び変更 方法は、各種設定の【金融機関 情報登録】を参照してください。

Copyright (C) FX Broadnet Co., Ltd. All rights reserved.

新規

5,000

登録

# 入出金

### ■ 資金移動

取引コース間の資金移動は、【メニュー】⇒【入出金】から操作でき ます。

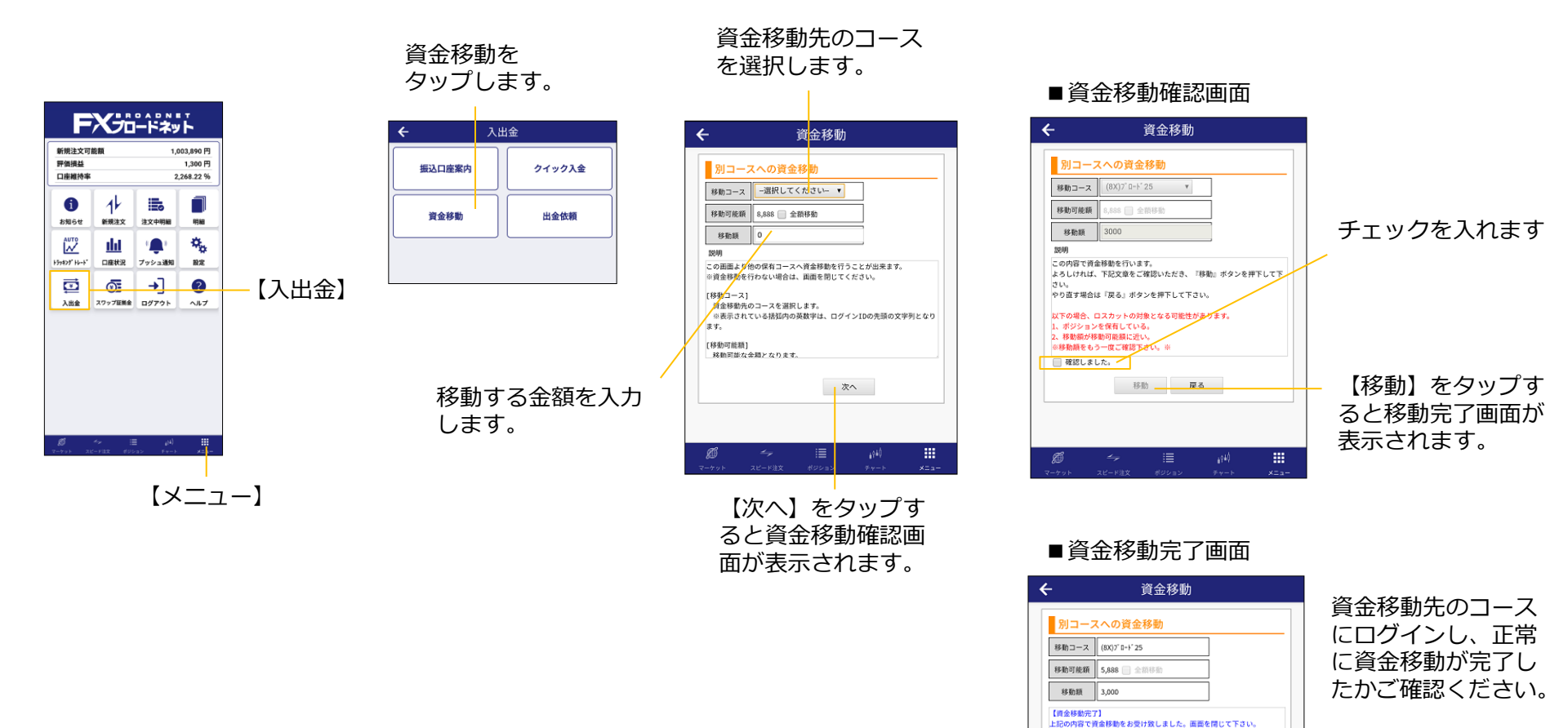

移動日時:2021-02-10 19:37 移動金額:3,000 移動先口座資産:339,031

ø

.

### 口座状況

### ■ 口座状況の概要

口座状況では、証拠金や維持率の詳細が確認できます。 【メニュー】⇒【口座状況】から操作できます。

FX-新規注文可能翻 評価掲益 1.300円 口座維持者 2.268.22 % П a お知らせ 新規注文 注文中明編 明細 【口座状況】 i Sinda Y Kina ブッシュ通知 1012 1時#19 ē ? Ō →] 入出会 スワップ証拠金 ログアウト  $[X^{-}]$ 

| <b>←</b> | 口座状況 | 🗟 🌲         |
|----------|------|-------------|
| 実効レバレッジ  |      | 1.22 倍      |
| 口座維持率    |      | 2,066.10 %  |
| 口座資産     |      | 7,993,320 円 |
| 評価損益     |      | -5,747 円    |
| スポット     |      | -14,845 円   |
| スワップ     |      | 9,098 円     |
| 預かり評価残高  |      | 7,987,573 円 |
| 注文中証拠金   |      | 0円          |
| 出金依頼額    |      | 0円          |
| 有効証拠金    |      | 7,987,573 円 |
| 取引証拠金    |      | 386,600 円   |
| 返還可能額    |      | 7,600,973 円 |
| 不足額      |      | 0円          |
| ロスカット値   |      | 386,600 円   |
| 新規注文可能額  |      | 7,600,973 円 |

*愛 今 注 i*ii iii - サット スピードロス ギジション チャート メニュー ■実行レバレッジ

有効証拠金に対して、どのくらいの取 引総額になっているか?を示します。

■口座維持率 有効証拠金÷取引証拠金

口座状況明細を表示します。

#### ■口座資産

口座内の現金残高を示します。

■評価損益 保有ポジションの含み損益の合計です。 (スポット+スワップ)

■スポット レート変動による含み損益の合計です。

■スワップ
 保有ポジションのスワップ合計です。

■預かり評価残高 口座資産 – 評価損益

■注文中証拠金 指値等で発注中の注文で拘束されてい る証拠金の合計です。

■出金依頼額
出金依頼中の金額です。

■有効証拠金 口座資産 – 評価損益 – 出金依頼額 ■取引証拠金

保有ポジションで拘束されている証拠金 の合計額です。

■返還可能額

有効証拠金-取引証拠金-注文中証拠金

#### ■不足額

マイナス残高となった場合に表示されます。

■ロスカット値

ロスカットが執行される水準です。 有効証拠金がロスカット値を割り込むと ロスカットとなります。

■新規注文可能額 新規に注文ができる金額です。

#### 証拠金不足額残について

ブロード25MC(ブロード25ライトMC) コースでは、NYクローズ時点で、 有効証拠金<取引証拠金となった場合、不足 分が『証拠金不足額残』として、新規注文可 能額の下に追加表示されます。

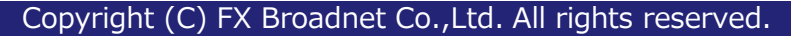

■ プッシュ通知(概要)

レート・口座状況明細・口座維持率・お知らせに関するプッシュ通知 をそれぞれ設定できます。

【メニュー】⇒【プッシュ通知】から操作できます。

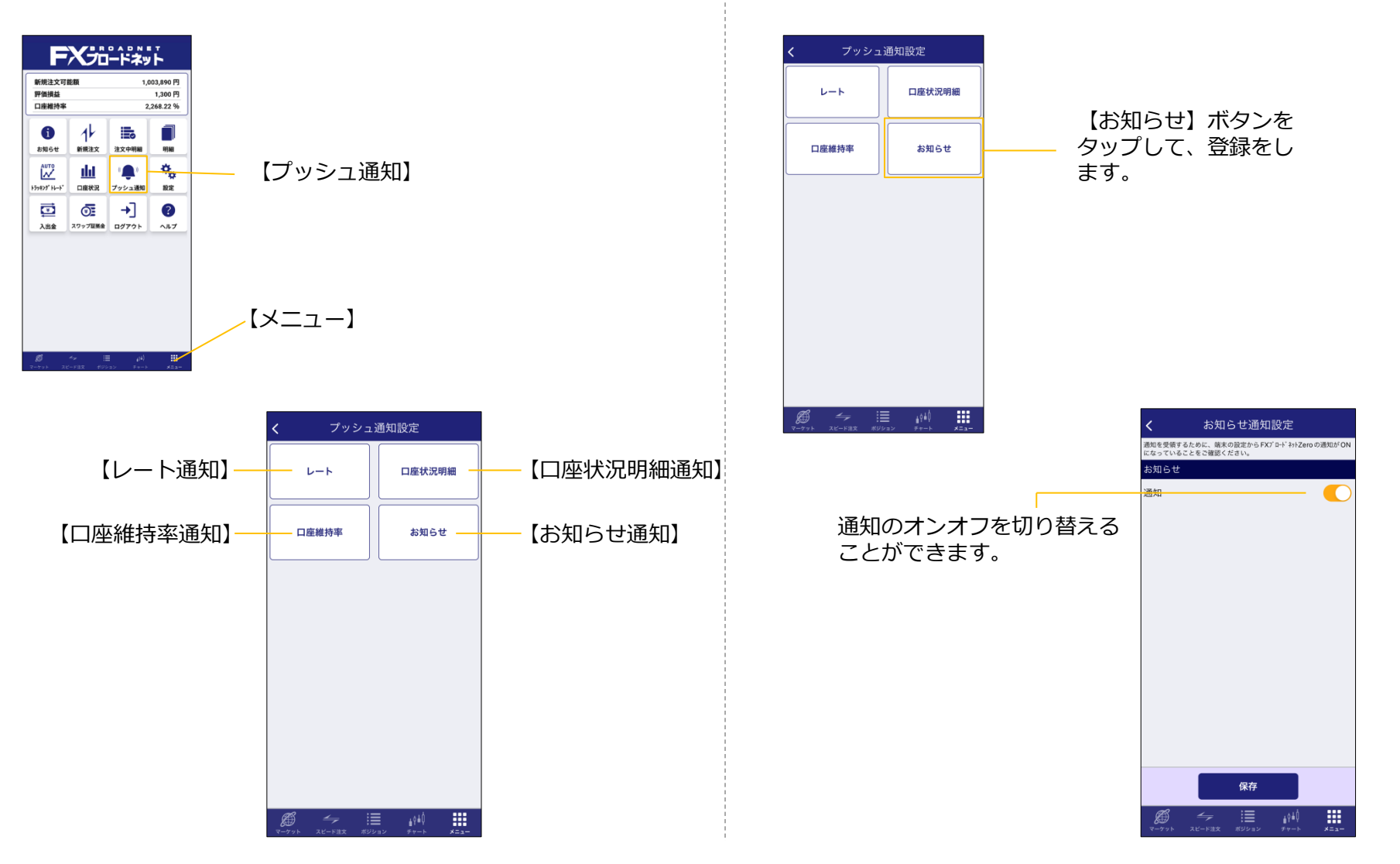

■ お知らせ通知設定

FXブロードネットからのお知らせがあった場合に、プッシュ通知を 行う機能です。

■ レート通知(概要)

指定したレートに到達した場合や指定した値幅以上にレートが変動した場合、プッシュ通知を行う機能です。

【メニュー】⇒【プッシュ通知】⇒【レート】から操作できます。

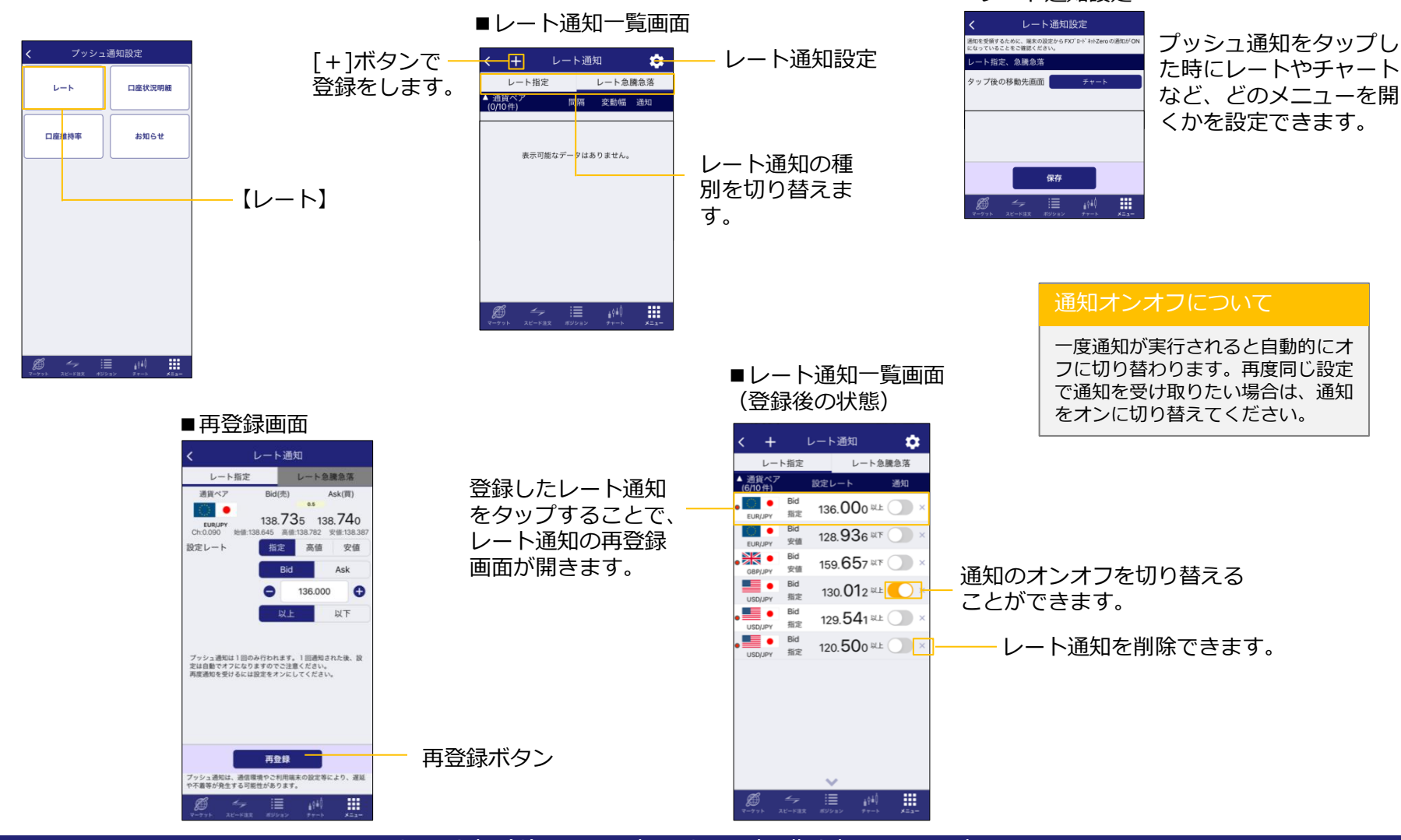

■レート通知設定

Copyright (C) FX Broadnet Co., Ltd. All rights reserved.

■ レート通知(レート指定)

指定したレートに到達した場合にプッシュ通知を行う機能です。

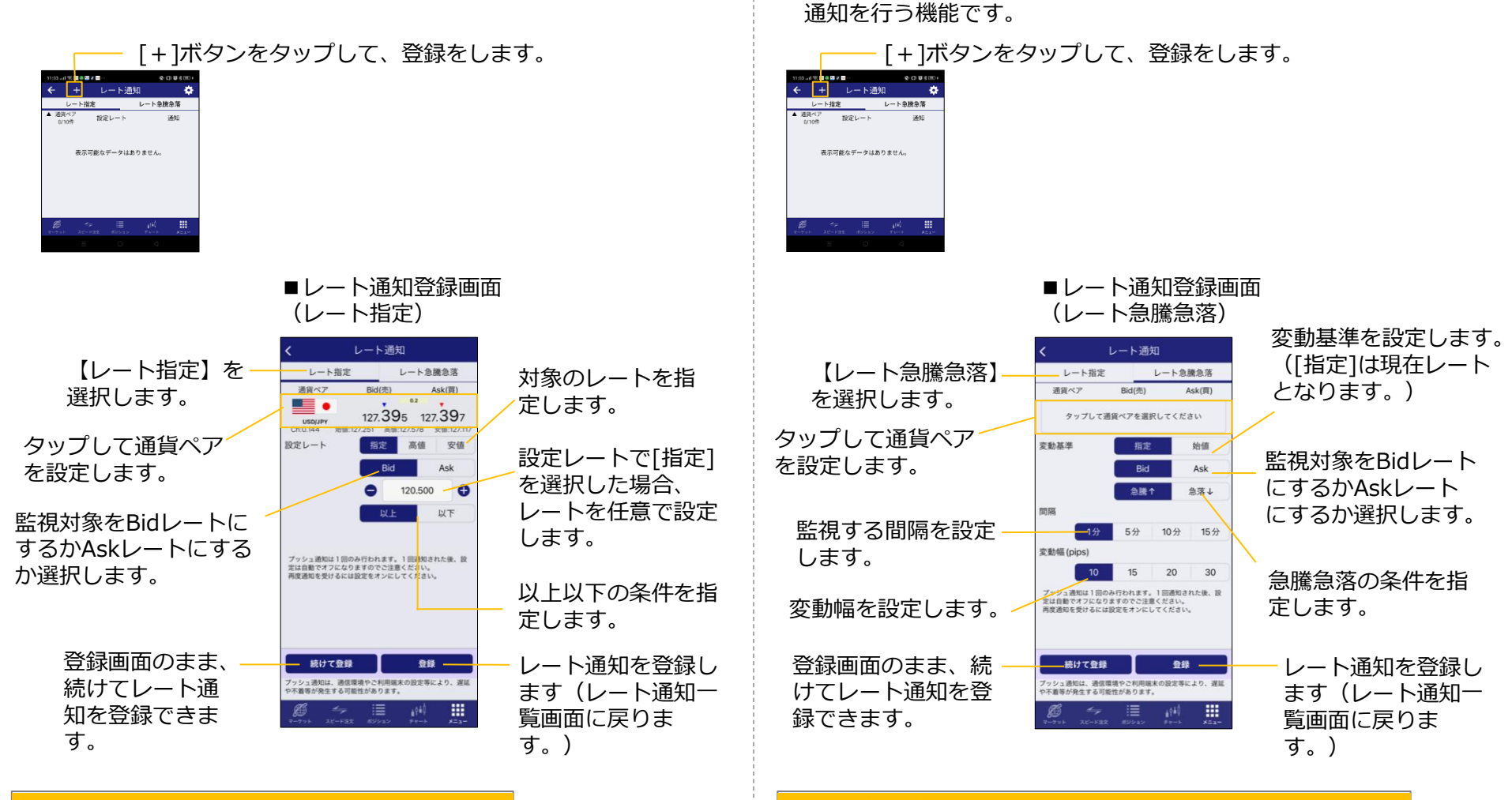

### レート急騰急落の使用例について

レート通知(レート急騰急落)

指定した値幅以上にレートが動いた(急騰急落)した場合にプッシュ

変動基準で[指定]、監視対象をBid、[急騰]を設定、間隔を[1分]、変動幅を[10]と設定した後、1分間で10Pips以上レートが変動すると プッシュ通知が行われます。

### レート指定の使用例について

設定レートで[高値]を指定し、監視対象をBidに設定、 [以上]を設定することで、Bidレートが当日の高値を超 えたらプッシュ通知が行われます。

# ■ 口座状況明細通知

通知時刻にその時点での口座状況のプッシュ通知を行う機能です。

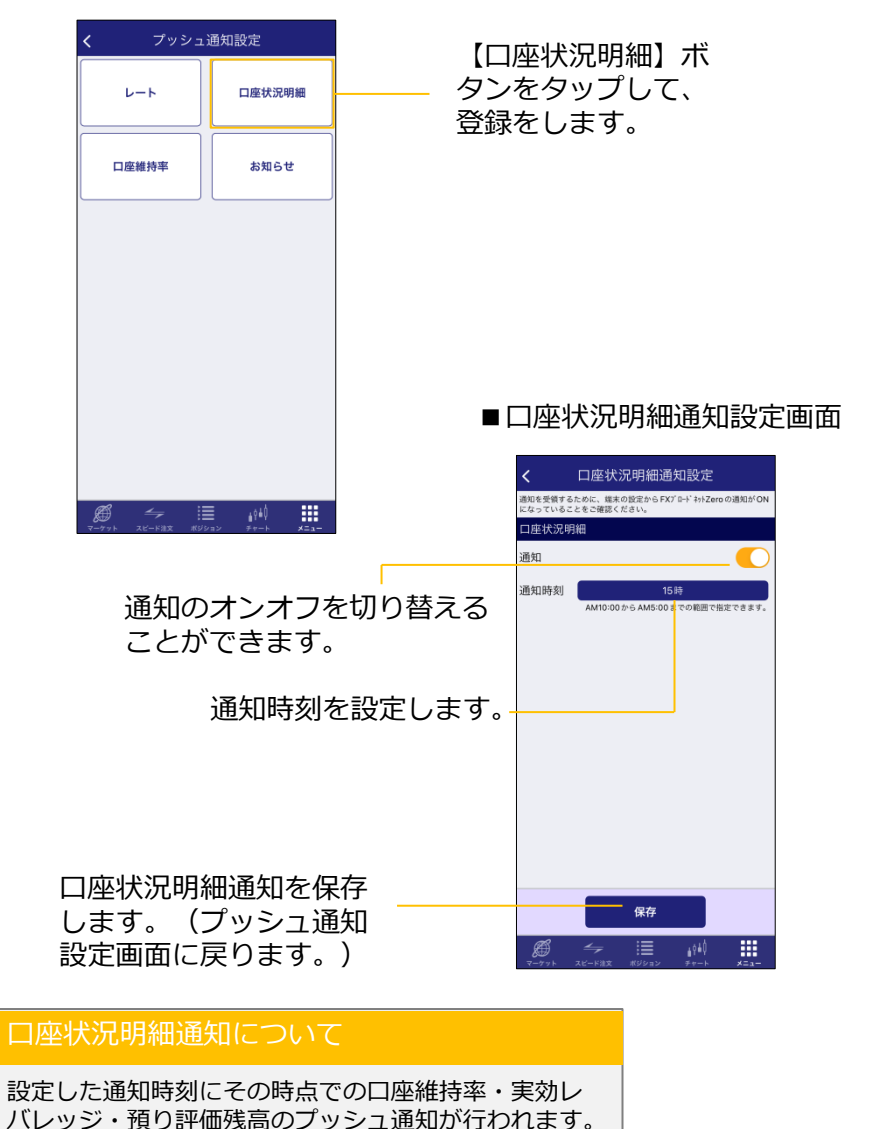

■ 口座維持率通知

口座維持率が設定した維持率に達した場合にプッシュ通知を行う機能 です。

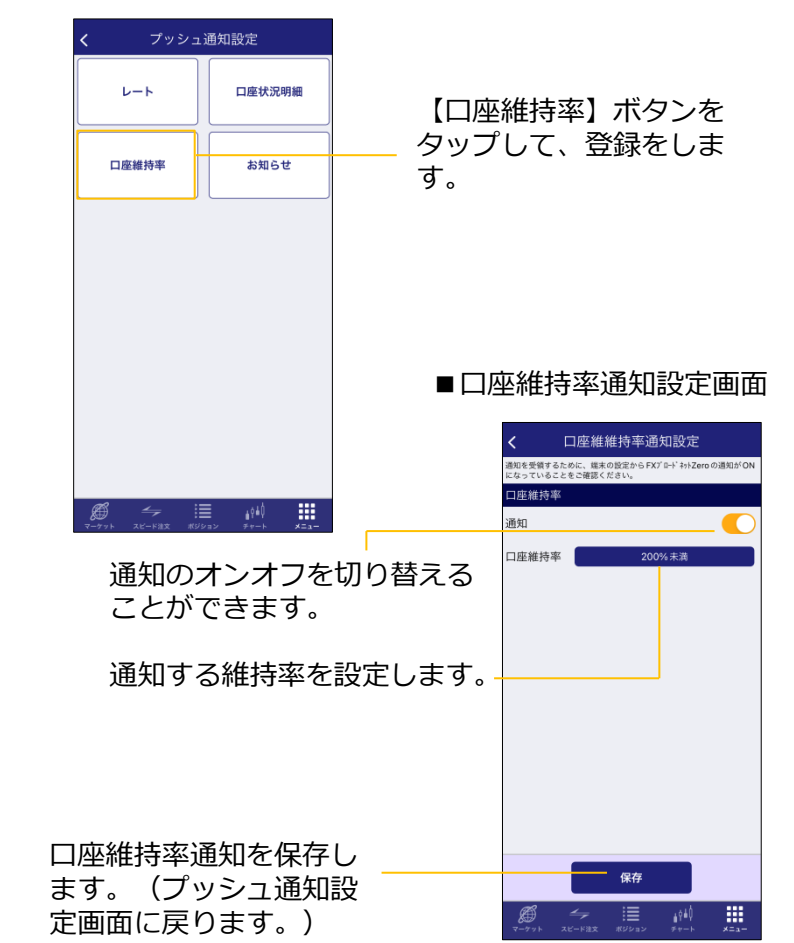

#### コ座維持率アラートについて

設定した維持率を下回った際にプッシュ通知が行われ ます。推奨口座維持率までの入金目安も表示されます。

# 設定

■ 各種設定

取引環境の設定やアプリの設定ができます。 【メニュー】⇒【設定】から操作できます。 注文時のデフォルト設定ができます。 (「■注文画面の概要」を参照)

> マーケットのレート一覧に表示する通貨ペアや、 注文時の数量初期値、スリッページのデフォルト 設定ができます。

|                                                                                                    | く       設定       アプリ起動時の自動ログイン設定ができます。         取引       アカウント       お使いのスマートフォン端末で指紋認証でログインができます。         第次ウイン       アガウント       お使いのスマートフォン端末で指紋認証でログインができます。         第次ワード変更       アイナンバー登録ができます。         メールアドレス変更       アイナンバー登録ができます。         マイナンバー登録       アリシュ通知設定         アン       アン         加       アン         フシュ通知設定       アン         水ールアドレス変更       アイナンバー登録ができます。         マイナンバー登録       アン         ショース追加       アン         アンシュ通知設定       アン         メールの受信設定ができます。       各種メールの受信設定ができます。 |
|----------------------------------------------------------------------------------------------------|----------------------------------------------------------------------------------------------------|
| 各種設定について<br>デモアプリでは、<br>・マイナンバー登録<br>・金融機関情報登録(出金先口座の登録)<br>・コース追加<br>はご利用いただけません。<br>また、プッシュ通知は、サンプルの通知のみ行わ<br>れます。 | <ul> <li>レート更新間隔</li> <li>カラーリング変更</li> <li>ト更新間隔の<br/>更ができます。</li> <li>レート更新間隔の<br/>更ができます。</li> <li>取引画面のカラーを変更できます。</li> <li>・ダークカラー</li> <li>・オリジナルカラー</li> <li>・アナザーカラー</li> </ul>                                                                                                    |

## 設定

■ 各種設定(金融機関情報登録)

お客様へご資金を返金する際に使用する、出金先口座(金融機関情報)の登録・変更ができます。 【メニュー】⇒【設定】から操作できます。

登録 戻る

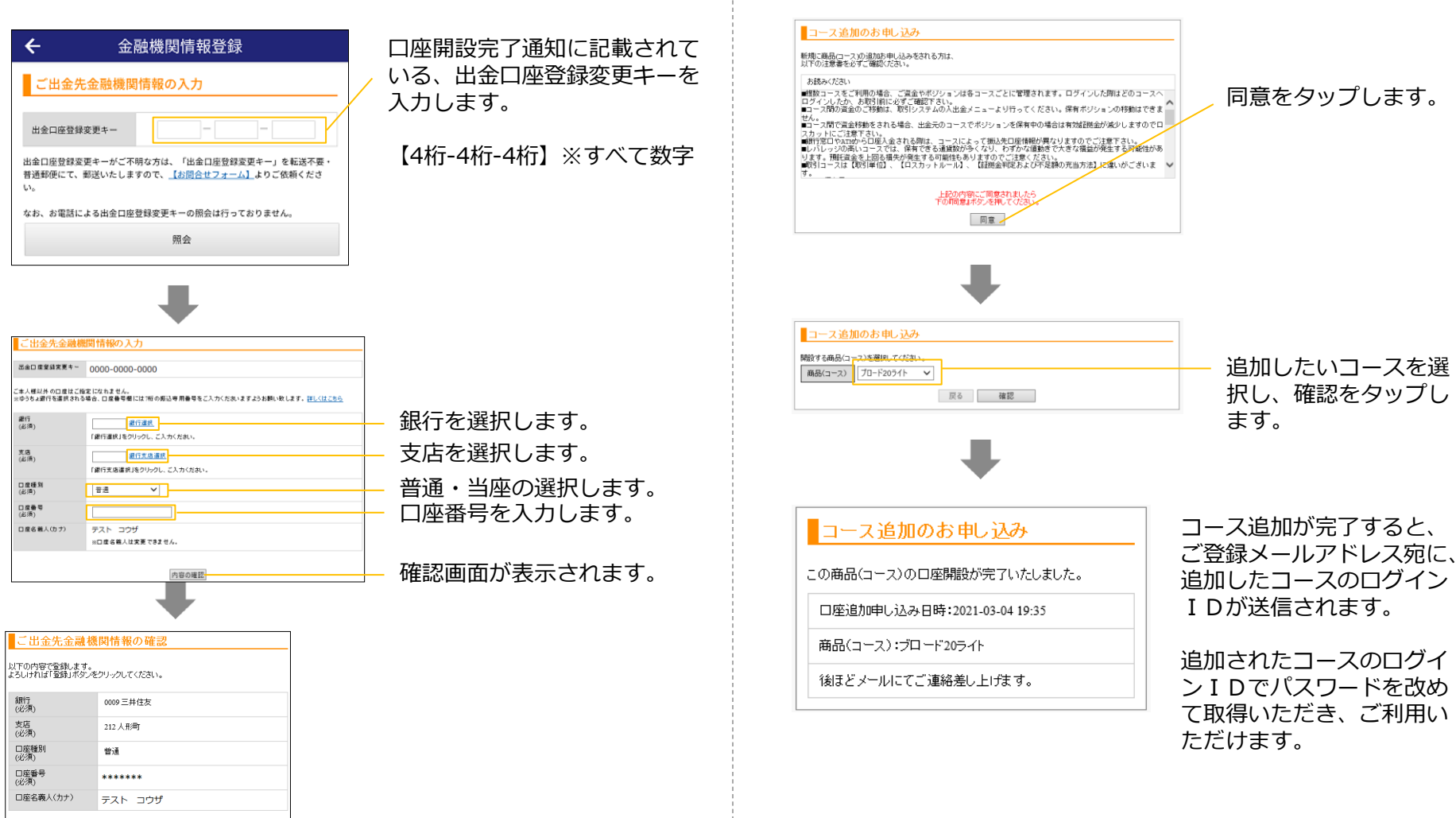

各種設定(コース追加)

【メニュー】⇒【設定】から操作できます。

1万通貨単位の取引コースと1000通貨単位の取引コースがあります。

取引コースの追加ができます。

登録をタップして完了です。

# 設定

### ■ 各種設定(メール受信設定)

#### 各種メールの受信設定ができます。 【メニュー】⇒【設定】から操作できます。

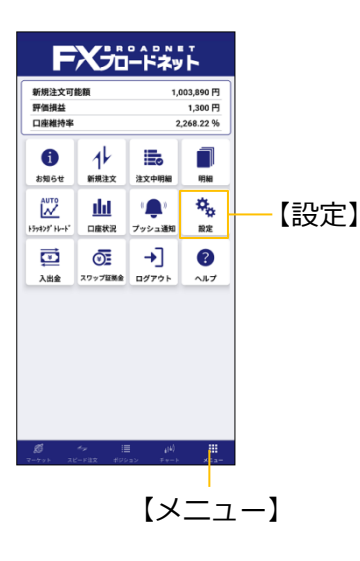

|             | レ安信設定  |                    |
|-------------|--------|--------------------|
| ログイン通知      | 受け取らない | 受 <mark>け取る</mark> |
| 注文約定        | 受け取らない | 受け取る               |
| ロスカット執行     | 受け取らない | 受け取る               |
| 強制決済        | 受け取らない | 受け取る               |
| トラッキング 運用開始 | 受け取らない | 受け取る               |
| トラッキング 運用停止 | 受け取らない | 受け取る               |
|             |        |                    |
|             |        |                    |
|             | 保存     |                    |

#### 各種メールについて

メールの受信設定は、取引コース毎に行えます。

(例)

ブロード25コースとブロード25ライトコースを開 設されている場合、それぞれの口座ごとにメール を受け取るか受け取らないかを設定できます。

■ログイン通知

いつもと異なる環境からログインされた場合に、セキュリティーの観点 から登録メールアドレス宛に、ログインがあった旨の通知を行うメール です。

#### ■注文約定

各種メールを受け取るか、

す。

受け取らないかを変更しま

注文が約定したことを通知するメールです。

■ロスカット執行

ロスカットが執行されたことを通知するメールです。

■強制決済

強制決済が行われたことを通知するメールです。

■トラッキング運用開始

トラッキングトレードの運用を開始した際に通知されるメールです。

■トラッキング運用停止

トラッキングトレードの運用を停止された際に通知されるメールです。

# スワップ証拠金

■ スワップポイントと証拠金を確認する

スワップポイントと1枚当たりの取引証拠金が確認できます。 【メニュー】⇒【スワップ証拠金】から操作できます。

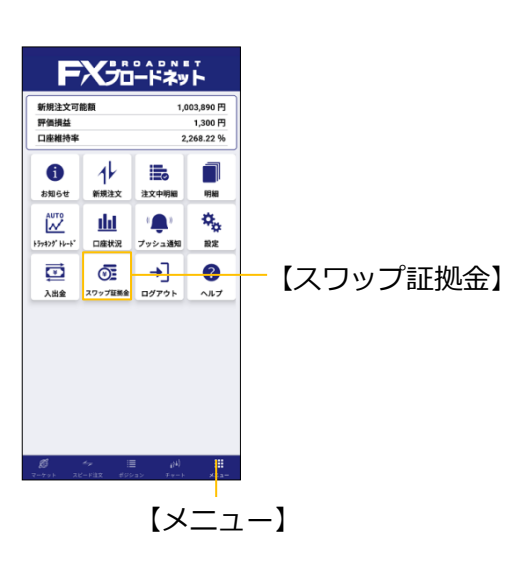

| <b>←</b> | スワ    | ップ・証      | 拠金     | G      |
|----------|-------|-----------|--------|--------|
| 本日の付与済の  | み価格にな | :ります<br>冒 | 付与日数   | 証拠金    |
| USD/JPY  | -40   | 4         | 13 7 1 | 41.900 |
| EUR/JPY  | 2     | -31       | 1      | 50,800 |
| GBP/JPY  | -31   | 1         | 1      | 57,900 |
| AUD/JPY  | -32   | 1         | 1      | 32,400 |
| NZD/JPY  | -32   | 2         | 1      | 30,300 |
| CAD/JPY  | -29   | 1         | 1      | 33,000 |
| CHF/JPY  | 1     | -30       | 1      | 46,900 |
| ZAR/JPY  | -24   | 6         | 1      | 28,500 |
| EUR/USD  | 8     | -39       | 1      | 50,800 |
| GBP/USD  | -10   | 2         | 1      | 57,900 |
| AUD/USD  | -25   | 0         | 1      | 32,400 |
| NZD/USD  | -29   | 1         | 1      | 30,300 |
| USD/CAD  | 0     | -12       | 1      | 41,900 |
| USD/CHF  | -36   | 2         | 1      | 41,900 |
| EUR/GBP  | 9     | -29       | 1      | 50,800 |
| EUR/AUD  | 10    | -34       | 1      | 50,800 |
| EUR/NZD  | 1     | -30       | 1      | 50,800 |
| EUR/CAD  | 1     | -35       | 1      | 50,800 |
| EUR/CHF  | -44   | 4         | 1      | 50,800 |
| GBP/AUD  | 3     | -30       | 1      | 57,900 |
| GBP/NZD  | 5     | -30       | 1      | 57,900 |
| GBP/CHF  | -70   | 29        | 1      | 57,900 |
| ø        | 4     | I         | é¢40   |        |

### スワップポイントについて

スワップポイントの表示は 1万通貨あたりの値です。

### トラッキングトレードメニュー

トラッキングトレードは、あらかじめ設定した注文ルールで繰り返し 自動的に売買を行う注文機能です。 【メニュー】⇒【トラッキングトレード】から操作できます。

#### 【トラッキングトレード】

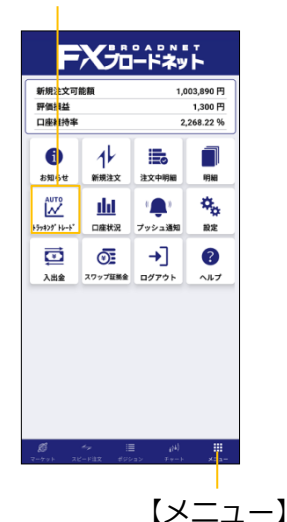

【トラッキングトレードを開始する】 このボタンから、ワンタッチ設定また は、任意設定でトラッキングトレード の注文をすることができます。

■開始画面

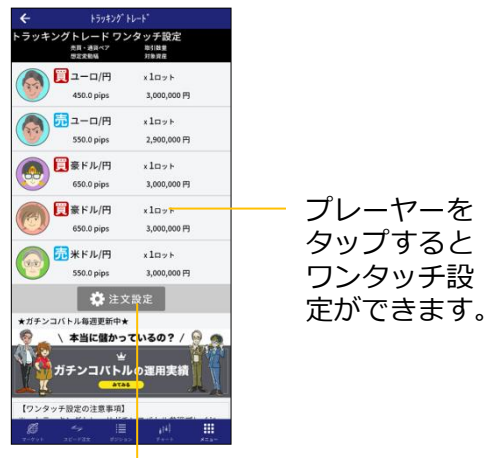

【任意設定で発注】 通貨ペアや売買区分などを自 由に設定して運用を開始でき ます。

#### 【ランキング発注】 このボタンから、過去の運用実績を ランキング形式で表示し、成績のい いトラッキングトレードを選択して 注文することができます。

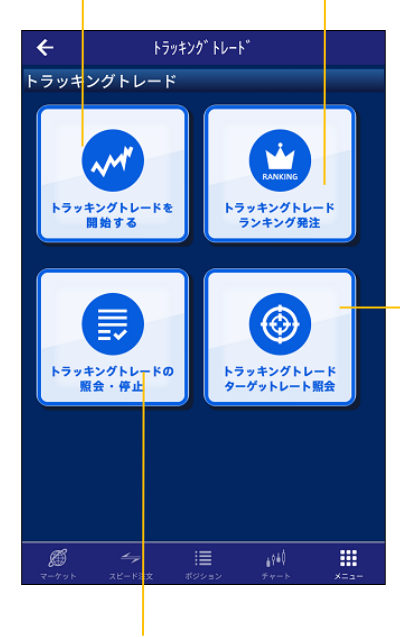

【ターゲットレート照会】 運用中のトラッキングトレー ドで、次にトレードが行われ るレートがいくらかを確認で きます。

【照会・停止】 運用中のトラッキングトレードの照 会ができます。また、運用停止の操 作もこちらから行えます。

■ ワンタッチ設定

ガチンコバトルのプレーヤーが運用している内容をそのままコピーし て運用をすることができる機能です。

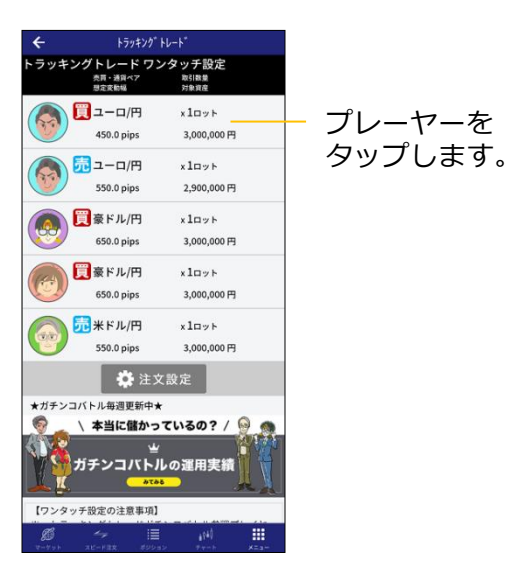

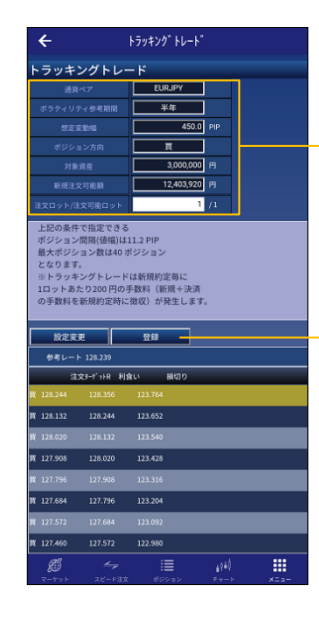

プレーヤーが運用中のト ラッキングトレードと同 じ設定内容が自動的に表 示されます。

【登録】をタップすると 確認画面が表示されます。

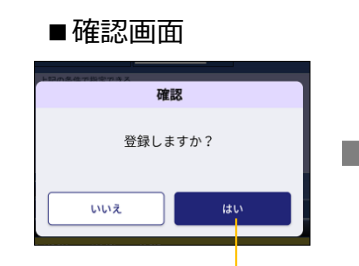

■登録完了画面 ← トラッキングトレード

トラッキングトレード

トラッキングトレード[13]件の登録が完了しました。 ポジション明細及びターゲットレート照会をご確認ください。

#### ガチンコバトルについて

ガチンコバトルは、デモロ座300万円の 資金をトラッキングトレードを使って3ヶ 月でどれだけ増やせるか?を競うトレー ドバトルです。

過去のバトルの運用実績から、コピー運 用をしてみたいと思うプレーヤーを選択 して、運用することができます。 【はい】をタップすると 登録完了画面が表示され ます。

トラッキングトレードで保 有したポジションは種別は [TRT]と表示されます。 ■ポジション画面

|            |          | ポシ     | ジション      | , ((<br>*   |             |
|------------|----------|--------|-----------|-------------|-------------|
|            | 一覧       |        |           | 集計          |             |
| 通貨ペア<br>種別 | 売買<br>指値 | i<br>i | 数量<br>逆指値 | 約定R<br>スワップ | 現在R<br>評価損益 |
| USD/JPY    | 買        |        | 1         | 105.582     | 105.575     |
| TRT        |          | -      | -         | 0           | -70         |
| EUR/AUD    | 売        |        | 200       | 1.53727     | 1.53915     |
| 通常         |          | -      | -         | 0           | -312,572    |
|            |          |        |           |             |             |
|            |          |        |           |             |             |

■ トラッキングトレードランキング発注

デモロ座でシミュレーション運用をしているトラッキングトレードで、 獲得利益が大きい順にランキングし、同じ設定で運用を開始すること ができます。

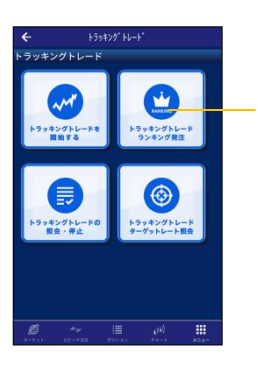

### ランキング発注を タップします。

運用期間や通貨ペア・ 買い売りの方向性を絞 り込んで表示できます。

| 培育 <del>べ了 金</del> ての通貨ペア ▼                                                                      |                                                                           |                                             |                                                                             |                           |                                     |      |
|--------------------------------------------------------------------------------------------------|---------------------------------------------------------------------------|---------------------------------------------|-----------------------------------------------------------------------------|---------------------------|-------------------------------------|------|
| 網閉                                                                                               | 3 7                                                                       | я 👻                                         | ポジション方向                                                                     |                           | 全ての方向 🔻                             | ]    |
| 順位                                                                                               | 1~10                                                                      | o <u>te</u> 🔻                               | 新規注文可能續                                                                     | : 6,90                    | 01,423円                             |      |
|                                                                                                  | EURUSD                                                                    | 3                                           | ts                                                                          |                           | 選択                                  | •    |
|                                                                                                  | ポジション間隔                                                                   | 10.0                                        | 最大ポジシ                                                                       | ョン数                       | 50                                  |      |
|                                                                                                  | 想定家動爆                                                                     | 500.0                                       | 決済損益pip                                                                     | 6                         | 4,298.6                             |      |
|                                                                                                  | 利食い回数                                                                     | 430                                         | 損切り田数                                                                       |                           | 0                                   |      |
|                                                                                                  | 必要な新規注文可能料                                                                | 必要な新規注文可能額                                  |                                                                             |                           |                                     |      |
|                                                                                                  | GBPJPY                                                                    | J                                           | τ                                                                           |                           | 選択                                  |      |
|                                                                                                  | ポジション間間                                                                   | 30.0                                        | 最大ポジシ                                                                       | ョン数                       | 30                                  |      |
|                                                                                                  | 想定安勤幅                                                                     | 900.0                                       | 決済損益pip                                                                     | a                         | 4,229.9                             |      |
|                                                                                                  | 利食い回数                                                                     | 141                                         | 損切り回敗                                                                       |                           | 0                                   |      |
|                                                                                                  | 必要な新規注文可能                                                                 | A                                           | 3,219,000                                                                   |                           |                                     |      |
|                                                                                                  | EURUSD                                                                    | 3                                           | 5                                                                           |                           | 選択                                  | -    |
|                                                                                                  | ポジション開展                                                                   | 10.0                                        | 最大ボジシ                                                                       | ョン数                       | 40                                  |      |
|                                                                                                  | 想定交勤幅                                                                     | 396.0                                       | 決済損益pip                                                                     | 6                         | 4,228.8                             |      |
|                                                                                                  | 利食い回数                                                                     | 425                                         | 損切り同数                                                                       |                           | 0                                   |      |
|                                                                                                  | AN THE REAL PROPERTY AND AND ADDRESS                                      |                                             | 2.677.526                                                                   |                           |                                     |      |
| *<br>)<br>)<br>)<br>)<br>)<br>)<br>)<br>に<br>)<br>)<br>)<br>)<br>)<br>)<br>)<br>)<br>)<br>)<br>) | 記はデモ環境に<br>(用した結果を <sup>+</sup><br>のではござい)<br>・ッキングトレー<br>)運用に使用し;<br>・ん。 | :おいて、ト<br>ランキングし<br>ません。<br>ドは、損失<br>た設定は、当 | ラッキング<br>したものです<br>したものです<br>したものです<br>したものです<br>したものです<br>したものです<br>したものです | トレー<br>5り、3<br>5場合<br>1る設 | - ドを当該期<br>利益を保証<br>もあります。<br>定ではござ | りす い |

任意設定画面が

表示されます。

現在の新規注文可能額を使って、 選択が可能な設定のみ絞り込んで 表示されます。

> 絞り込んだ結果、決済損益(pips)の 大きい順にランキング形式で表示されます。

【選択】をタップすると、その設定 - と同じ内容で運用を開始することが できます。

#### Copyright (C) FX Broadnet Co., Ltd. All rights reserved.

### 任意設定発注

通貨ペアや対象資産を自由に設定してトラッキングトレードを開始す ることができます。

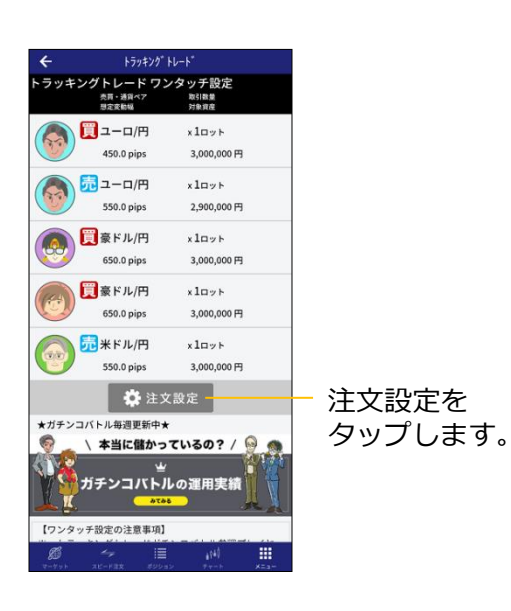

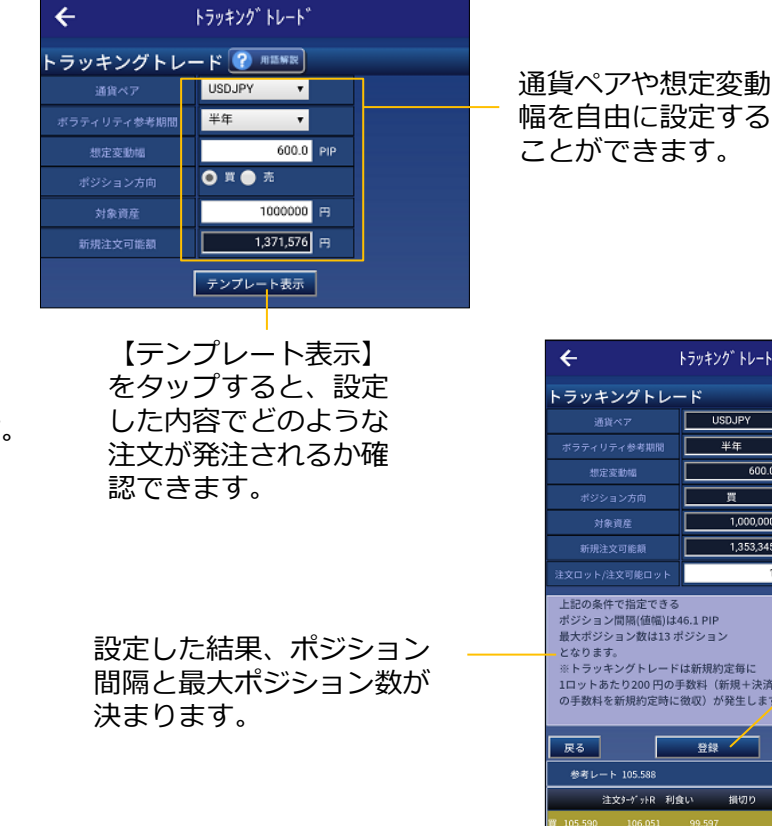

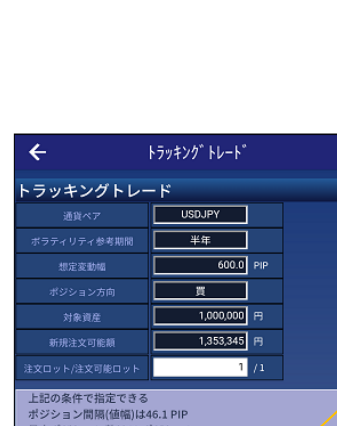

最大ポジション数は13 ポジション ※トラッキングトレードは新規約定毎に 1ロットあたり200円の手数料(新規+決済 の手数料を新規約定時に徴収)が発生します。 登録 注文タージットR 利食い 損切り 105.129 105.590 99.136 104.207 104.668 98.214 103.285 103.746 102.363 102.824 96.370

.....

#### 【登録】をタップすると確認画 面が表示されます。

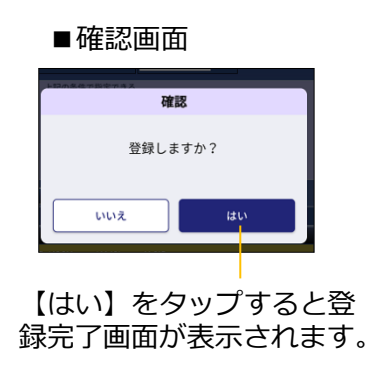

Copyright (C) FX Broadnet Co., Ltd. All rights reserved.

ø

■ トラッキングトレードの照会・停止

運用中のトラッキングトレードの内容の確認とトラッキングトレード の停止をすることができます。

運用中のトラッキングトレード

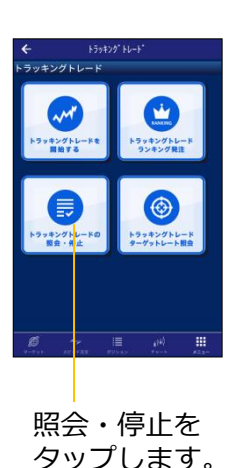

| ÷  | ٢        | ラッキ    | ングトレー           | ř         |            |        |
|----|----------|--------|-----------------|-----------|------------|--------|
| トラ | ッキングトレ   | - F    |                 |           |            |        |
|    | EURGBP   |        | TRT             |           | _          |        |
|    | 売買       | 売      | 政重              | 1         | 【選         | 訳】を    |
| 1  | 最大がりりい数  | 10     | 運用番号            | 105022490 | <b>ੀ</b> ਰ | スト     |
|    | 登録日時     |        | 2021-09-17 17:3 | 2         | ~ 9        |        |
|    |          |        | 選択              |           | 中の         | 内容が    |
|    | USDJPY   |        | TRT             |           | さわ         | ます     |
|    | 売買       | Ħ      | 政策              | 1         | C11        | .6 9 0 |
| 2  | 最大ポジション数 | 44     | 迎用曲号            | 105022332 |            |        |
|    | 登録日時     |        | 2021-09-17 17:3 | 5         |            |        |
|    |          |        | 選択              |           |            |        |
|    |          |        |                 |           |            |        |
|    |          |        | <=              |           |            |        |
|    |          | ,<br>, | <=              |           |            |        |
|    |          | د      | <=              |           |            |        |

### ■運用中の内容

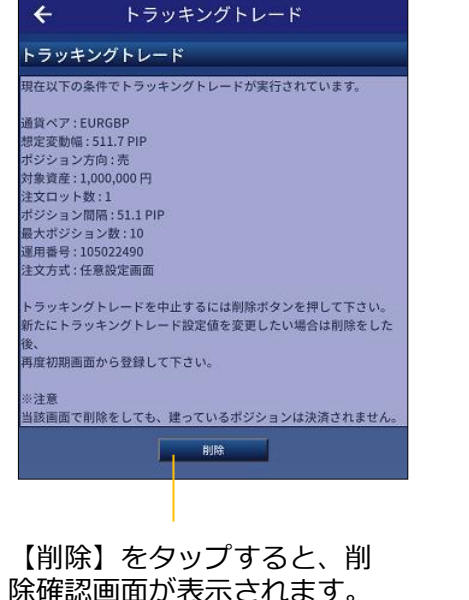

#### ■削除確認画面

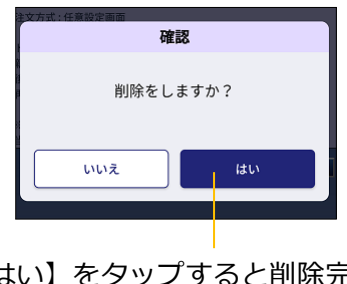

【はい】をタップすると削除完 了画面が表示されます。

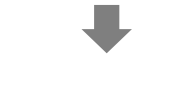

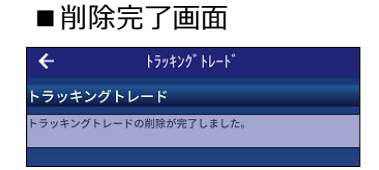

#### 停止後のポジションについて

トラッキングトレードを停止すると、停止以降、新規ポジションは保有しません(自動売買機能が停止します)。

ただし、すでにトラッキングトレードで保有した未決済のポジ ションがある場合は、自動的に決済されませんので、決済した い場合は、手動で決済をする必要があります。

# ■ トラッキングトレードターゲットレート照会

運用中のトラッキングトレードがある場合、自動売買が行われるレート水準を確認することができます。

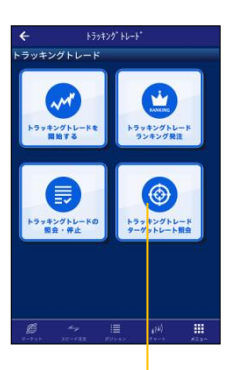

ターゲットレー ト照会をタップ します。 運用中のトラッキングトレードが表示されます ので、ターゲットレートの照会をしたいトラッ キングトレードをタップします。

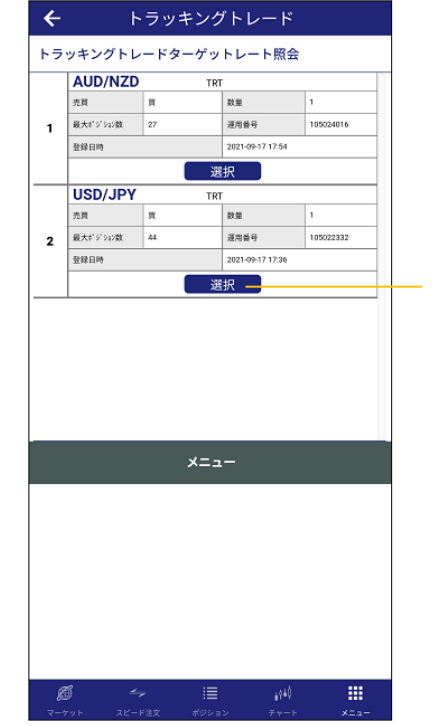

【選択】をタップ すると、ターゲッ トレート画面が表 示されます。

| HEXI           1(R)         TRT           TRT         TRT           TRT         TRT           TRT         TRT           TRT         TRT           TRT         TRT | 通知ペア<br>USD/JPY<br>USD/JPY<br>USD/JPY<br>USD/JPY<br>USD/JPY | 売<br>1<br>                                                                                                    | 算<br>1<br>1<br>1<br>1                                                                                                    |
|----------------------------------------------------------------------------------------------------|-------------------------------------------------------------|----------------------------------------------------------------------------------------------------|----------------------------------------------------------------------------------------------------|
| 192) TRT<br>TRT<br>TRT<br>TRT<br>TRT<br>TRT<br>TRT<br>TRT                                                                                                    | USD/JPY<br>USD/JPY<br>USD/JPY<br>USD/JPY<br>USD/JPY         | 1                                                                                                    | 1 1 1 1                                                                                                    |
| TRT<br>TRT<br>TRT<br>TRT<br>TRT                                                                                                    | USD/JPY<br>USD/JPY<br>USD/JPY<br>USD/JPY                    |                                                                                                    | 1 1 1                                                                                                    |
| TRT<br>TRT<br>TRT<br>TRT                                                                                                    | USD/JPY<br>USD/JPY<br>USD/JPY                               |                                                                                                    | 1                                                                                                    |
| TRT<br>TRT<br>TRT                                                                                                    | USD/JPY<br>USD/JPY                                          |                                                                                                    | 1                                                                                                    |
| TRT                                                                                                    | USD/JPY                                                     |                                                                                                    |                                                                                                    |
| TRT                                                                                                    |                                                             | _                                                                                                    | 1                                                                                                    |
|                                                                                                    | USD/JPY                                                     |                                                                                                    | 1                                                                                                    |
| TRT                                                                                                    | USD/JPY                                                     |                                                                                                    | 1                                                                                                    |
| TRT                                                                                                    | USD/JPY                                                     |                                                                                                    | 1                                                                                                    |
| TRT                                                                                                    | USD/JPY                                                     |                                                                                                    | 1                                                                                                    |
| TRT                                                                                                    | USD/JPY                                                     |                                                                                                    | 1                                                                                                    |
| TRT                                                                                                    | USD/JPY                                                     |                                                                                                    | 1                                                                                                    |
| TRT                                                                                                    | USD/JPY                                                     |                                                                                                    | 1                                                                                                    |
| TRT                                                                                                    | USD/JPY                                                     |                                                                                                    | 1                                                                                                    |
| TRT                                                                                                    | USD/JPY                                                     |                                                                                                    | 1                                                                                                    |
| TRT                                                                                                    | USD/JPY                                                     |                                                                                                    | 1                                                                                                    |
|                                                                                                    | 1188 11811                                                  | -                                                                                                    |                                                                                                    |
|                                                                                                    | 下の注文タ                                                       | Тят         USD./PY           Тят         USD./PY           Тят         USD./PY | Тит         USD/JPY           Тит         USD/JPY           Тит         USD/JPY |

1 ...

. . .

. \_ \_

現在表示されている水準より
 → さらに上のターゲットレートの照会ができます。

次の注文が行われる レートがどの水準か を確認できます。

現在表示されている水準より さらに下のターゲットレート の照会ができます。

# 明細

### 各種明細

約定履歴や入金履歴などの取引履歴の明細を確認できます。 【メニュー】⇒【明細】から操作できます。

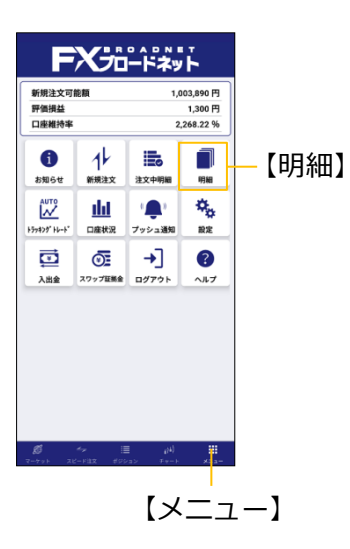

|                                                   |                                      |               |                                                                                                    | <b>←</b>          |                 | 注文履歴明細             | न २                      | 注           |
|---------------------------------------------------|--------------------------------------|---------------|----------------------------------------------------------------------------------------------------|-------------------|-----------------|--------------------|--------------------------|-------------|
|                                                   |                                      |               |                                                                                                    | 通貨ペア              | 種別              | 執行条件               | 注文日時                     |             |
|                                                   |                                      |               |                                                                                                    |                   | 数量              | 指定レート              | 注文状況                     |             |
|                                                   |                                      |               |                                                                                                    | 洗液 20             | 50<br>3##       | (J.U?752           | 約定                       |             |
|                                                   |                                      |               |                                                                                                    | EUK/USD<br>決済 (二) | 30.65           | 1 21264            | 2021/02/10 16:00         |             |
|                                                   |                                      |               |                                                                                                    | EUR/USD           | 通常              | 212224             | *5AE<br>2021/02/10 15:45 |             |
|                                                   |                                      | 1             |                                                                                                    | 新規                | 3               | 1.21251            | 約定                       |             |
| ← 明                                               | 細                                    |               |                                                                                                    | AUD/JPY           | 通常              | 2122Fb-F           | 2021/02/10 15:45         |             |
|                                                   |                                      |               | タップすると詳細                                                                                                    | 新規                | 3               | 80.936             | 約定                       |             |
| 注文履歷明細                                            | 約定取引明細                               |               | ジックラクと呼福                                                                                                    | EUR/GBP           | 通常              | 2122FF-F           | 2021/02/10 15:18         | 1           |
|                                                   |                                      |               | か表示されます。                                                                                                    | 新規 🕎              | 50              | 0.87748            | 約定                       |             |
|                                                   |                                      |               |                                                                                                    | EUR/GBP           | 通常              | 2199Fb-F           | 2021/02/09 10:54         |             |
| 入出金明細                                             | スワップ明細                               |               |                                                                                                    | 新規 📜              | 100             | 0.87658            | 約定                       |             |
|                                                   |                                      |               |                                                                                                    | EUR/GBP           | 通常              | 9199Hb-k*          | 2021/02/09 10:54         |             |
|                                                   |                                      |               |                                                                                                    | 新規 売              | 100             | 0.87657            | 約定                       |             |
| 金融商品取引報告書                                         | 金融商品取引年間報告書                          |               |                                                                                                    | NZD/JPY           | 通常              | 712-771            | 2021/02/08 19:54         |             |
|                                                   |                                      |               |                                                                                                    | 決済 📃              | 2               | 75.917             | 約定                       |             |
|                                                   |                                      |               |                                                                                                    | USD/JPY           | 通常              | 712-771            | 2021/02/08 19:54         |             |
| 月間取引残高報告書                                         |                                      |               |                                                                                                    | 決済 🕎              | 1               | 105.625            | 約定                       |             |
|                                                   |                                      |               |                                                                                                    | EUR/CAD           | 通常              | 712-771            | 2021/02/08 19:54         |             |
|                                                   |                                      |               |                                                                                                    | 沃济 📃              | 1               | 1.53751            | 約定                       |             |
|                                                   |                                      |               |                                                                                                    | GBP/AUD           | 通常              | 1 70700            | 2021/02/08 19:54         |             |
|                                                   |                                      |               |                                                                                                    | CBP/ IPV          | 34              | 7/8-77/            | #3AE                     |             |
|                                                   |                                      |               |                                                                                                    | 法法 (11)           | 1               | 144.621            | 約定                       |             |
|                                                   |                                      |               |                                                                                                    |                   |                 |                    |                          |             |
|                                                   |                                      |               |                                                                                                    | <b>S</b>          |                 | #00=N              | 4940 III                 |             |
| <ul> <li>              ぞう             く</li></ul> | スマートファ<br>ロードフォル<br>ルとして一時<br>PDFファィ | t<br>レダ格<br>イ | ■ 月間取引残高報告<br>オ&モ月<br>日間取引残高報告書<br>オ&モ月<br>年 月<br>④ 入出金明編の部<br>● 取引明編の部<br>● 取引明編の部<br>● 取引明編の部<br>● 取引明編の部<br>● 取引明編の部<br>● 取引明編の部<br>● 取引明編の部<br>● 取引明編の部<br>● 取引明編の部<br>● 和述品報告に基督の部分を要でも、<br>● ないは編集のワインプネルダン(家行くれま) | 吉書画可              | 面               |                    |                          |             |
| Con                                               | wright (C).                          |               |                                                                                                    | デ<br>ニ<br>存       | ーダ<br>末(i<br>しま | マ保存な<br>こPD<br>ます。 | セをタップ<br>F ファイ           | すると、<br>ルを保 |
| Cop                                               | ynynt (C) r                          |               | Jaunet Co., Ltd. All                                                                                                    | ngnits            | res             | <u>erve</u> u      |                          |             |

#### ■注文履歴明細画面

| 明細      | G               | Q  | 注文履  | 7 |
|---------|-----------------|----|------|---|
| <b></b> | 注文日時            |    |      | - |
|         | 注文状況            |    | 表示し  | ē |
| 52      | 約定              |    |      |   |
|         | 2021/02/10 16:0 | 00 |      |   |
| 64      | 約定              |    |      |   |
|         | 2021/02/10 15:4 | 15 |      |   |
| 51      | 約定              |    |      |   |
|         | 2021/02/10 15:4 | 45 |      |   |
| 36      | 約定              |    |      |   |
|         | 2021/02/10 15:1 | 18 |      |   |
| 48      | 約定              |    |      |   |
|         | 2021/02/09 10:5 | 54 |      |   |
| 58      | 約定              |    |      |   |
|         | 2021/02/09 10:5 | 54 |      |   |
| 57      | 約定              |    |      |   |
|         | 2021/02/08 19:5 | 54 |      |   |
| 17      | 約定              |    |      |   |
|         | 2021/02/08 19:5 | 54 |      |   |
| 25      | 約定              |    |      |   |
|         | 2021/02/08 19:5 | 54 |      |   |
| 51      | 約定              |    |      |   |
|         | 2021/02/08 19:5 | 54 |      |   |
| 82      | 約定              |    |      |   |
|         | 2021/02/08 19:5 | 54 |      |   |
| 21      | 約定              |    | 1 29 | f |

#### 歴検索画面を ます。

#### ■注文履歴検索画面

| 通貨ペプ 全て<br>新規決済 全て<br>は文状況 全て<br>対象目時(FROM)<br>対象目時(FO) 検索条件は最大1ッ月以内に設定して下さい                               | × | 注文履        | 歷検索        |
|----------------------------------------------------------------------------------------------------|---|------------|------------|
| 新規決済         全て           注文状況         金て           対象日時(FROM)            対象日時(TO)    陳素条件は最大1ヶ月以内に設定して下さい |   | 通貨ペア       | 全て         |
| 注文状況         金て           対象目時(FROM)         ・・・・・・・・・・・・・・・・・・・・・・・・・・・・・・・・・・・・                          |   | 新規決済       | 全て         |
| 対象日時(FROM)<br>対象日時(TO)<br>検察条件は最大1ヶ月に内に設定して下さい                                                             |   | 注文状况       | ±τ         |
| 対象日時(TO)<br>検索条件は最大1ヶ月以内に設定して下さい                                                                           |   | 対象日時(FROM) |            |
| 検索条件は最大1ヶ月以内に設定して下さい                                                                                       |   | 対象日時(TO)   |            |
| 投票                                                                                                    |   | 検索条件は最大1ヶ月 | 以内に設定して下さい |

通貨ペアや注文状況 などを絞り込むこと ができます。

### ■ お問合せはこちら

フリーダイヤル 0120-997-867

URL : https://www.fxbroadnet.com/

E-mail : support@fxbroadnet.com

受付時間:9:00~17:00(土日除く)

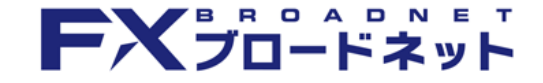

当社(FXブロードネット)が提供する外国為替証拠金取引は、元本および利益が保証された金融商品ではありません。相場変動、金利変動のリスクにより、 損失が発生する場合がございます。さらに、レバレッジ効果によりお客様がお預けになった証拠金以上のお取引が可能となる分、証拠金額を上回る損失 が発生する可能性があります。取引手数料は、ブロードコースが1ロットあたり片道0円~200円(税込)、ブロードライトコースが1ロットあたり片道0 円~20円(税込)となります。(詳細は取引要綱詳細をご参照ください)。また、本取引に係る法定帳簿の書面による交付を申し出された場合のみ、書 類作成送付手数料(1 送付当り2,200円(税込))が必要となります。取引レートには通貨毎に売付価格と買付価格に差額(スプレッド)があります。 ブロードコース及びブロードライトコースの取引に必要な証拠金額は、各通貨のレートにより決定され、お取引額の4%・5%・100%相当となります。 証拠金の約1倍から25倍までのお取引が可能です。(法人のお客様の場合は、当社が算出した通貨ペアごとの為替リスク想定比率を取引の額に乗じて得 た額以上の委託証拠金が必要となります。為替リスク想定比率とは金融商品取引業に関する内閣府令第117条第27項第1号に規定される定量的計算モデ ルを用い算出します。)当社は法令上要求される区分管理方法の信託一本化を整備いたしておりますが、区分管理必要額算出日と追加信託期限に時間差 があること等から、いかなる状況でも必ずお客様からお預りした証拠金が全額返還されることを保証するものではありません。ロスカット取引とは、必 ず約束した損失の額で限定するというものではありません。適常、あらかじめ約束した損失の不考(以下、「ロスカット水準」といいます。)に達した 時点から決済取引の手続きが始まりますので、実際の損失はロスカット水準より大きくなる場合が考えられます。また、ルール通りにロスカット取引が 行われた場合であっても、相場の状況によってはお客様よりお預かりした証拠金以上の損失の額が生じることがあります。ロ座開設の申込みの際には、 契約締結前交付書面等を熟読いただき、取引の仕組やリスクについて十分ご理解の上、お客様ご自身の判断と責任においてお取引いただきますようお願